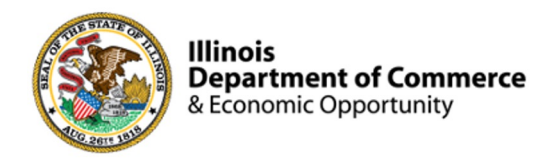

#### Illinois Works Provider Network

#### 2024 IWRS Session IV

#### Norman Ruano, Deputy Director of Illinois Works

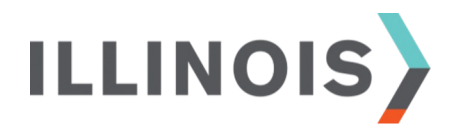

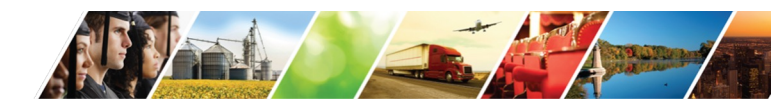

www.illinois.gov/dceo

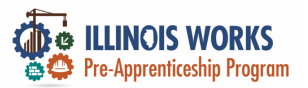

### **Course Description**

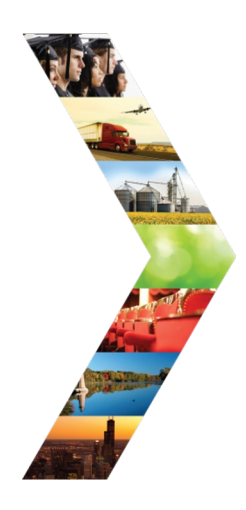

ILLINC

Illinois Works was created as a result of Governor Pritzker's commitment to expanding equity in Illinois' construction workforce. The Office of Illinois Works, in partnership with Southern Illinois University's Center for Workforce Development, developed the **Illinois Works Reporting System**, also known as **IWRS**.

This system allows grantees to track key information about participants' progress throughout their engagement with the ILW Pre-apprenticeship program. During this course, you will be provided with information about the **Illinois Works Reporting System** (IWRS) including; updating completions, uploading required documents, active tracking and follow-up, and closeout.

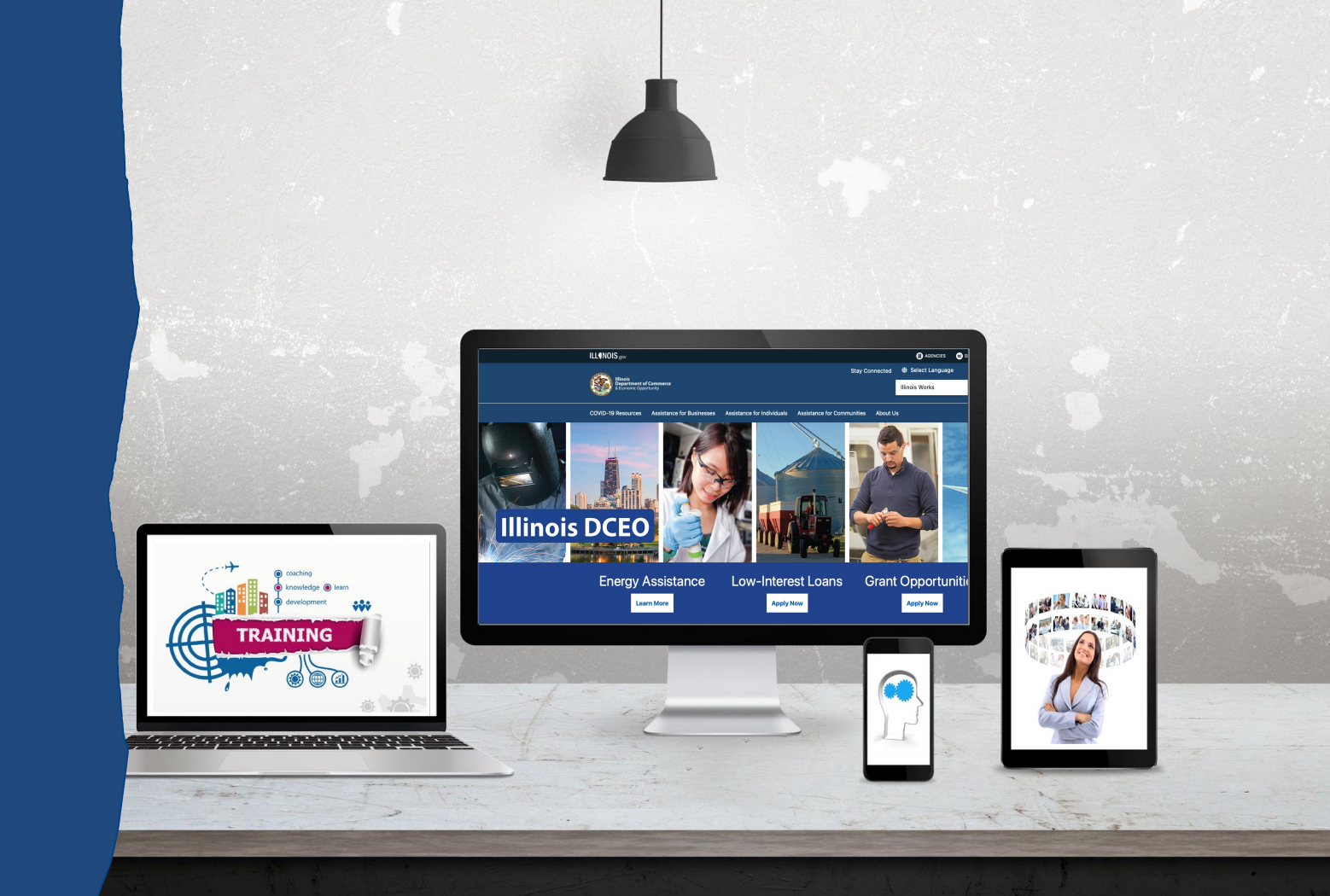

+ west

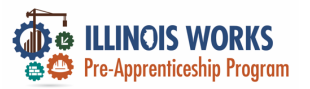

### **ILW Pre-Apprenticeship Team**

- > Dr. Norman Ruano, Deputy Director of Illinois Works
- Mr. Dan Martinez, Grant Manager
- > Ms. Monica Pruitt, Grant Manager
- > Dr. Ana Bedard, Training Analyst and Program Coach
- Dr. Vera Lee Robinson, Training Analyst and Program Coach
- > Ms. Judy Honeywood, Instructional Designer
- > Dr. Jeff Doolittle, Virtual Production Coordinator
- Dr. Gia Suggs, Professional Development Lead, Training Analyst and Program Coach

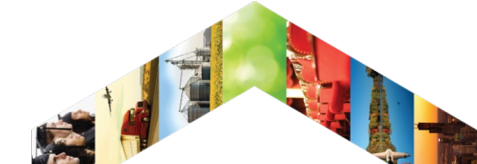

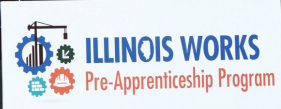

#### WELCOME TO THE 2022 CONFERENCE

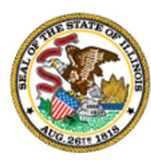

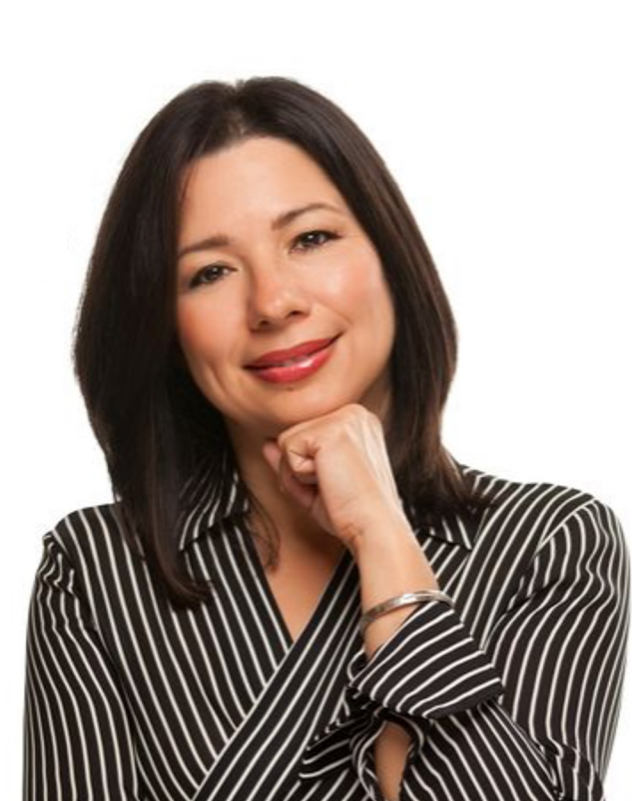

## **Course Objectives**

By the end of this training, learners will be able to:

- Describe the role of the Illinois Works Reporting System.
- Explain the relationship between IWRS and the Preapprenticeship LifeCycle.

ILLINOIS

- Navigate the IWRS main page.
- Navigate the Participant Recruitment & Engagement tabs.
- Update completion and follow up statuses.
- Complete transition and active tracking questionnaires.
- Close out participants.
- Access ILW programmatic and compliance reports.

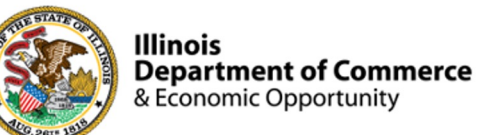

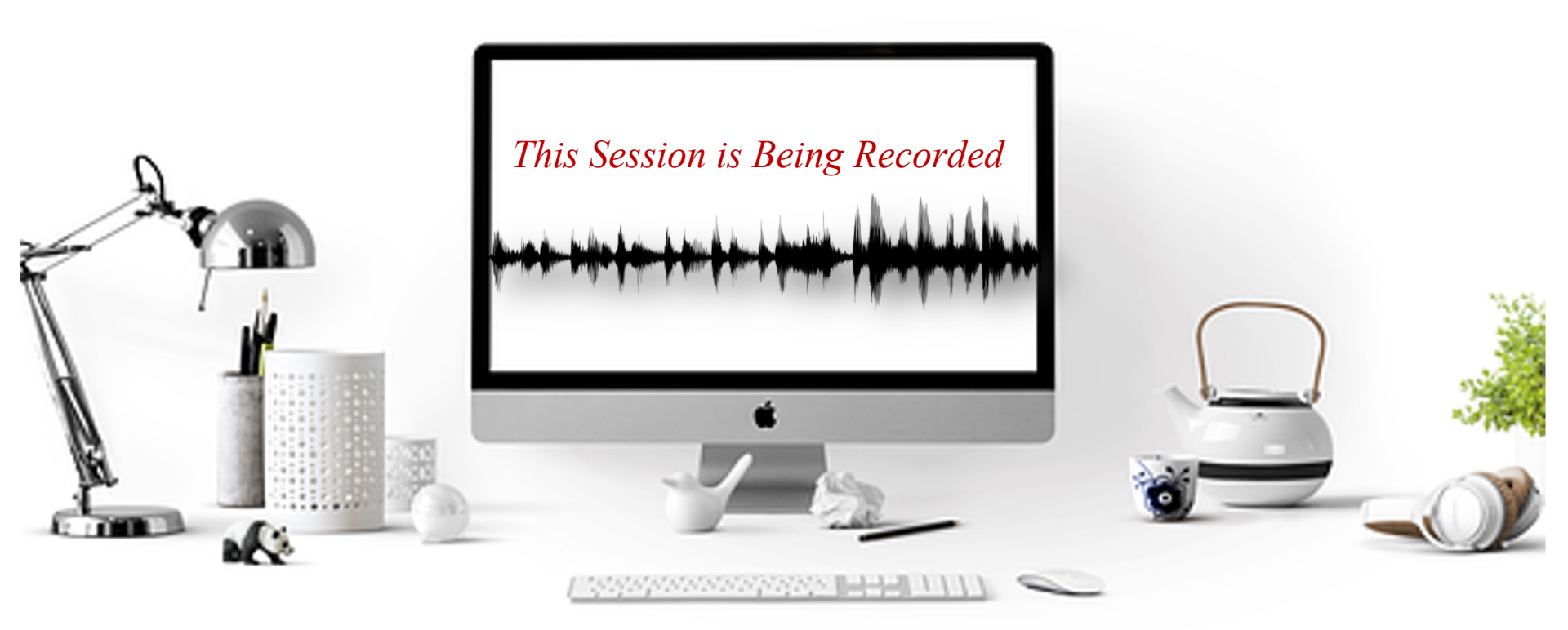

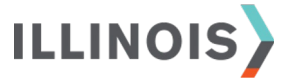

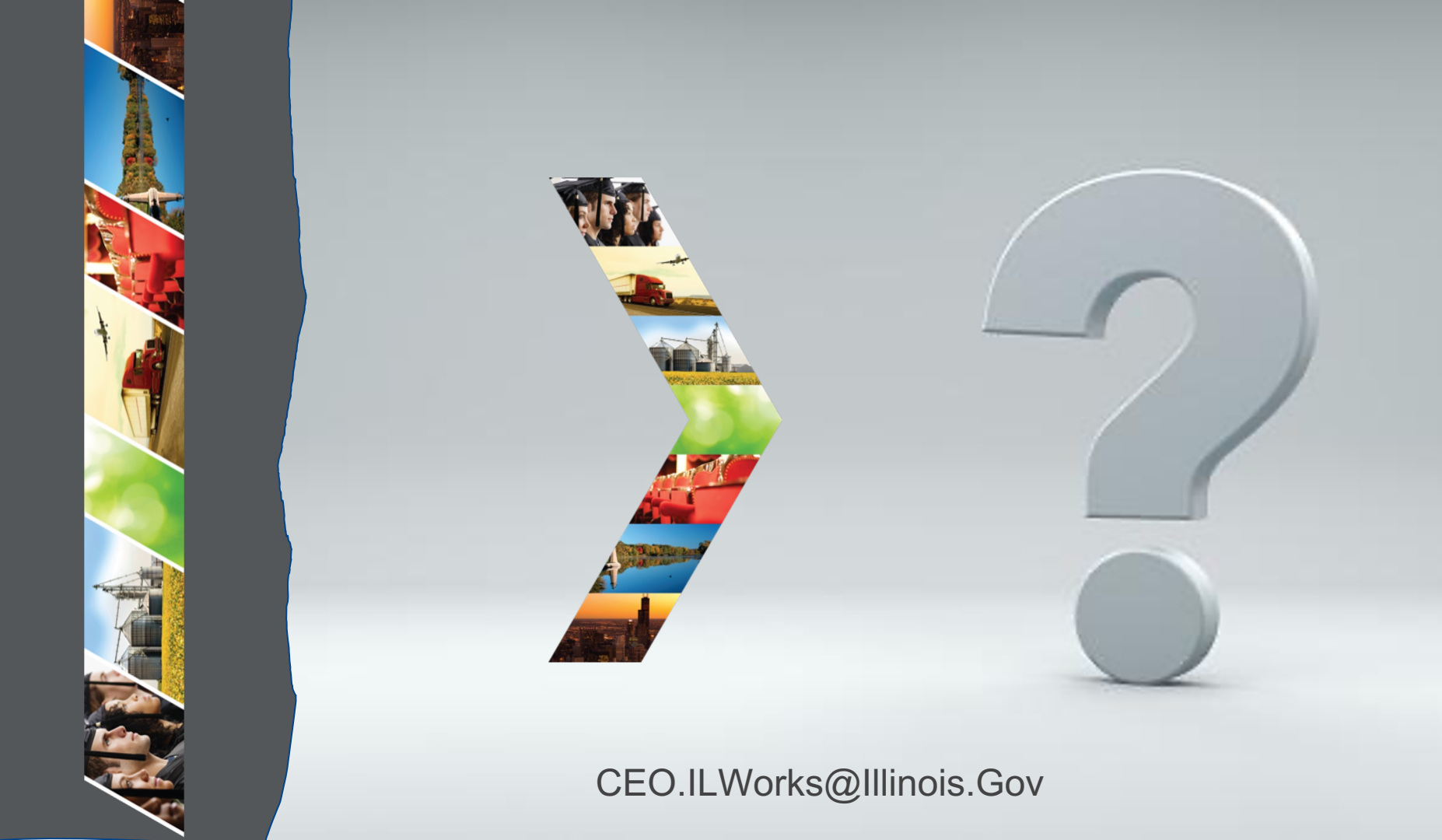

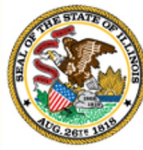

#### Illinois

### Department of Commerce Module 2: Welcome and Introduction

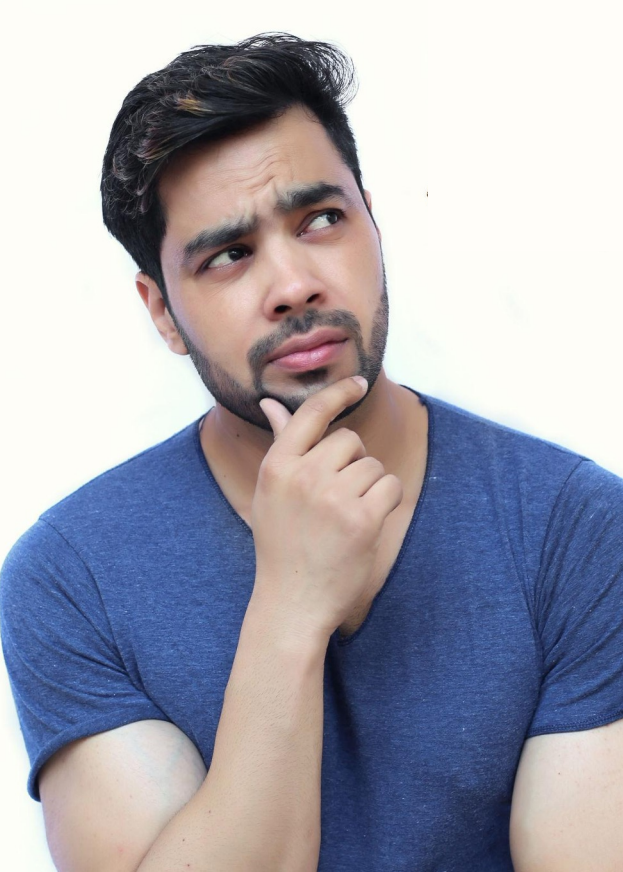

By the end of this section, you will be able to:

- Identify your follow session participants.
- Use the Webex features and functions to fully participate in the training.
- Identify what you hope to learn.

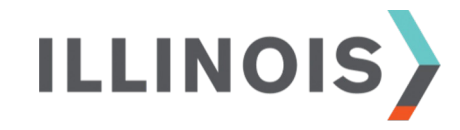

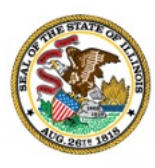

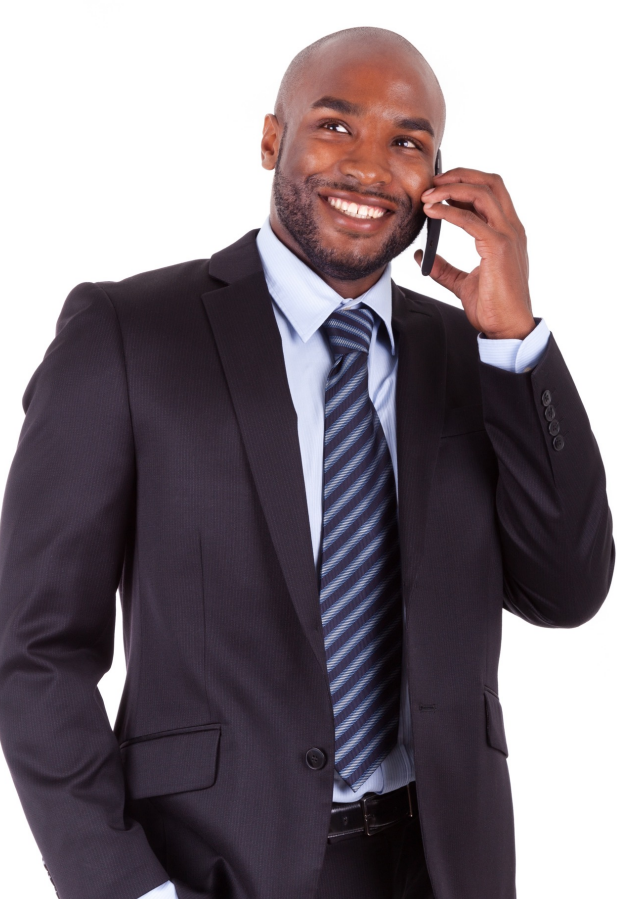

## Comments, feedback, or questions? Email us at:

CEO.IllinoisWorks@Illinois.Gov

ILLINOIS

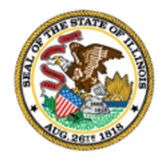

- Your Name
- Organization/Agency
- ➢ Role
- Geographic Location
- Add an asterisk (\*) for each IWRS Session you've attended.

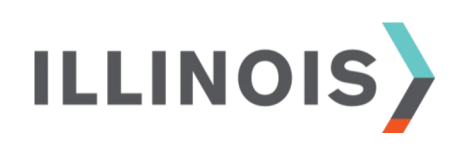

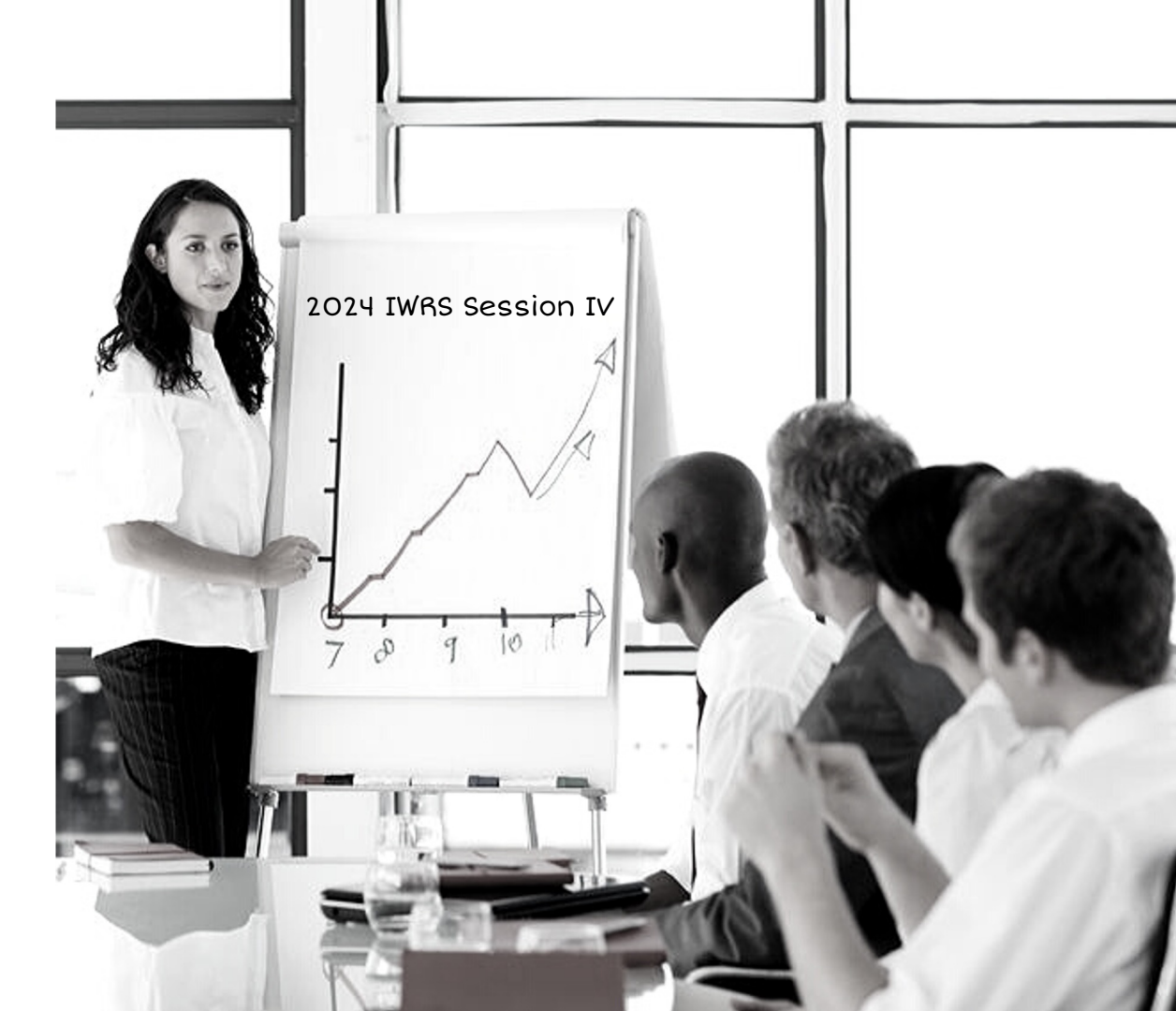

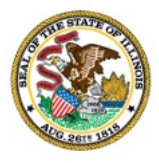

## Webex Tutorial

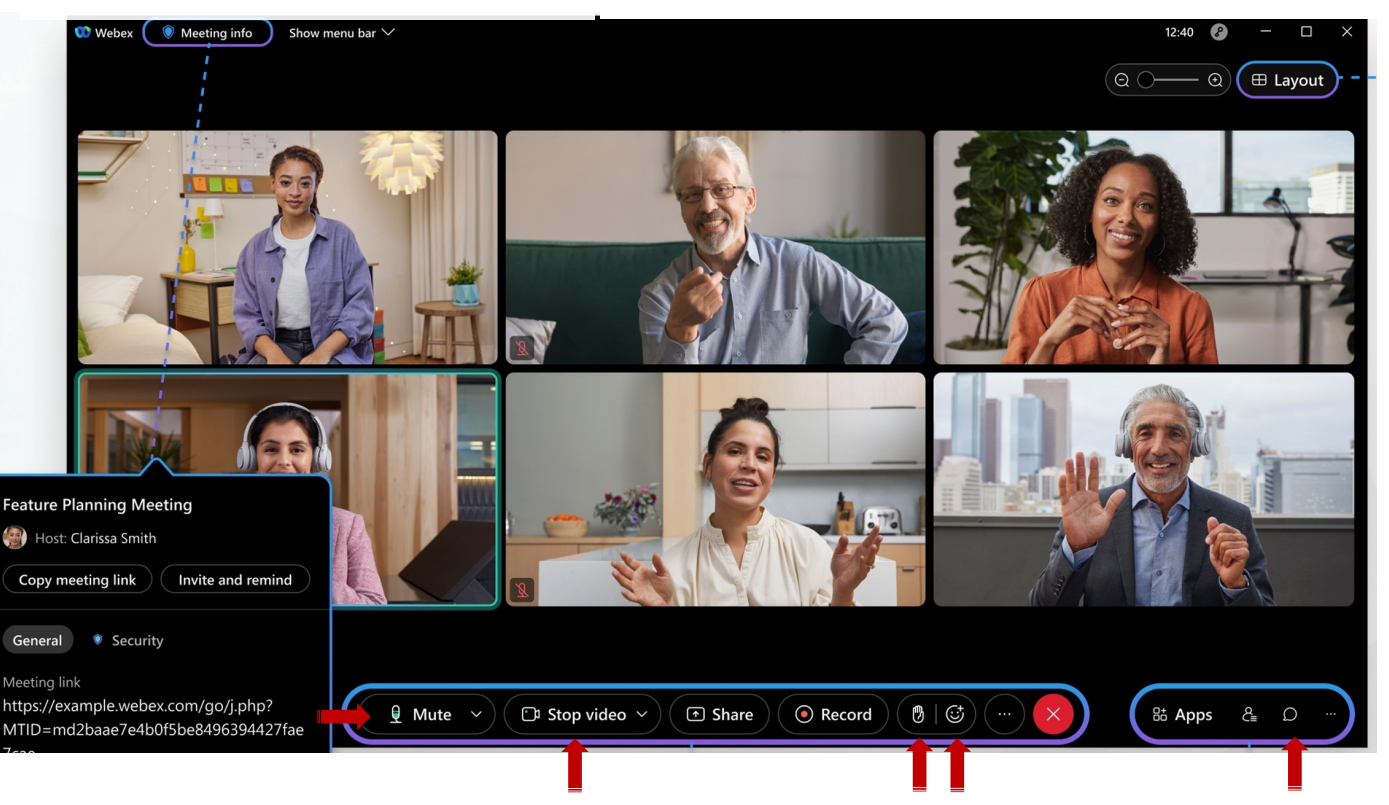

- Mute/Unmute
- Stop/Start Video

ILLINOIS

- Raise Hand
- Emojis
- Chat

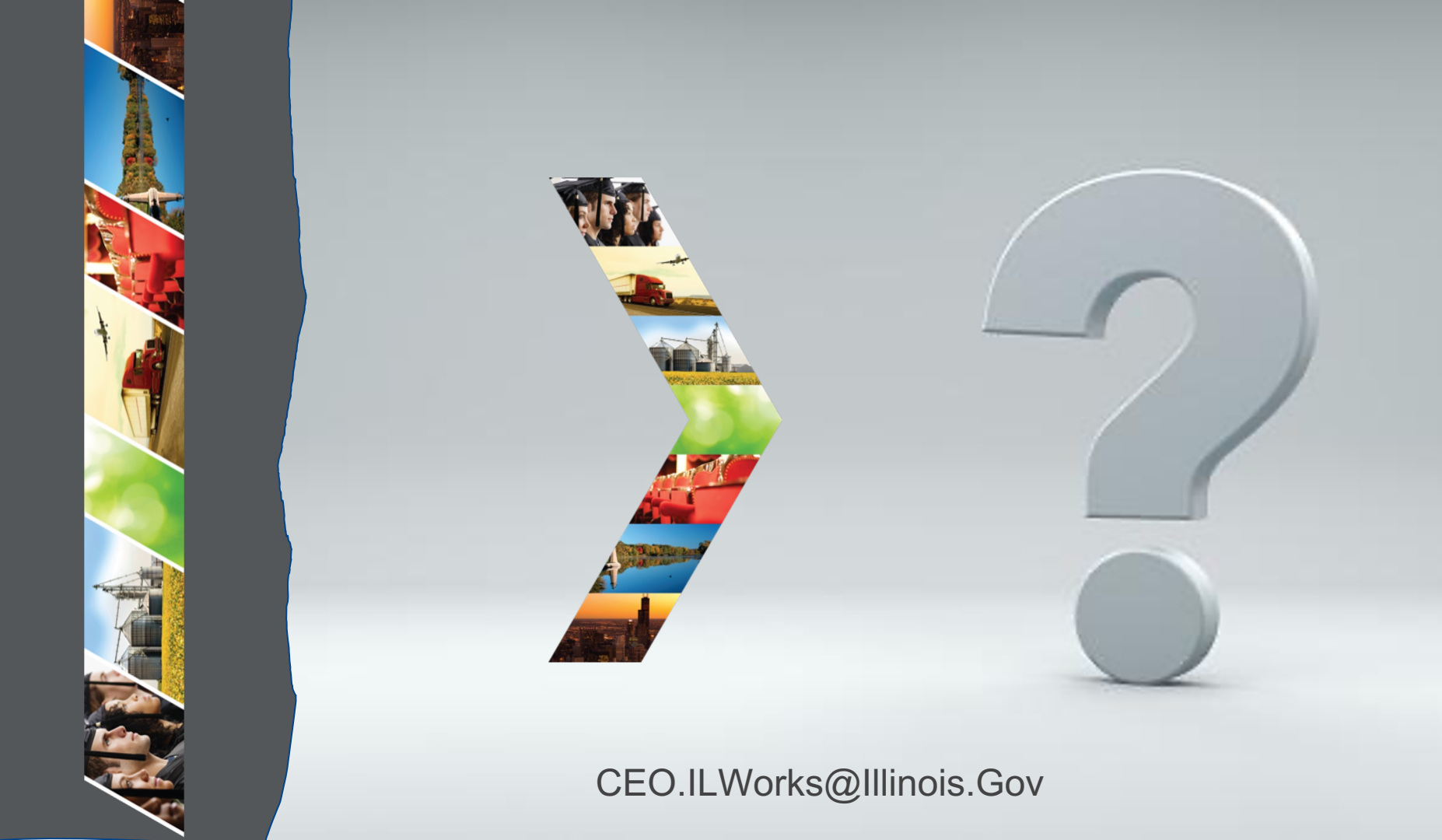

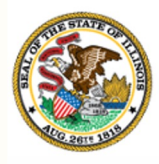

Illinois

### Department of Commerce & Economic Opportunity Module 3: Introduction to IWRS

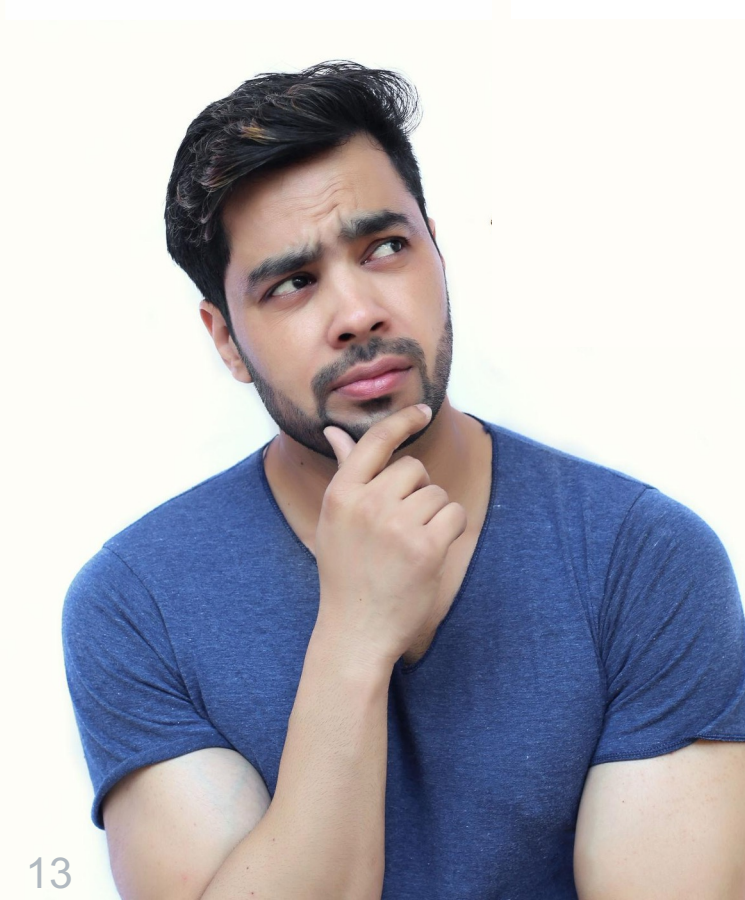

By the end of this section, you will be able to:

> Describe the purpose of the Illinois Works Reporting System (IWRS).

ILLINOIS

Explain the relationship between IWRS and Pre-apprentice LifeCycle.

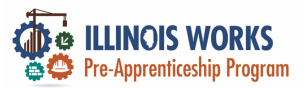

#### Illinois Works Reporting System (IWRS)

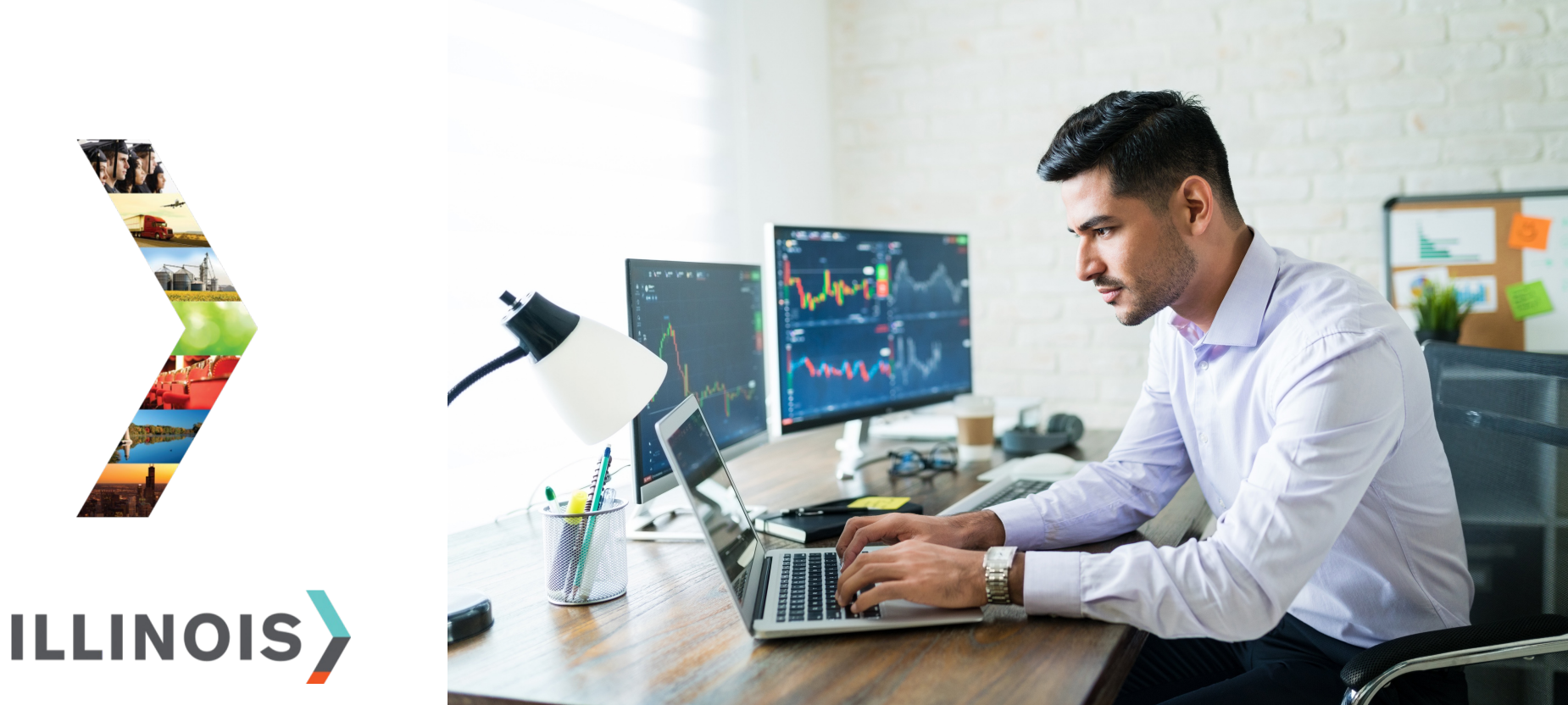

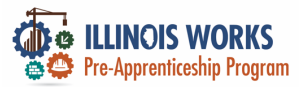

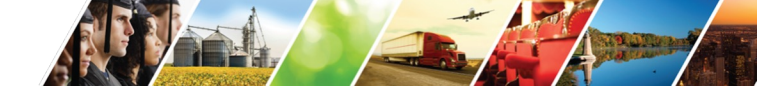

#### Introduction to IWRS

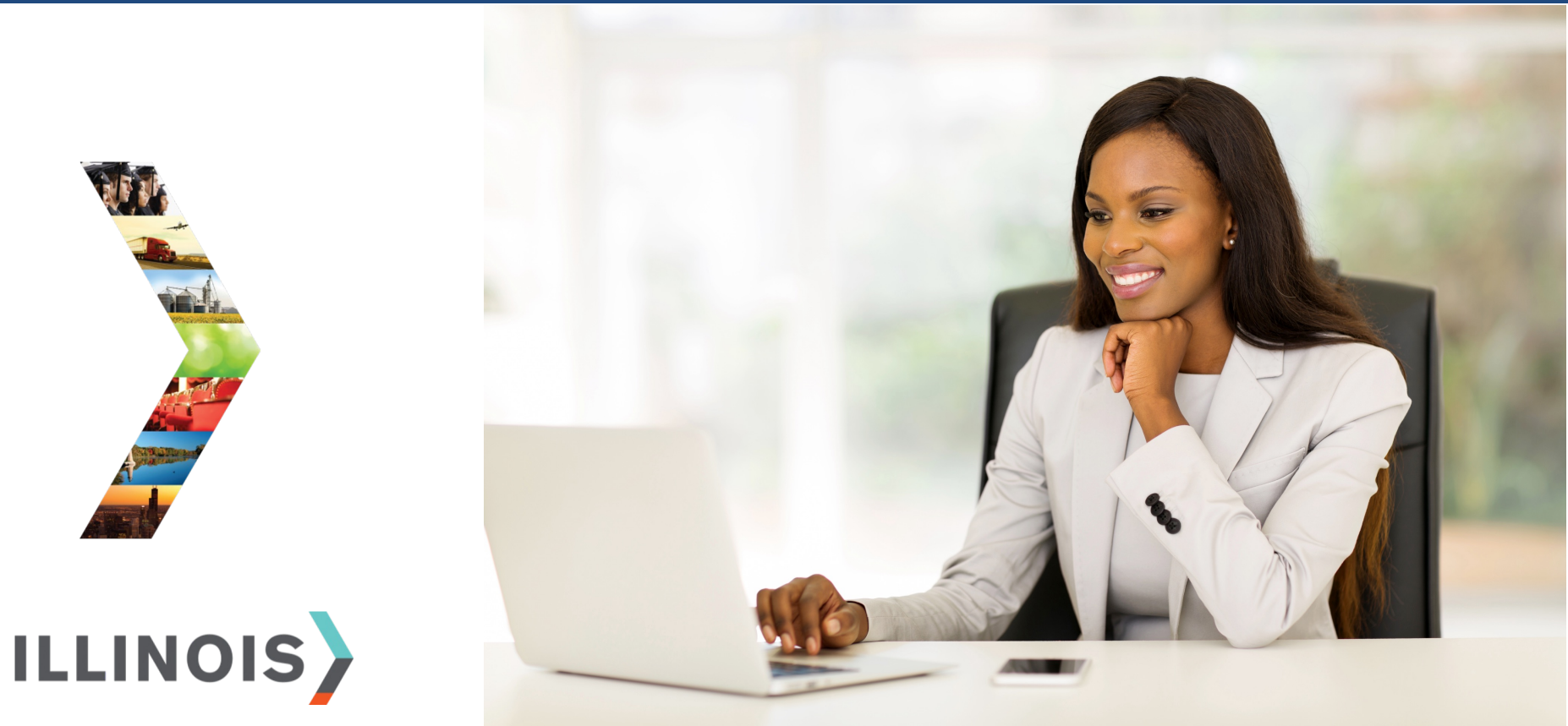

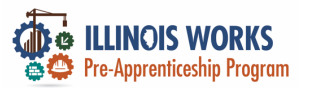

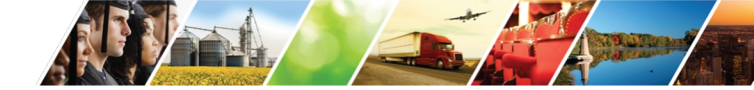

#### **Illinois Works Reporting System**

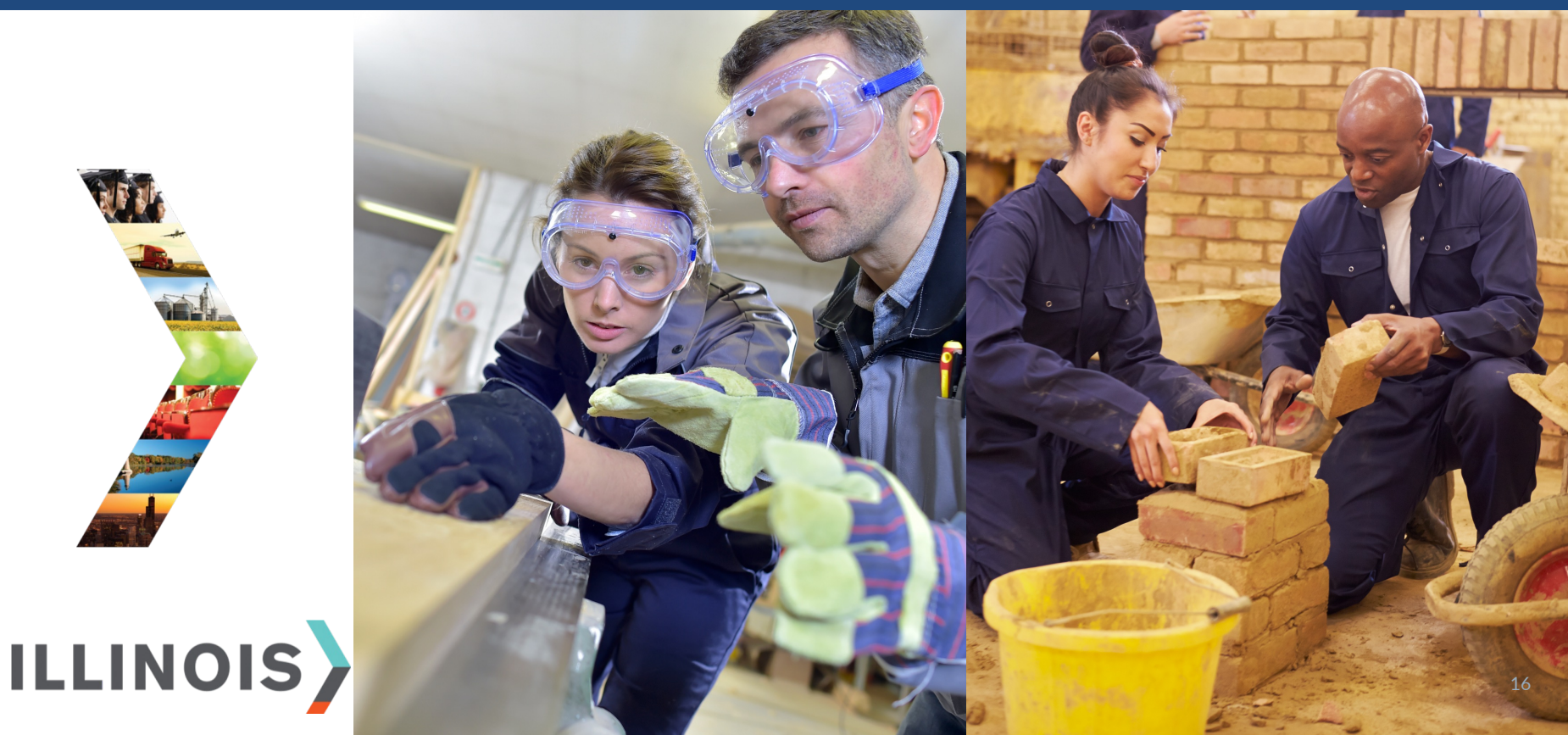

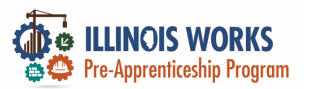

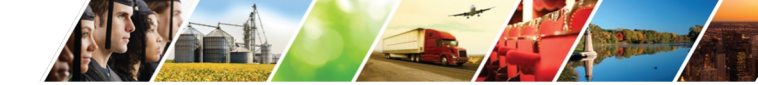

#### **Pre-Apprentice LifeCycle and IWRS**

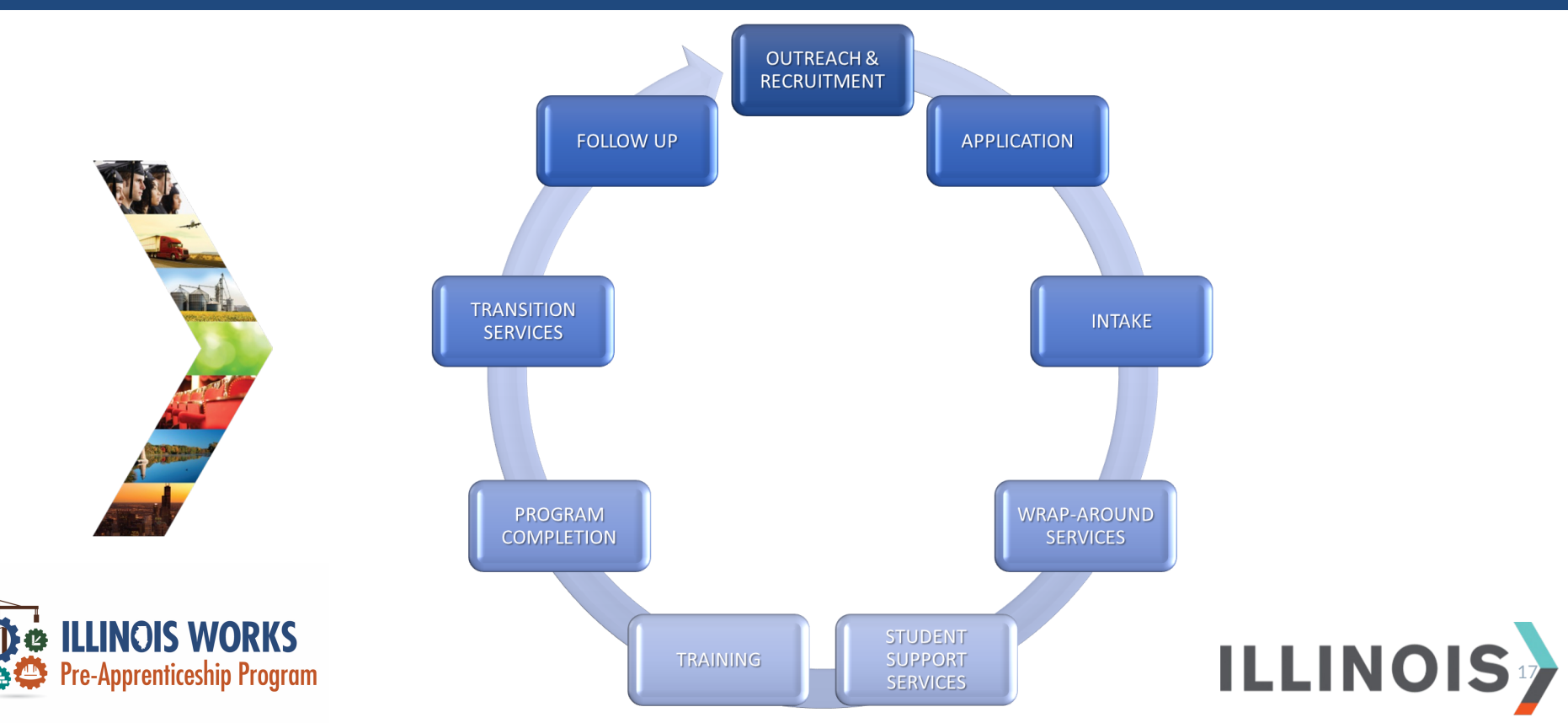

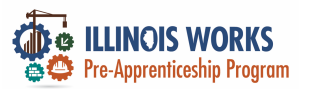

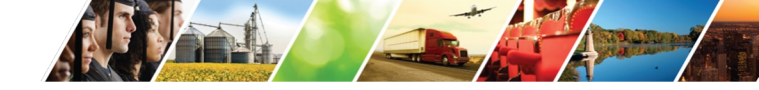

#### **Program Elements and IWRS**

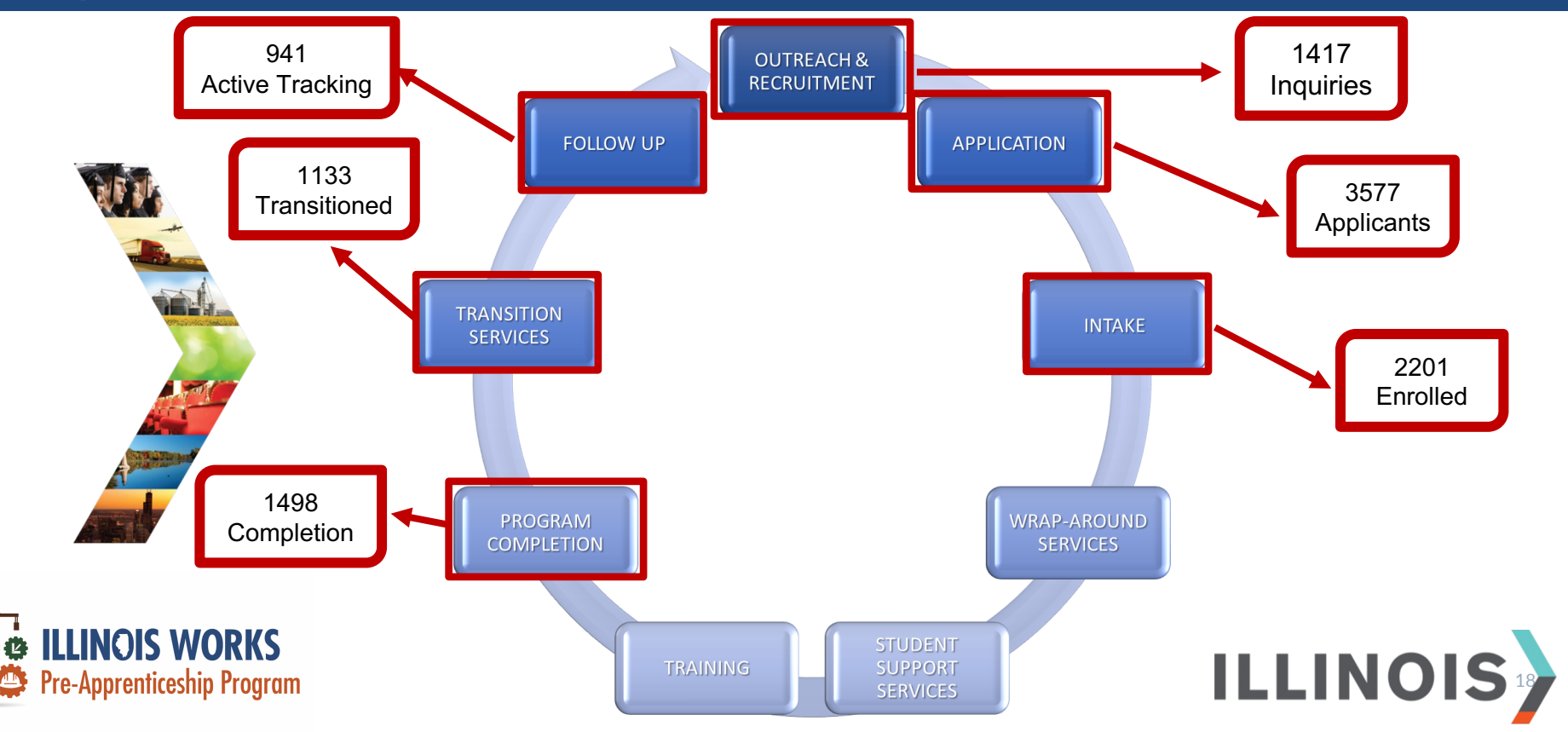

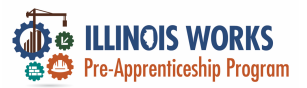

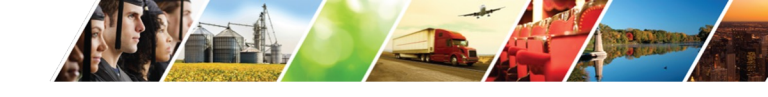

#### **2024 Grantee Manual**

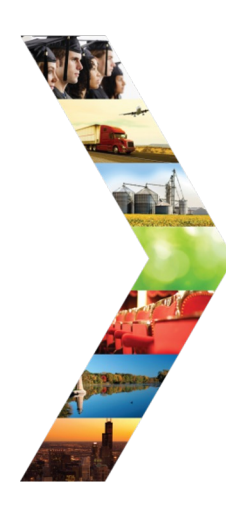

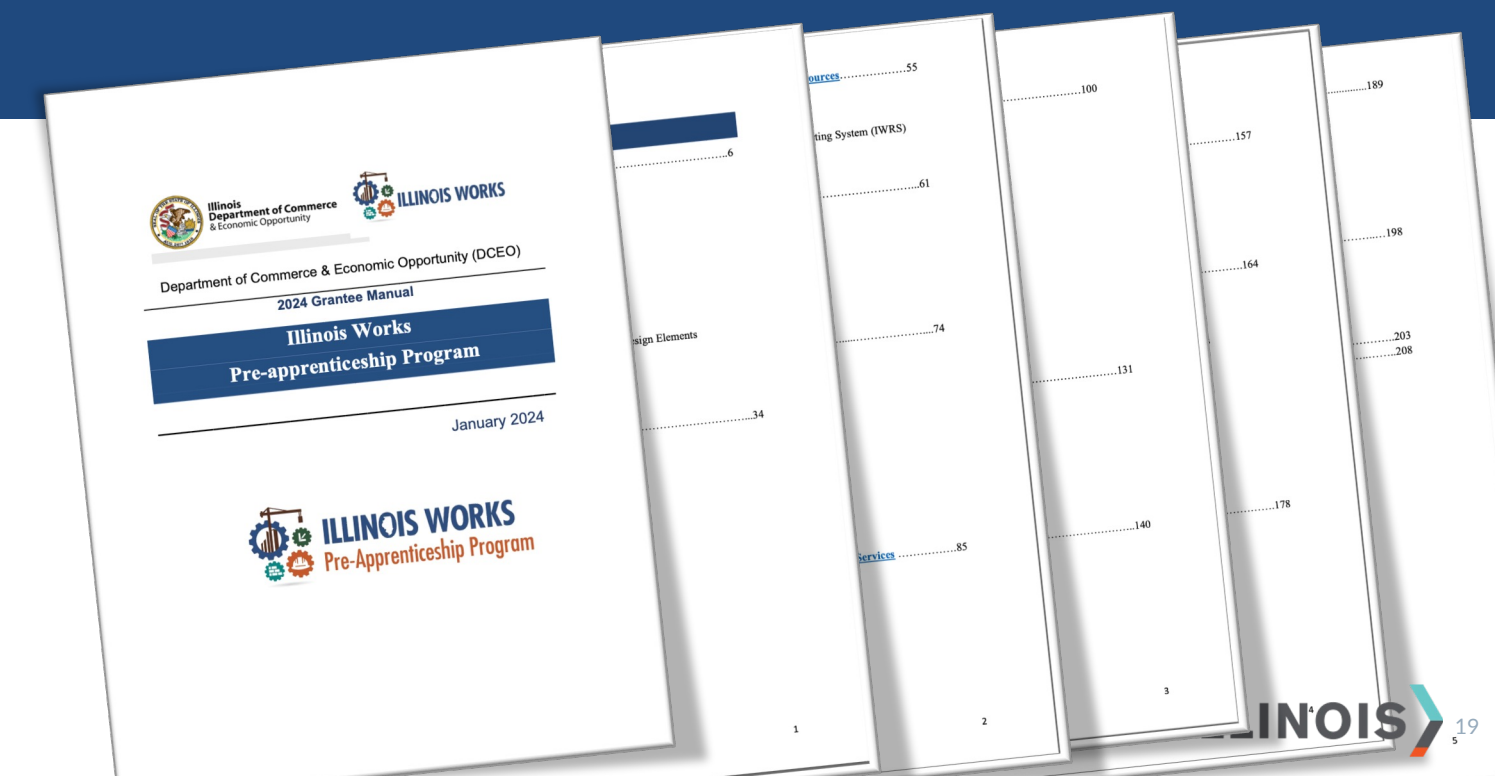

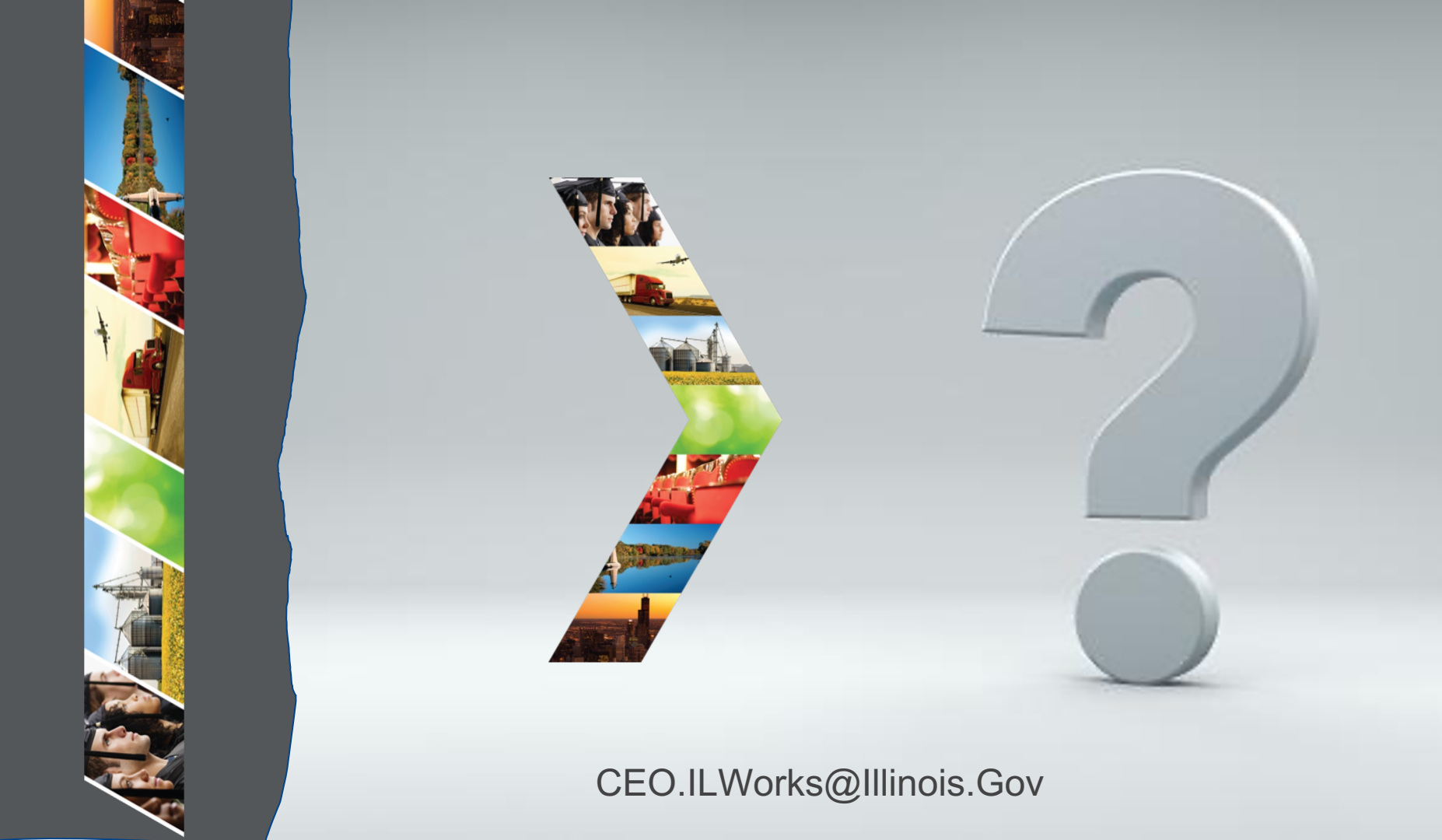

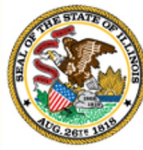

#### Illinois

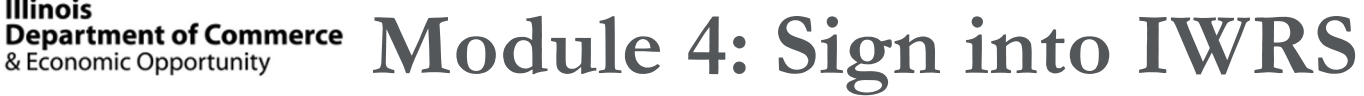

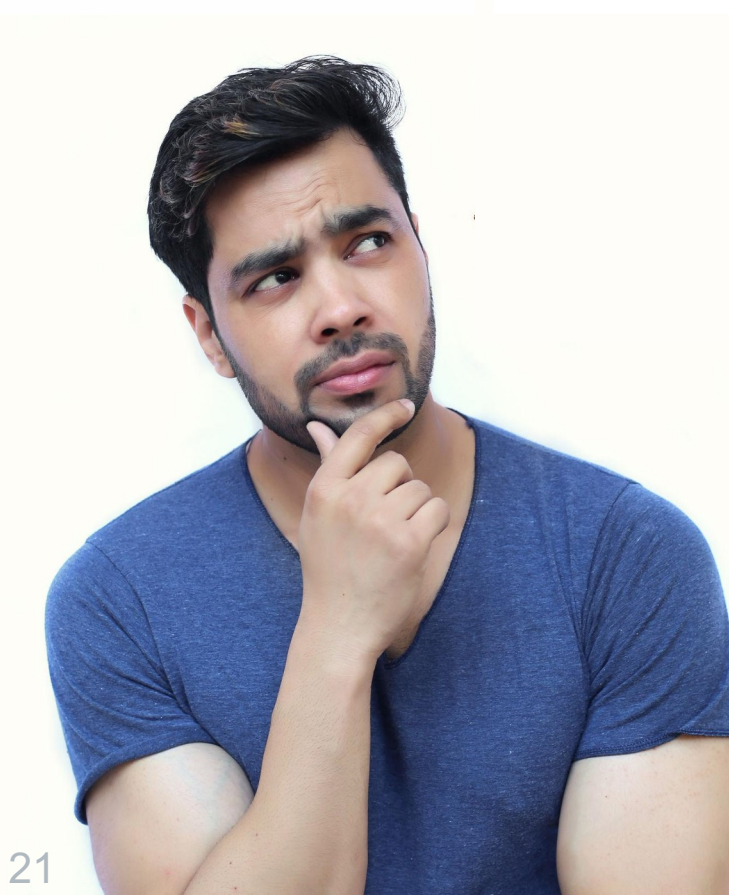

By the end of this section, you will be able to:

- Identify IWRS roles.
- Sign into IL workNet.
- Access the Illinois Work Reporting System (IWRS).

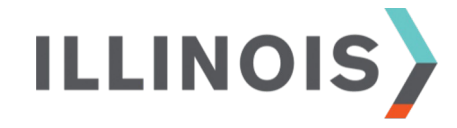

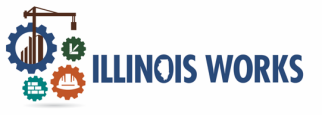

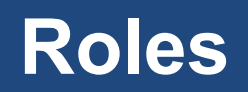

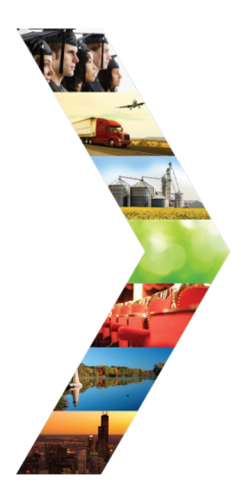

#### Service Provider:

Access to grantee participant information and dashboards.

#### Service Provider Program Administrators: Access to designated participants, grantee information, and specific reports.

Super Administrators (ILW Staff Role): Access to all Illinois Works Reporting System program tools.

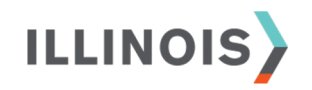

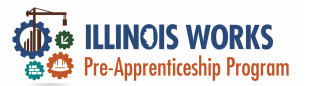

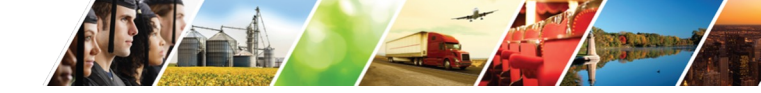

#### **IWRS Access**

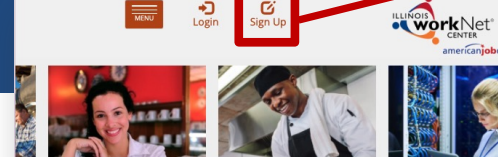

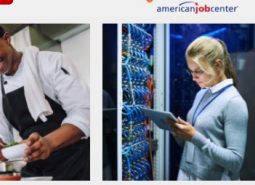

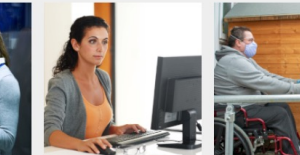

Español

12

Partners

\*

Share

Q Search

STATE OF ILLINOIS WORKFORCE PORTAL

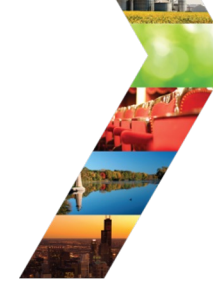

ILLINOIS

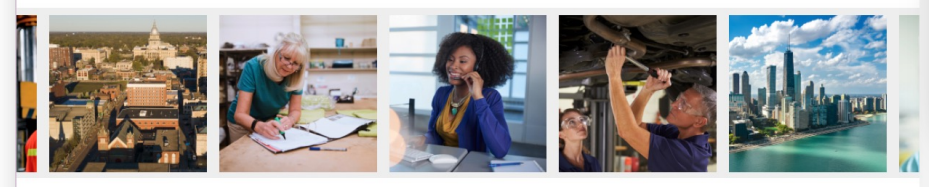

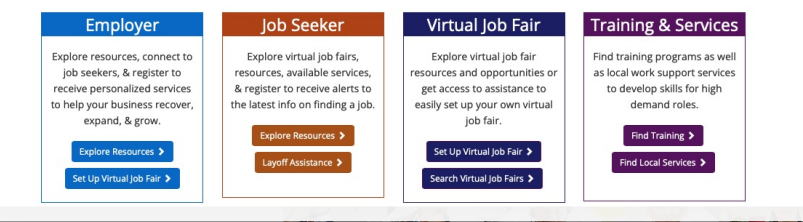

#### Illinois workNet Registration

Click here to learn about Illinois workNet account benefits.

Fields with an asterisk (\*) are required for registration. Enter your information below to begin using your Illinois workNet account.

| First Name*            |              |     |  |
|------------------------|--------------|-----|--|
| Last Name*             |              |     |  |
| Date Of Birth*         | 🗃 mm/dd/yyyy |     |  |
| Email Address*         |              |     |  |
| Confirm Email Address* |              |     |  |
| Main Number            |              | Ext |  |
| Alternate Number       |              | Ext |  |
| ZIP Code*              |              |     |  |
| Secret Question*       | Select       | \$  |  |
| Secret Answer*         |              |     |  |
| User Name*             |              |     |  |
| Password*              |              |     |  |
| Confirm Password*      |              |     |  |

You are required to read and indicate that you agree to the updated Terms and Conditions of this site. Click the following link to read the terms and conditions. Then indicate that you agree with the terms by checking the box below. View Terms and Conditions

Accept Agreement\*

Submit

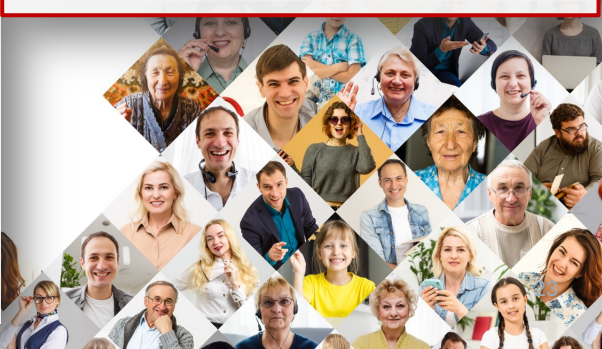

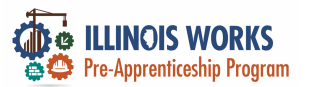

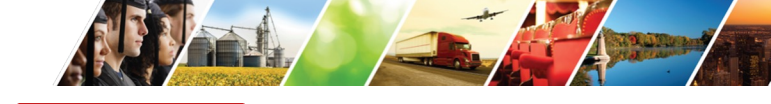

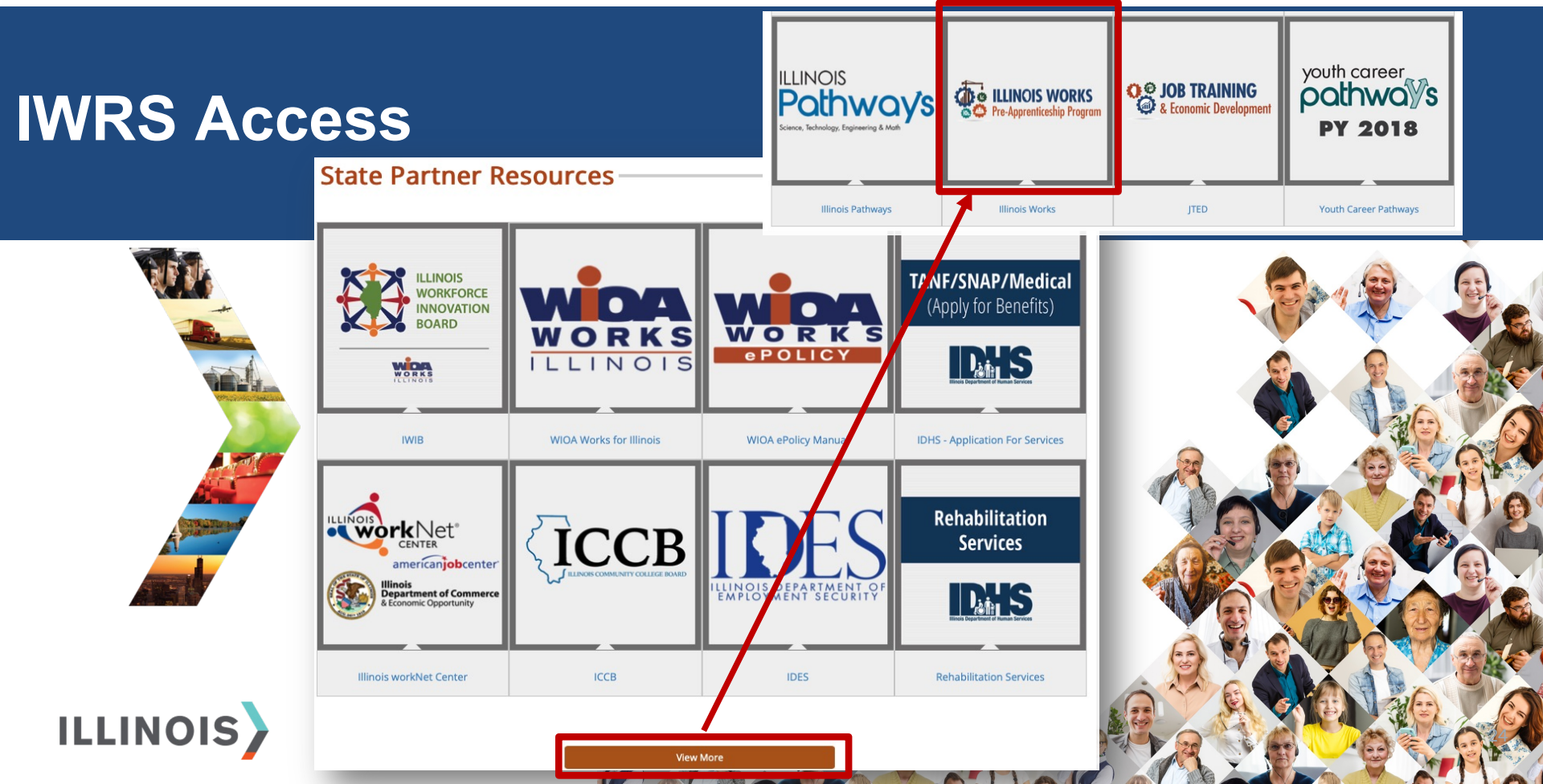

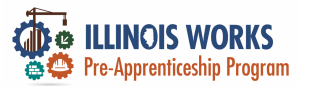

#### **IWRS Access**

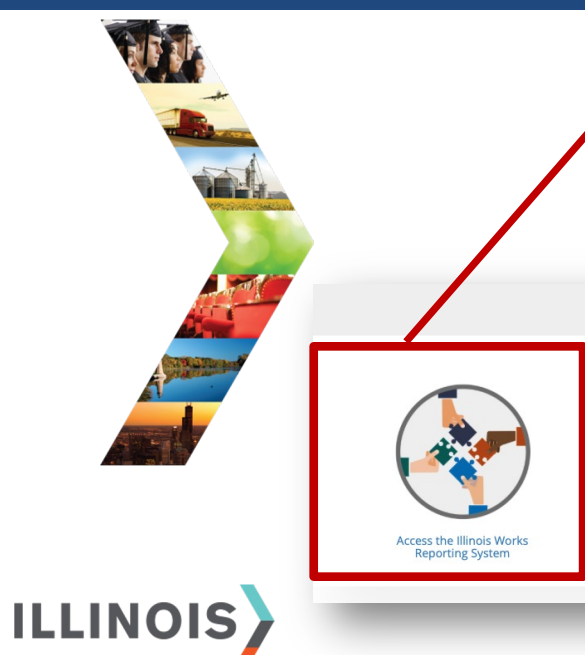

|            |                                               |                       | Ø DASHBOARDS -                | 🛎 groups 💄 🖆               | i                 | , GIASUGGS@GMAIL.COM≁ |   |
|------------|-----------------------------------------------|-----------------------|-------------------------------|----------------------------|-------------------|-----------------------|---|
|            | L ILLINOIS W                                  | ORKS RE               | PORTING SYSTEM                | /                          |                   |                       |   |
|            | Participant Recruitment                       | t & Engagement        | Partner Engagement & Manageme | nt Work Plan & Report      | t                 |                       |   |
|            | Name                                          |                       |                               |                            |                   |                       |   |
|            | Intermediary/Provider                         | Select                |                               | \$                         |                   |                       |   |
|            | Customer Status                               | Select                |                               | \$                         |                   |                       |   |
| 1          | Search Export Stud                            | lent Support Needs Re | eport                         |                            |                   | Add Participant       |   |
|            | Show 10 3 entries                             |                       |                               |                            |                   |                       |   |
|            | Customer Status                               | Last N     Abdelf     | attah Mohamed                 | Provider     Rebuilding Ex | Assessm<br>change | ent Date              |   |
|            |                                               |                       |                               |                            | <b>Ser</b>        | Vac                   | K |
|            |                                               | -                     |                               |                            |                   | 0                     | P |
| _          | ALL RESOURCE.                                 | )                     |                               |                            |                   |                       | 6 |
|            |                                               |                       | $\frown$                      |                            | R.                |                       | A |
|            |                                               |                       |                               |                            |                   |                       |   |
| ′          |                                               |                       |                               |                            |                   |                       | Ø |
| ks Video 1 | Tutorials & Training Full List o<br>Materials | f Resources           | Partner Tool Updates          |                            |                   |                       |   |
| _          |                                               |                       | A A Trank                     |                            |                   |                       | R |

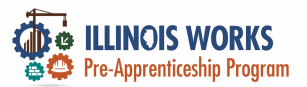

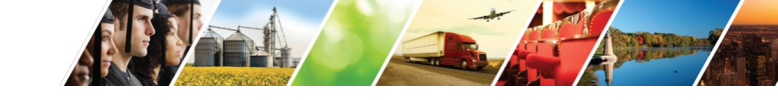

#### **IWRS Access**

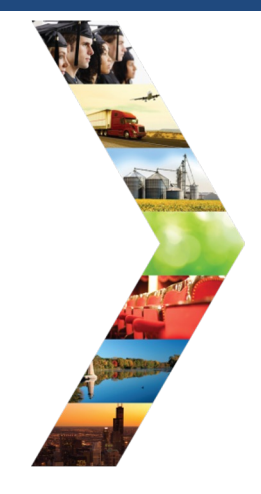

ILLINOIS

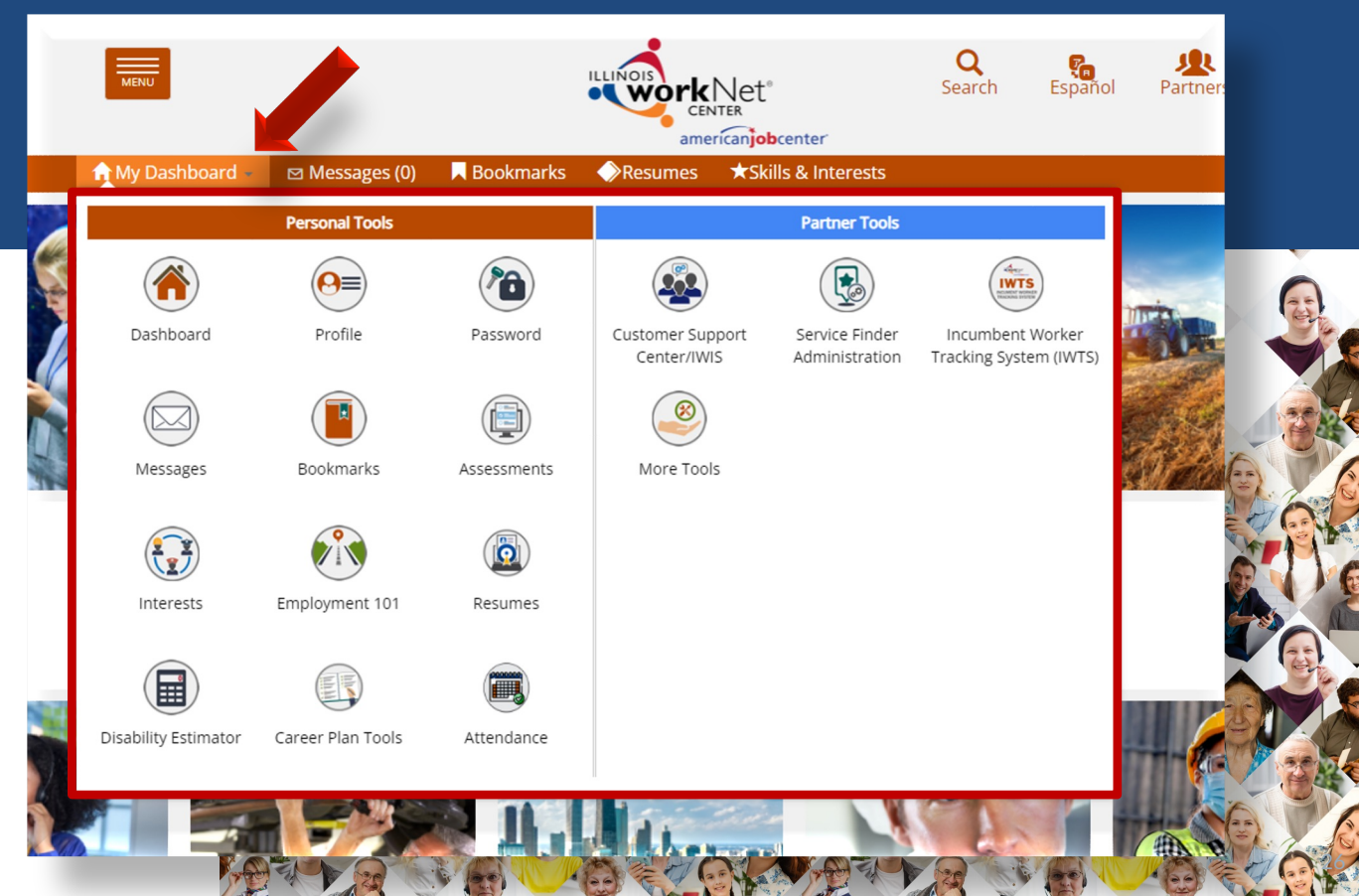

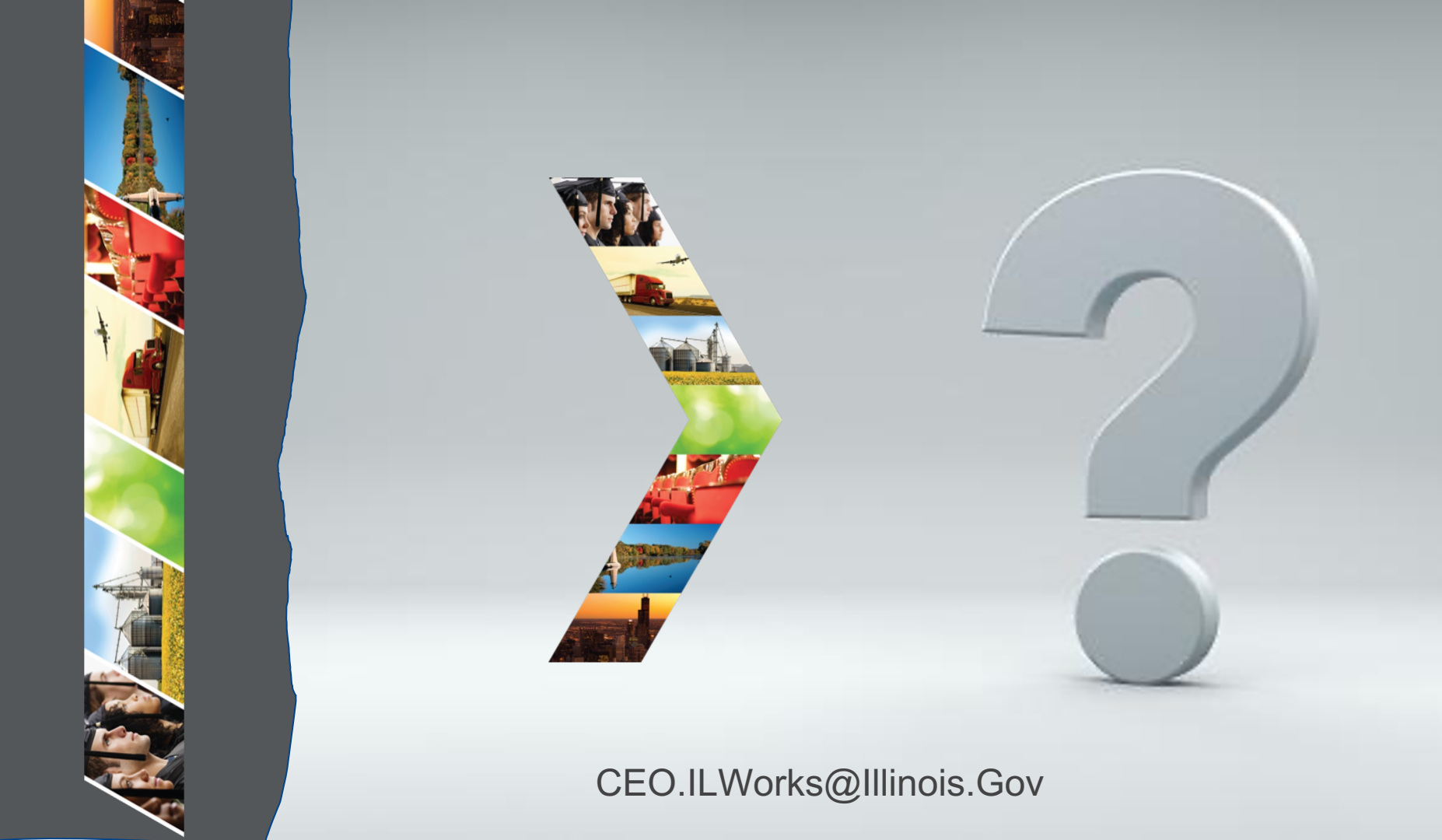

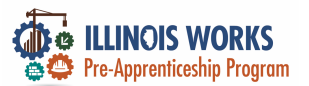

#### **IWRS Access - Practice**

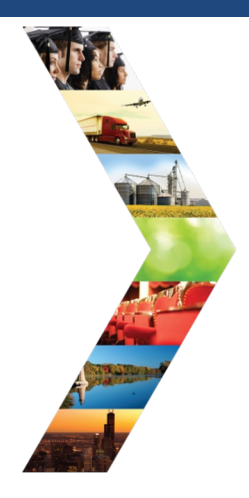

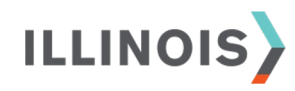

## PRACTICE

PRO

#### - PRACTICE

### PRACTICE

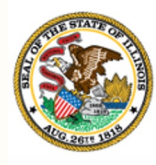

Illinois

## Department of Commerce & Economic Opportunity Module 5: IWRS Main Page

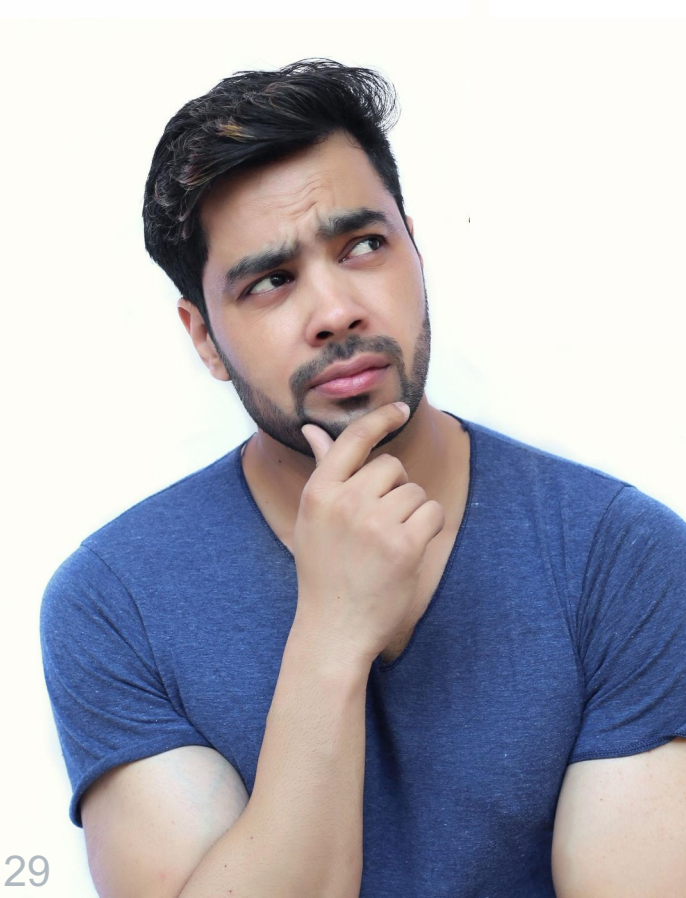

By the end of this section, you will be able to:

- Navigate the main page.
- Add/Update provider information.

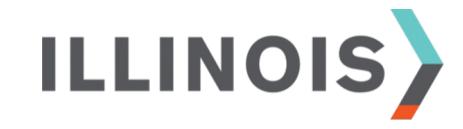

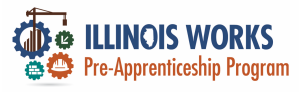

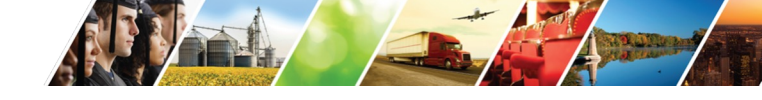

### **Navigation Bar**

|                                           |                       | w                     | Ø              | ASHBOARDS - 4     | GROUPS | 1         | <b>*</b> I | ılıl | HI, GIASUGG | S@GMAIL.COM     | - |
|-------------------------------------------|-----------------------|-----------------------|----------------|-------------------|--------|-----------|------------|------|-------------|-----------------|---|
|                                           | L ILLINOIS \          | NORKS RE              | EPORTING       | SYSTEM            |        |           |            |      |             |                 |   |
| and the second second                     | Participant Recruitme | ent & Engagement      | Partner Engage | ment & Management | Work P | lan & Rep | port       |      |             |                 |   |
| An an an an an an an an an an an an an an | Name                  |                       |                |                   |        |           |            |      |             |                 |   |
|                                           | Intermediary/Provider | Select                |                |                   | \$     |           |            |      |             |                 |   |
| A CONTRACTOR                              | Customer Status       | Select                |                |                   | *      |           |            |      |             |                 | 5 |
|                                           | Search Export St      | udent Support Needs I | Report         |                   |        |           |            |      |             | Add Participant |   |
|                                           | Show 10 📀 entries     |                       |                |                   |        |           |            |      |             |                 |   |
|                                           | Customer Status       | Last                  | Name           | First Name        | ÷ P    | rovider   |            | Asse | ssment Date |                 | + |
|                                           | Inquiry               | Abde                  | elfattah       | Mohamed           | R      | ebuilding | Exchange   |      |             |                 |   |

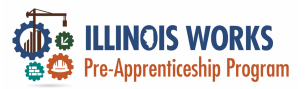

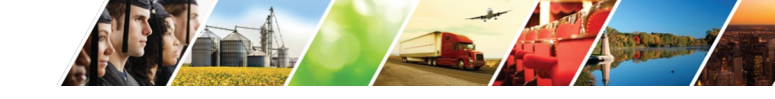

#### Main Page Overview

|                                                                                                    |                       | he-                   | Ø DASHBOARDS -              | 华 GROUPS 💄         |               | II HI, GIASUGGS@ | BGMAIL.COM≁    |
|----------------------------------------------------------------------------------------------------|-----------------------|-----------------------|-----------------------------|--------------------|---------------|------------------|----------------|
|                                                                                                    | L ILLINOIS            | WORKS RE              | PORTING SYSTE               | M                  |               |                  |                |
|                                                                                                    | Participant Recruitme | ent & Engagement      | Partner Engagement & Manage | ment Work Plan & I | Report        |                  |                |
| The second second second second second second second second second second second second second second second se | Name                  |                       |                             |                    |               |                  |                |
|                                                                                                    | Intermediary/Provider | Select                |                             | \$                 |               |                  |                |
| A STREET                                                                                                    | Customer Status       | Select                |                             | \$                 |               |                  |                |
|                                                                                                    | Search Export St      | udent Support Needs R | eport                       |                    |               | A                | dd Participant |
| - 1 30 - 20                                                                                                    | Show 10 😌 entries     |                       |                             |                    |               |                  |                |
|                                                                                                    | Customer Status       | ♦ Last I              | Name 🔺 First Name           | Provide            | er 🔶 A        | ssessment Date   | ÷ 2            |
|                                                                                                    | Inquiry               | Abdel                 | fattah Mohamed              | Rebuild            | ling Exchange |                  | SP A           |

1

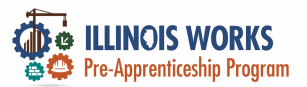

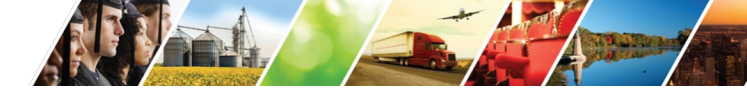

#### Main Page – Participant Recruitment & Engagement

| ALC: NO                                                                                                    |                       | w                          | 🕫 DASHBOARDS 🗸 🗥          | groups 💄 🖀         | III HI, GIASUGGS@GMAIL.COM~ |
|----------------------------------------------------------------------------------------------------|-----------------------|----------------------------|---------------------------|--------------------|-----------------------------|
|                                                                                                    | L ILLINOIS            | WORKS REPOR                | RTING SYSTEM              |                    |                             |
| The second second second second second second second second second second second second second second second se                                                                                                    | Participant Recruitme | ent & Engagement Partne    | r Engagement & Management | Work Plan & Report |                             |
| one should be a second                                                                                                    | Name                  |                            |                           |                    |                             |
|                                                                                                    | Intermediary/Provider | Select                     |                           | \$                 |                             |
| STREET, STREET, STREET | Customer Status       | Select                     |                           | \$                 |                             |
|                                                                                                    | Search Export St      | udent Support Needs Report |                           |                    | Add Participant             |
| a tan 10 din 1                                                                                                    | Show 10 😒 entries     |                            |                           |                    |                             |
|                                                                                                    | Customer Status       | Last Name                  | First Name                | Provider           | Assessment Date             |
|                                                                                                    | Inquiry               | Abdelfattah                | Mohamed                   | Rebuilding Exch    | ange                        |

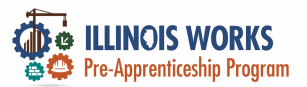

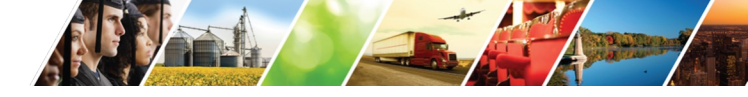

### Partner Engagement and Management - Subtabs

|                                                                                                    | SILINOS WORKS                                  | O DASHBOARDS - 🗥 GROUPS            | L 🚘 🗏 🔐 HI, GIASUGGS             | S@GMAIL.COM- |
|----------------------------------------------------------------------------------------------------|------------------------------------------------|------------------------------------|----------------------------------|--------------|
| CALCO -                                                                                                    | LILINOIS WORKS P                               | REPORTING SYSTEM                   |                                  |              |
| The second second second second second second second second second second second second second second second s | Participant Recruitment & Engagement           | nt Partner Engagement & Management | Work Plan & Report               |              |
|                                                                                                    | Partner Engagement Contact                     | t Notes                            |                                  |              |
|                                                                                                    | Name *                                         |                                    |                                  |              |
|                                                                                                    | Intermediary/Provider Select                   |                                    | ¢                                |              |
|                                                                                                    | Search Add Partner                             |                                    |                                  |              |
|                                                                                                    | Show 10   entries Partner Name   Provider   Tv | voe Number of Employees F          | egistered Apprenticeship Sponsor | Address      |
| ILLINOIS                                                                                                    | 5th Ward - Leslie Tools Up Gr                  | overnment 5-9 N                    | lo                               | 2325 E       |

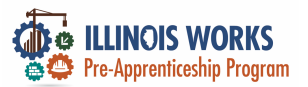

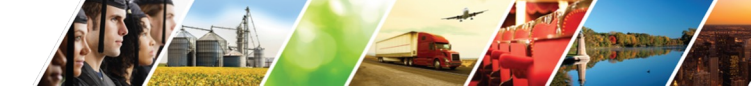

#### Main Page – Work Plan and Report

|      | BUNOS WORKS                     | ② DASHBOARDS - 基 GROU            | UPS 👤 🚘 🗏 📶 H             | , GIASUGGS@GMAIL.COM- |
|------|---------------------------------|----------------------------------|---------------------------|-----------------------|
|      | L ILLINOIS WORKS                | REPORTING SYSTEM                 | 1                         |                       |
| Sec. | Participant Recruitment & Engag | ement Partner Engagement & Manag | gement Work Plan & Report |                       |
|      | Name *                          |                                  |                           |                       |
|      | Intermediary/Provider Select    |                                  | \$                        |                       |
|      | Search                          |                                  |                           |                       |
|      | Plan                            |                                  |                           |                       |
|      |                                 |                                  |                           |                       |

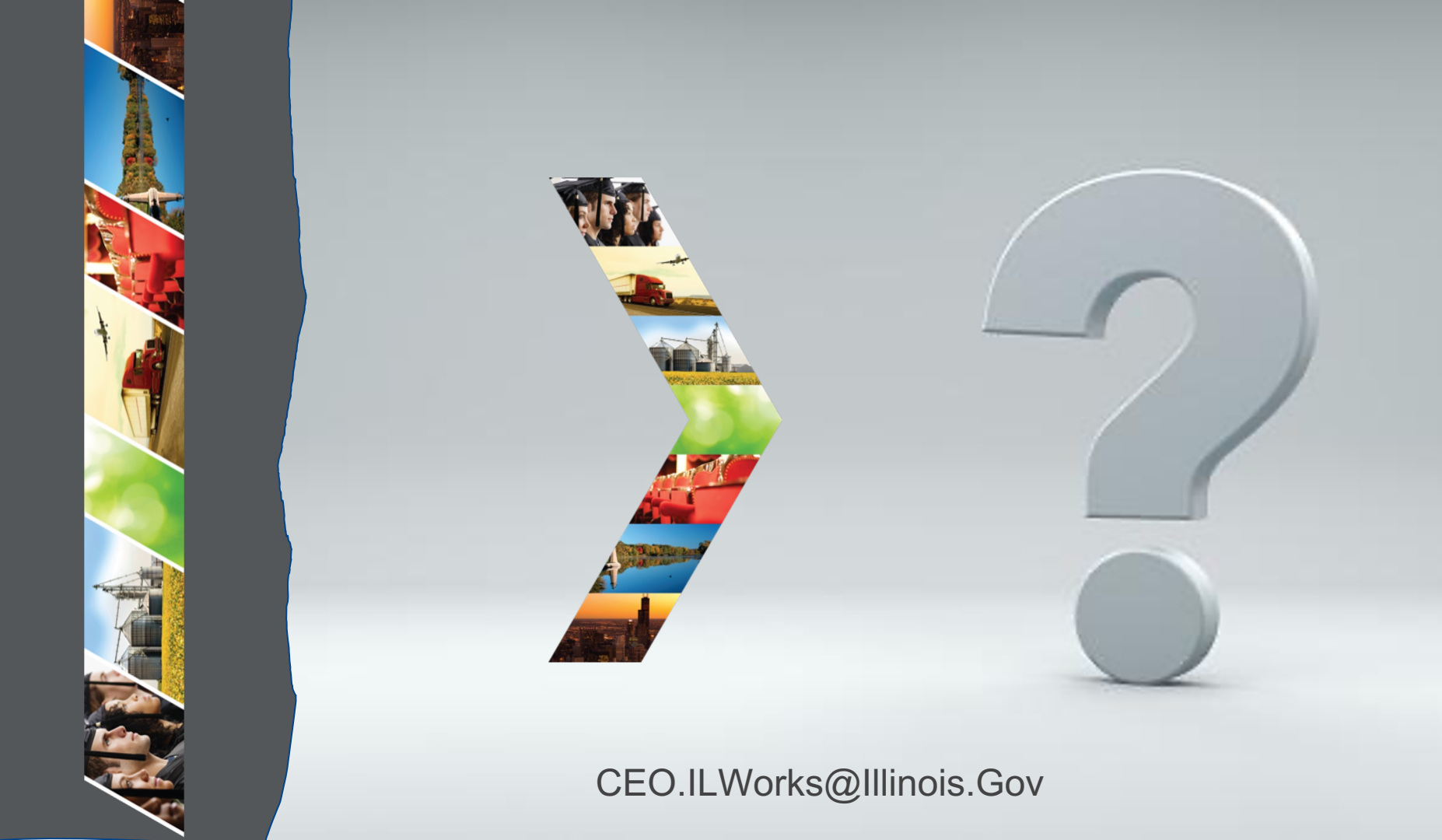

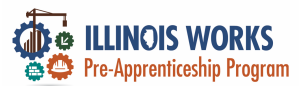

#### **IWRS - Practice**

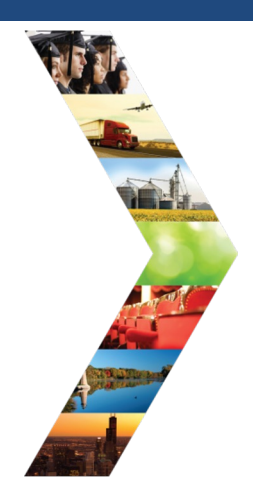

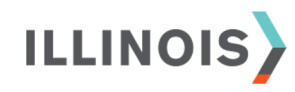

# PRACTICE

PRO

#### - PRACTICE

### PRACTICE
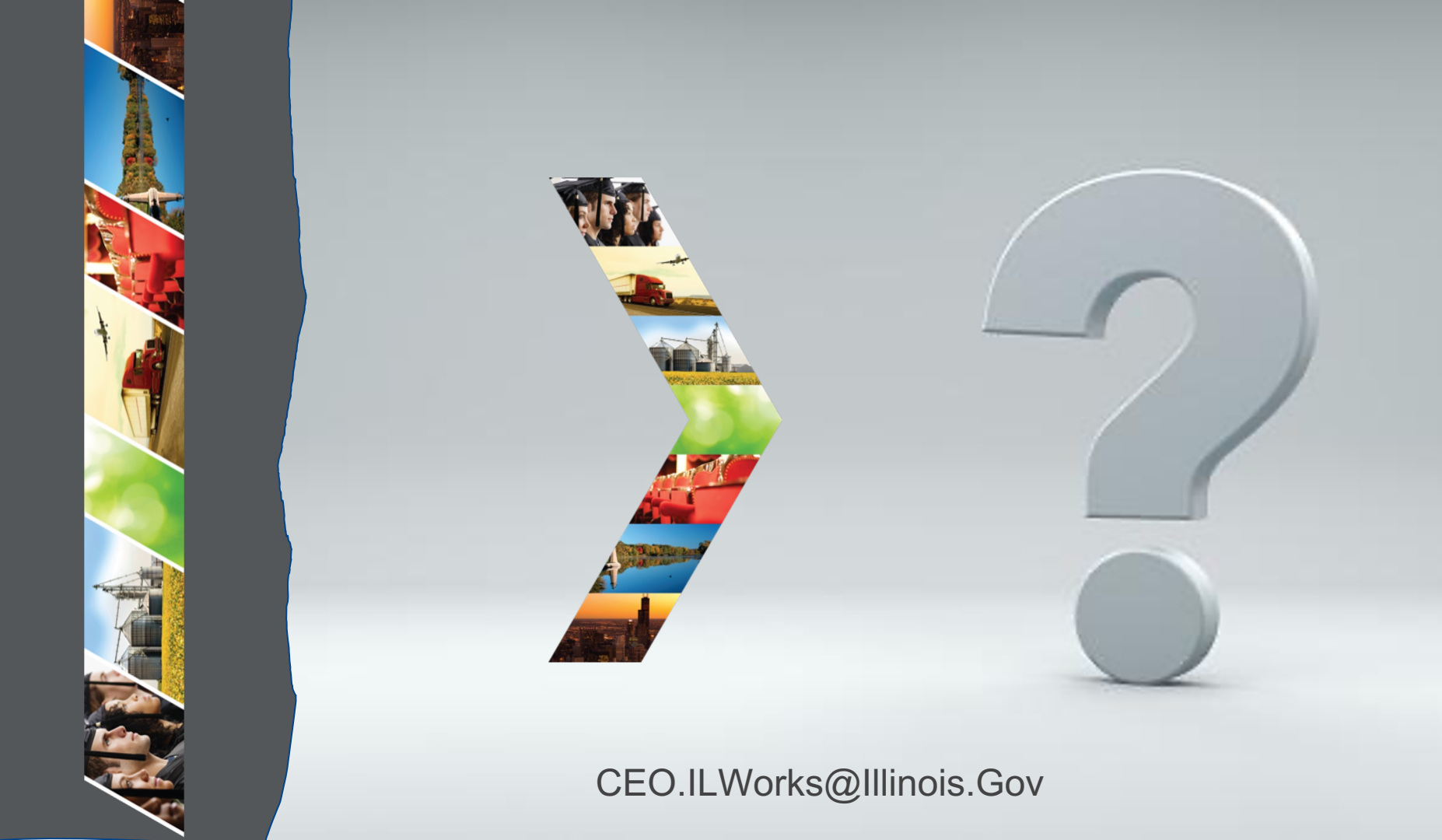

Illinois **Department of Commerce** & Economic Opportunity

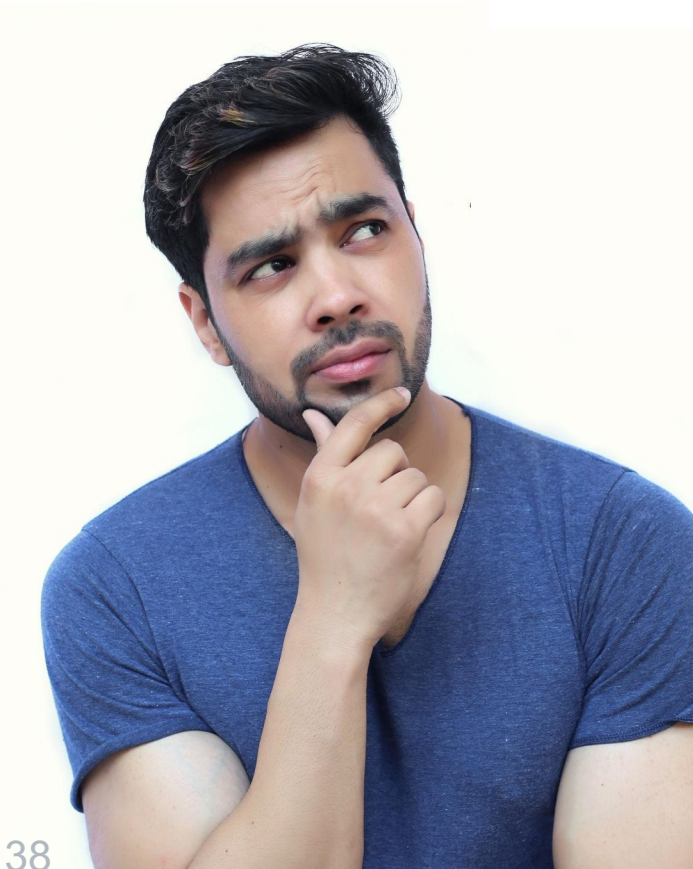

# **Module 6: Training and Services**

By the end of this section, you will be able to:

- Identify where this IWRS content is located on the Pre-apprenticeship LifeCycle.
- Update a completion status.
- Add/Update training services information.
- Add attendance records.
- Update the completion status for a goal.
- Complete a career assessment and create a career plan. **ILLINOIS**

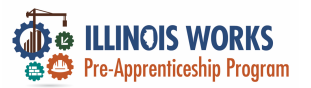

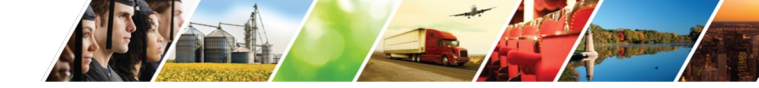

### **Pre-Apprentice LifeCycle**

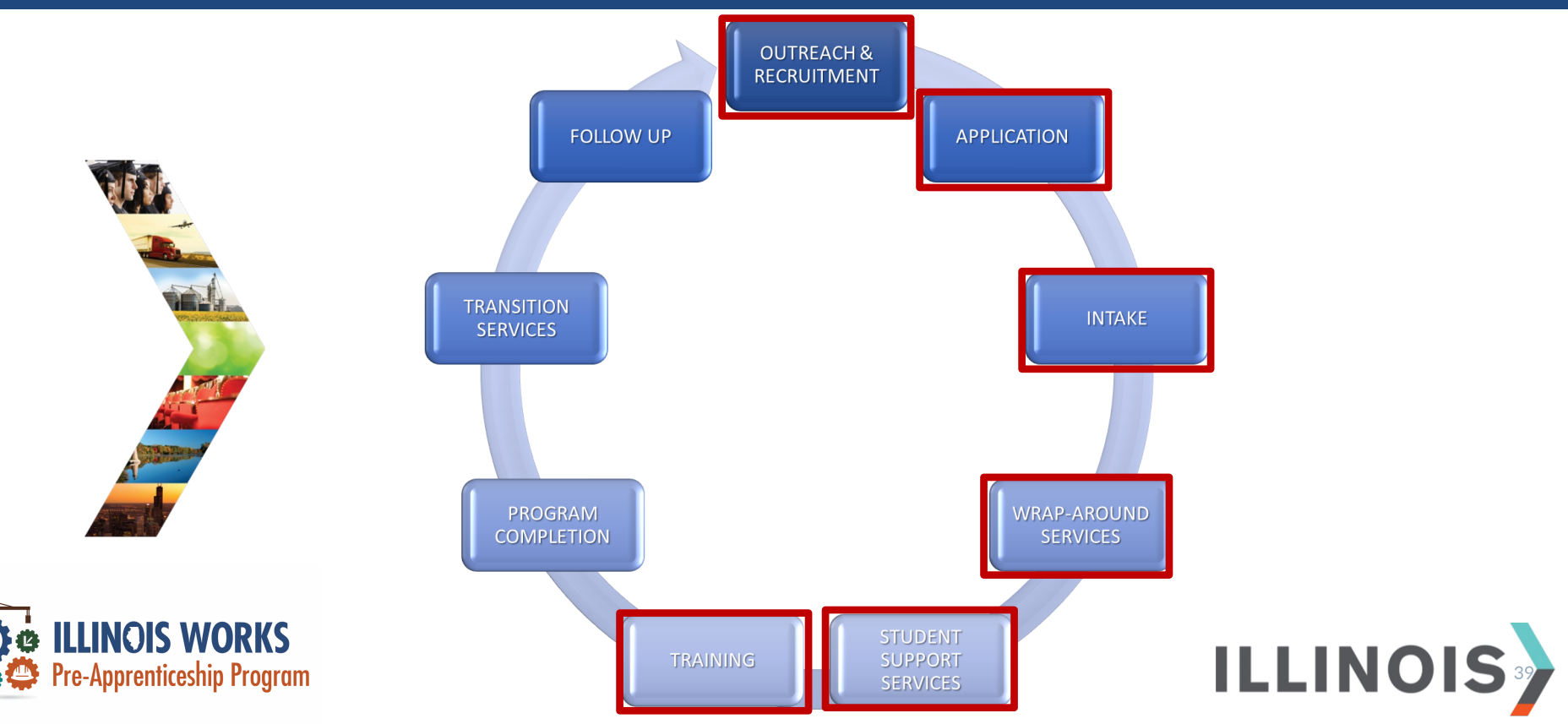

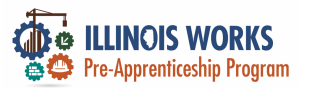

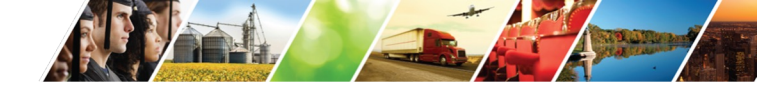

# **Pre-Apprentice LifeCycle**

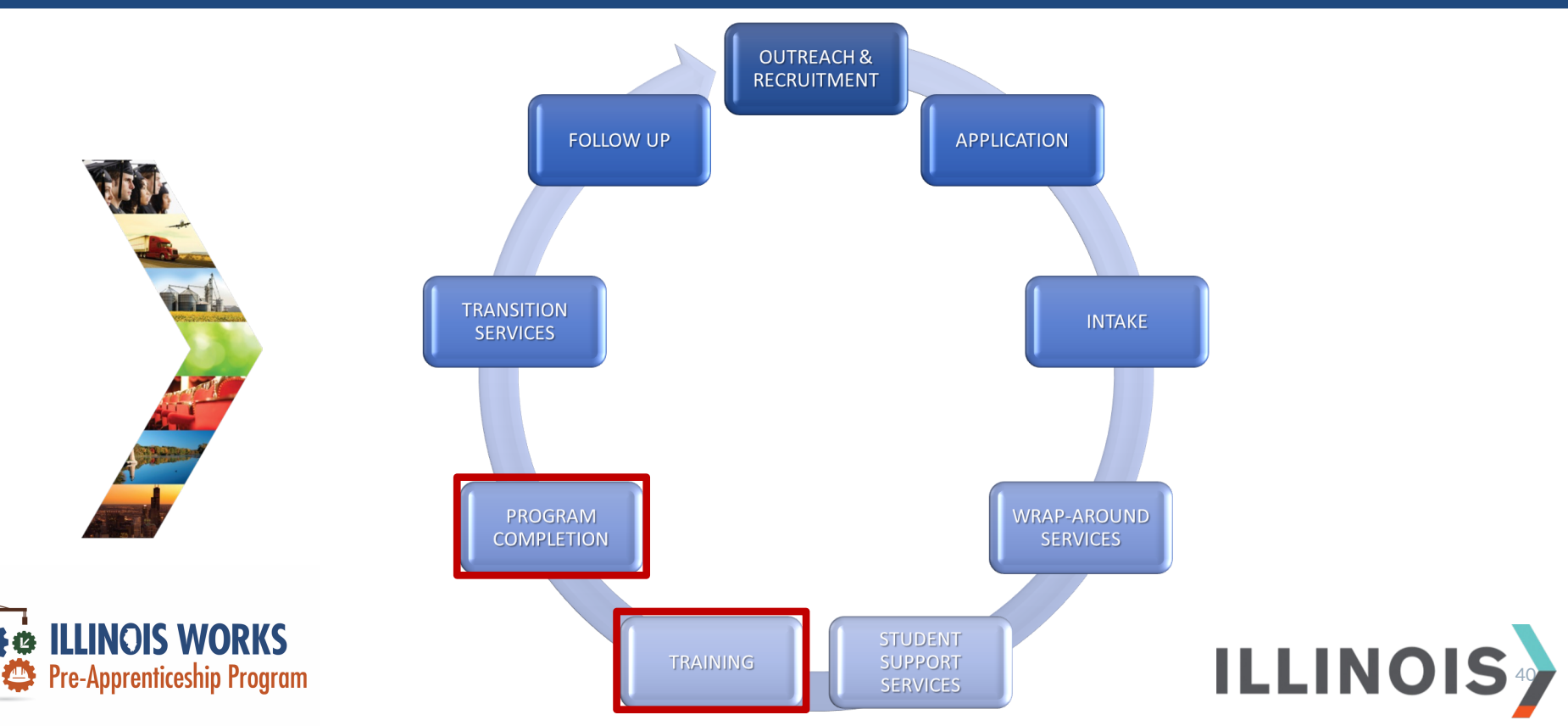

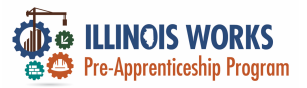

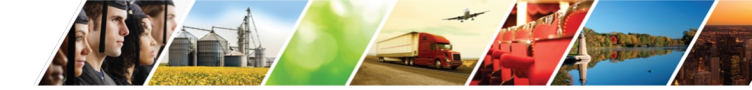

### Service & Goal Statuses

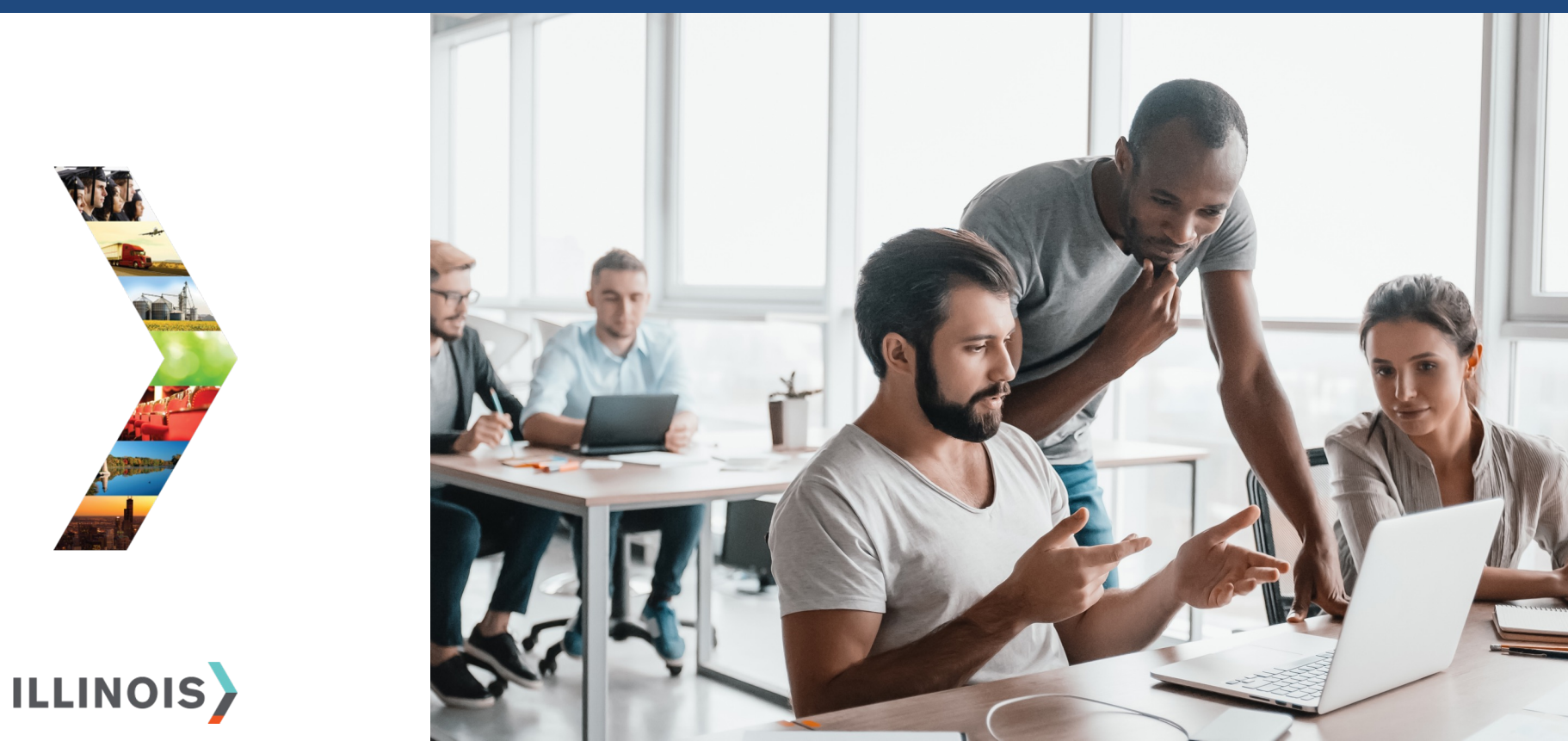

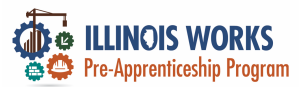

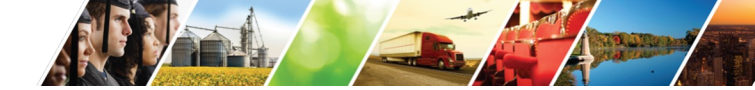

# **Service Completion Status**

| Goal                 | Related Steps                                                           | Category       | Earliest<br>Start Date | Latest Planned<br>Due Date | Status                        |
|----------------------|-------------------------------------------------------------------------|----------------|------------------------|----------------------------|-------------------------------|
| Training<br>Services | Hide Next Steps                                                         | Career<br>Plan | 6/14/2022              | 8/5/2022                   | Not Started                   |
|                      | Module 1 - Illinois Works Pre-<br>apprenticeship Program<br>Orientation |                | 6/14/2022              | 6/15/2022                  | Planned/Not<br>Started (Sched |

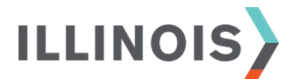

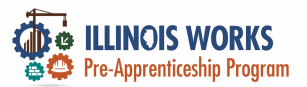

### **Edit Customer Service**

EDIT CUSTOMER SERVICE

|          | Profile: Tiger Woods<br>Email testing@tw.com<br>User Name TWoods5<br>Last 4 SSN<br>Grantee Chicago Test Provider 1<br>See All<br>Reset Password Send Message | Module 1 - Illinois Works Pre-apprenticeship Program Orientation         Total Subsidized days for all items: 0         Goal*       Training Services         Planned       02/01/2023         Status*       Planned/Not Started (Schedulec •         Planned       02/01/2023         Date*       02/02/2023         Planned       02/02/2023         Date*       02/02/2023         Objection       02/02/2023         Other Notes       0 |  |
|----------|----------------------------------------------------------------------------------------------------|----------------------------------------------------------------------------------------------------|--|
| ILLINOIS |                                                                                                    | Service addresses the following situations<br>Show More Situations<br>**This Customer Service was updated by Christine Flynn on 4/10/2023 at 8:32 AM**                                                                                                    |  |

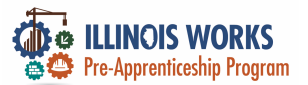

# **Status Options**

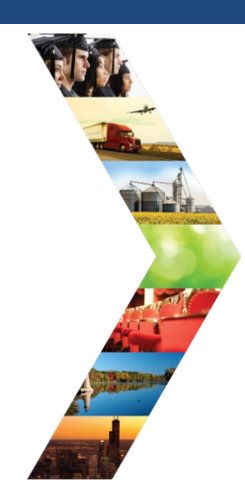

#### EDIT CUSTOMER SERVICE Module 1 - Illinois Works Pre-apprenticeship Program Orientation Profile: Tiger Woods Total Subsidized days for all items: 0 Email testing@tw.com Status\* Goal\* User Name TWoods5 Training Services Planned/Not Started (Schedulec 💊 Pick one Last 4 SSN Planned/Not Started (Scheduled) Planned 6/14/2022 Started/Open Start Grantee Chicago Test Provider 1 Successful Completion Date\* Unsuccessful Completion See All Evaluated/Not Required Planned Ħ 6/15/2022 Completion Reset Password Send Message Date\* How many hours a week are you planning on working on this? \* 4.00

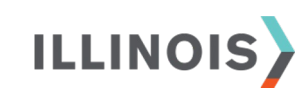

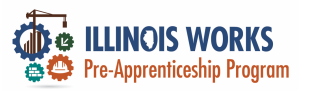

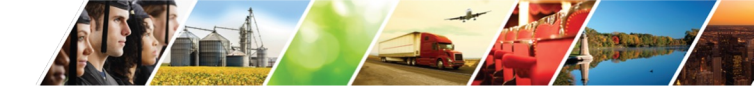

# **Completion Required Documents**

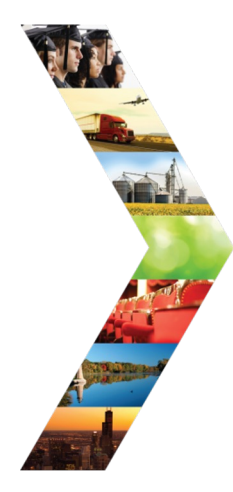

Sample documents:

- TradesFutures (formerly NABTU
- > OSHA
- NCCER Transcripts
- > CPR

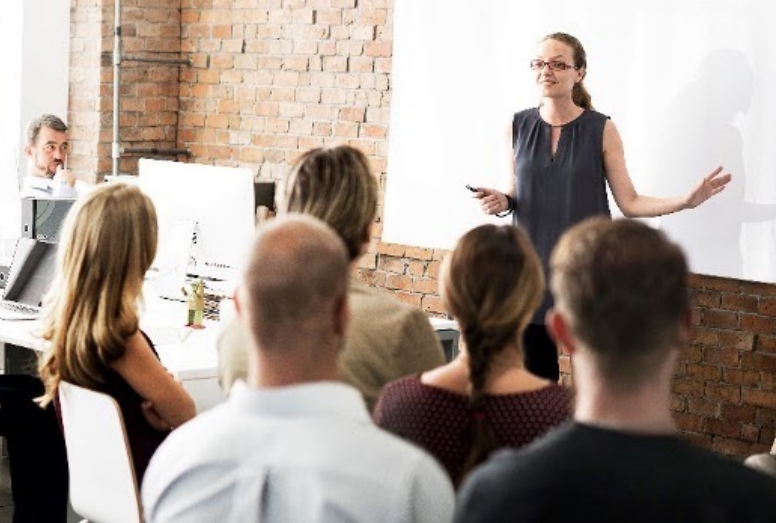

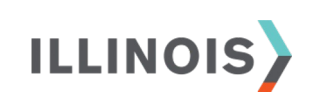

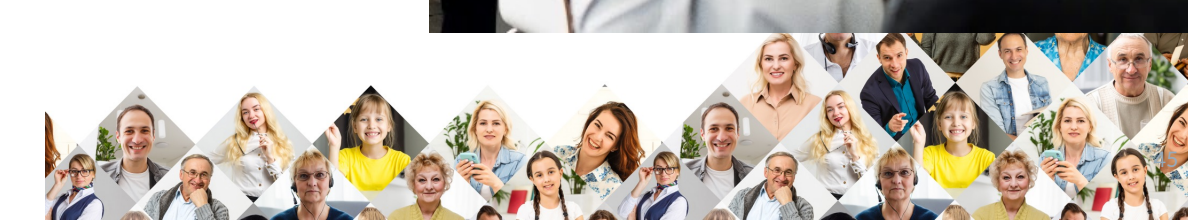

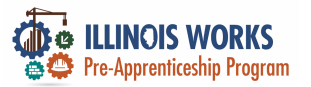

### **Sample Documents**

THE STANDARD FOR DEVELOPING CRAFT PROFESSIONALS 13614 Progress Blvd • Alachua, Florida 32615 • p. 888.622.3720 f. 386.518.6255 • www.nccer.org Official Training Transcript - SAMPLE

NCCER Card #: 1234567

Trainee Name: Tiger Woods Sponsor: ABC Construction

> Address: 123 Main Street Anytown, IL 60000

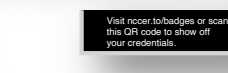

□360 1800 1930 1930 1930

| Module    | Description                                           | Instructor         | Training Location | Completed |
|-----------|-------------------------------------------------------|--------------------|-------------------|-----------|
| 00106-EN6 | Introduction to Basic Rigging                         | Mr. Construction   | ABC Construction  | 9/17/2022 |
| 00107-EN6 | Basic Communication Skills                            | Mr. Construction   | ABC Construction  | 9/17/2022 |
| 00109-EN6 | Introduction to Materials<br>Handling                 | Mr. Construction   | ABC Construction  | 9/17/2022 |
| 00102-EN6 | Introduction to Construction<br>Math                  | Mr. Construction   | ABC Construction  | 9/16/2022 |
| 00105-EN6 | Introduction to Construction<br>Drawings              | Mr. Construction   | ABC Construction  | 9/16/2022 |
| 00108-EN6 | Basic Employability Skills                            | Mr. Construction   | ABC Construction  | 7/25/2022 |
| 00104-EN6 | Introduction to Power Tools                           | Mr. Construction   | ABC Construction  | 7/22/2022 |
| 00103-EN6 | Introduction to Hand Tools                            | Mr. Construction   | ABC Construction  | 6/27/2022 |
| 00101-EN6 | Basic Safety (Construction Sit<br>Safety Orientation) | e Mr. Construction | ABC Construction  | 6/23/2022 |

#### Incomplete Modules:

Written or Description Instructor Training Location Module Performance

NO ENTRIES BELOW THIS LINE

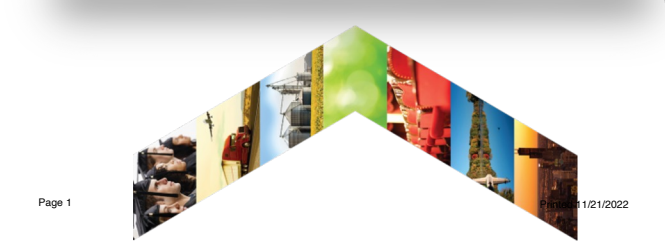

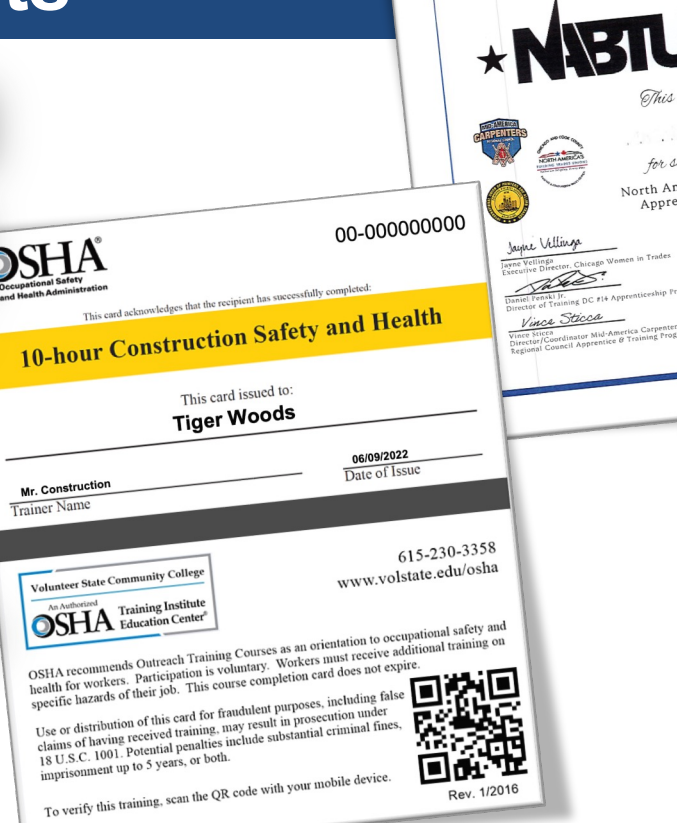

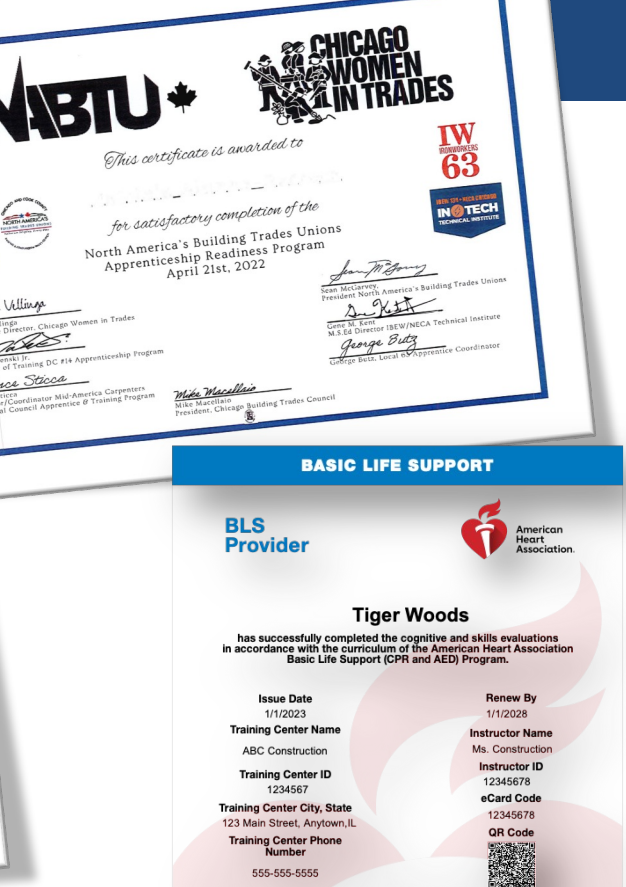

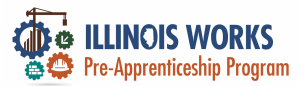

# **Completion Statuses on Goals**

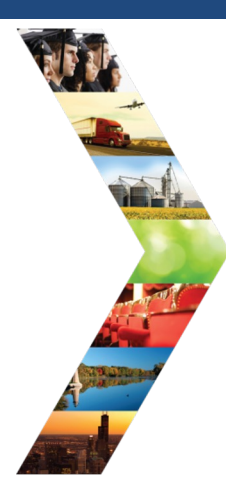

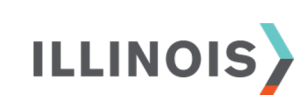

#### 3. Add Steps/Services Overview 1. Review Assessment 2. Set Goals Update Log SET GOALS CASE NOTES (27) Goals should be written so they address barriers, employment goals, education/training and related stackable Profile: Tiger Woods credentials that can be earned to advance the customer through their career pathway. They should be realistic, measurable and attainable. Email testing@tw.com Use completed assessment information to develop goals with your customer. The customer will need to agree to the DOB 1/1/2000 overall initial plan. If additional changes are made to the customer's goal, the customer will need to agree to the update. Last 4 SSN Add Goal Statement Goal Statement Category Short/Long Term Plan Services Status Related Instructions Wrap Around Services Long Term Goal Complete Edit Remove Career Plan View Career Plan Overview Training Services Long Term Goal Not Started Edit Remove Career Plan View Participant Summary Tools Support Services Career Plan Long Term Goal Add Complete Edit Remove Assessments Transition Services Long Term Goal View Complete Edit Remove Career Plan Case Notes

Change in Activity

Services

See All

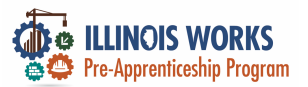

# **Completion Statuses on Goals**

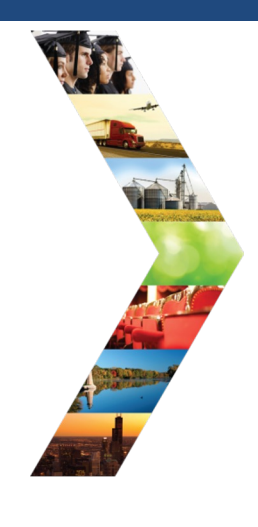

ILLINOIS

#### L CAREER PLAN OVERVIEW - ILLINOIS WORKS REPORTING SYSTEM

| Overview Intake/Referral    | Training/Services Program Completion     | /Follow-Up                           |                                    |
|-----------------------------|------------------------------------------|--------------------------------------|------------------------------------|
| Overview 1. Review Assessme | ent 2. Set Goals 3. Add Steps/Serv       | ices Update Log                      |                                    |
| OVERVIEW                    |                                          |                                      | CASE NOTES (27)                    |
| Profile: Tiger Woods        |                                          |                                      | View/Print Career Plan Form        |
| Email testing@tw.com        |                                          |                                      |                                    |
| DOB 1/1/2000                | Latest Customer Goals/Plan               | Agreement: (Status: <u>Unknown</u> ) |                                    |
| Last 4 SSN                  | Select plan status                       | *                                    | Cause Chatture (Caused De succett) |
| See All                     |                                          |                                      | Save Status (Send Request)         |
| Related Instructions        | I                                        |                                      |                                    |
| Career Plan Overview        |                                          | DESIRED CAREER PATH                  | <b>ACCOMPLISHMENTS</b>             |
| Participant Summary Tools   | Career Cluster Inventory<br>Not Complete | Career Pathway Choice<br>None        | Earned Credentials: 3              |
| Assessments                 | Employment 101 - Pre<br>Not Complete     | Occupation 1<br>None                 | Completed Goals: 3                 |
| Attendance                  | Employment 101 - Post<br>Not Complete    | Occupation 2<br>None                 | Completed Services: 13             |

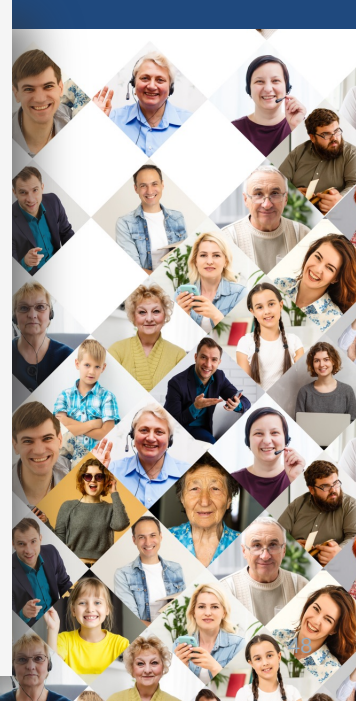

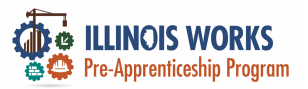

Ш

### **Completion Statuses on Goals**

|                       |                                       |               |             | See More               | 2                          |                |          |
|-----------------------|---------------------------------------|---------------|-------------|------------------------|----------------------------|----------------|----------|
| 2                     | CAREER PLAN                           | N             |             |                        |                            |                | 4        |
|                       | Goal                                  | Related Steps | Category    | Earliest Start<br>Date | Latest Planned Due<br>Date | Status         |          |
| Martine EDIT          | GOAL                                  |               | × an        |                        |                            | Not<br>Started |          |
| Goal Str              | atement<br>ning Services              | 2             | areer<br>an |                        |                            | Not<br>Started | <b>O</b> |
| Categori<br>Car       | y<br>eer Plan                         | ~             | areer<br>an |                        |                            | Not<br>Started |          |
| Short/L<br>Lon        | ong Term<br>Ig Term Goal              | *             | areer<br>an |                        |                            | Not<br>Started | Q O      |
| Status<br>Not<br>Seli | t Started<br>ect One                  | ~             |             |                        |                            |                |          |
|                       | t Started<br>Track<br>Track<br>mplete | nges          |             |                        | 6.20.0                     |                |          |

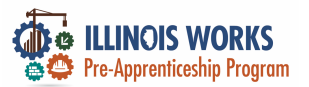

### **Per-Transition Career Assessment**

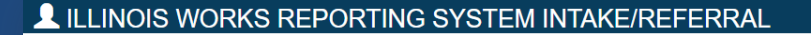

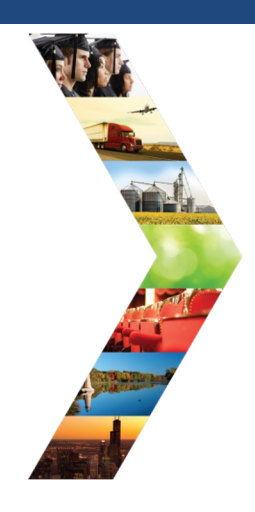

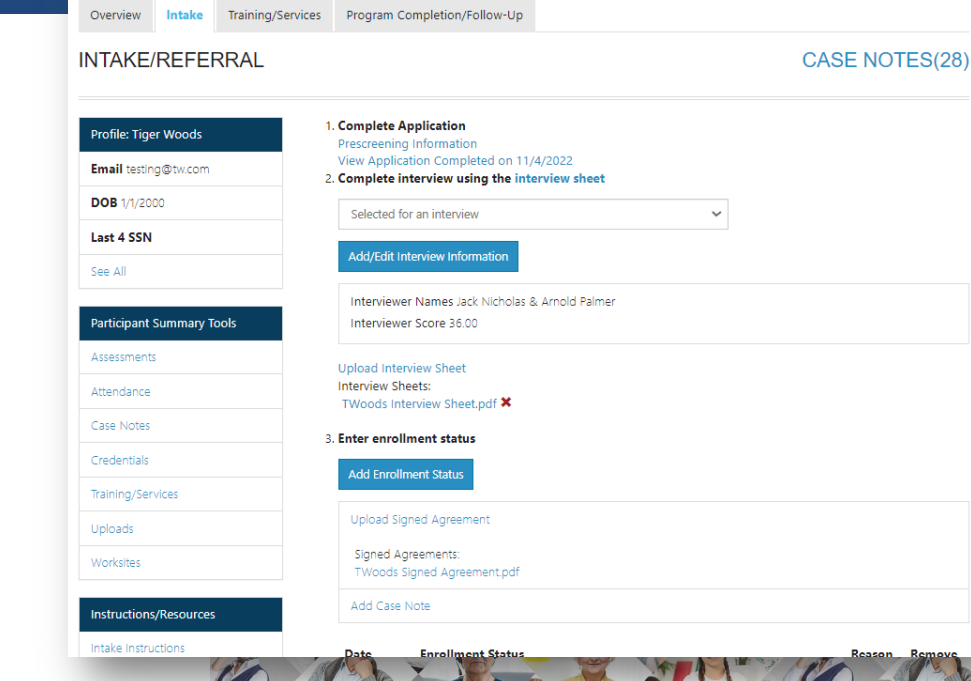

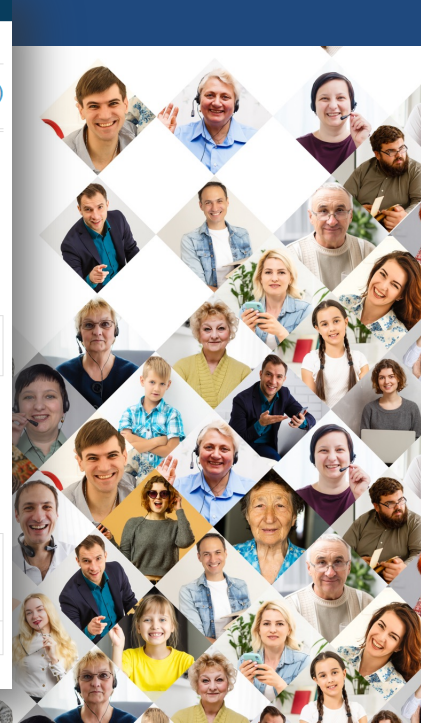

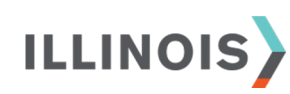

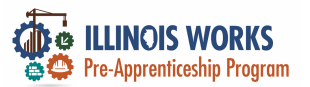

# **Completion Status**

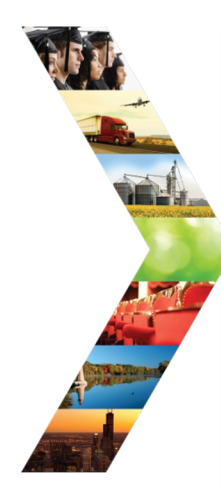

| reer Assessment             |                                                                                    |
|-----------------------------|------------------------------------------------------------------------------------|
| Add Career Assessment       |                                                                                    |
| ow 10 🖌 entries             |                                                                                    |
| lssessment                  | Recommended Action                                                                 |
| 7/23/2022 Career Assessment | Begin outlining an action plan that will ensure the participant ca<br>meet the nec |
| 6/14/2022 Career Assessment | Begin outlining an action plan that will ensure the participant ca<br>meet the nec |
| 6/14/2022 Career Assessment | Begin outlining an action plan that will ensure the participant ca<br>meet the nec |

1. Discuss initial application responses saved in the career plan and add a summary to the plan.

#### ADD CAREER ASSESSMENT

| Assessment Date *                                                                                                    | ₩ 4/10/2023                                  |                                                         |
|----------------------------------------------------------------------------------------------------|----------------------------------------------|---------------------------------------------------------|
| Do you have an up-<br>to-date resume? *                                                                                         | Select Response                              | *                                                       |
| Do you have<br>experience taking<br>part in job interviews                                                                      | Select Response                              | ~                                                       |
| Will you be readily<br>available to transition<br>to a DOL-registered<br>apprenticeship<br>program immediately<br>after program | Select Response                              | ~                                                       |
| completion?*                                                                                                    |                                              |                                                         |
| Primary Gdai *                                                                                                    | Select Response                              | ~                                                       |
| Secondary Goal *                                                                                                    | Select Response                              | ~                                                       |
| i career goals are related t                                                                                                    | io construction is there a specific trade(s) | you're insterested in pursuing? (Select at least one) * |
| Painter                                                                                                    |                                              | Tuckpointer                                             |
| Bricklayer                                                                                                    |                                              | <ul> <li>Operating Engineer/Operator</li> </ul>         |
| Ceramic Tile Fi                                                                                                    | nisher                                       | Cement Mason                                            |
| Glazier                                                                                                    |                                              | Boilermaker                                             |
| Laborer                                                                                                    |                                              | <ul> <li>Elevator Constructor</li> </ul>                |
| Plasterer                                                                                                    |                                              | Iron Worker                                             |
| Sprinklerfitter                                                                                                    |                                              | Millwright                                              |
| Technical Engine                                                                                                    | heer                                         | Sheet Metal Worker                                      |
| Electricians                                                                                                    |                                              | Teamster                                                |
| Plumbers                                                                                                    |                                              | Steamfitters                                            |
| Pipefitter                                                                                                    |                                              | Ceramic Tile Layer                                      |
| Drywall Finishe                                                                                                    | r                                            | * Operating Engineer - Heavy Equipment Technician       |
| Heat & Frost In                                                                                                    | nsulator                                     | * Painter/Drywall Finisher                              |
| Machinery Mo                                                                                                    | ver, Rigger, & Erector                       | □ N/A                                                   |
| Roofer/Watero                                                                                                    | roofer                                       |                                                         |

Close

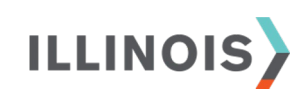

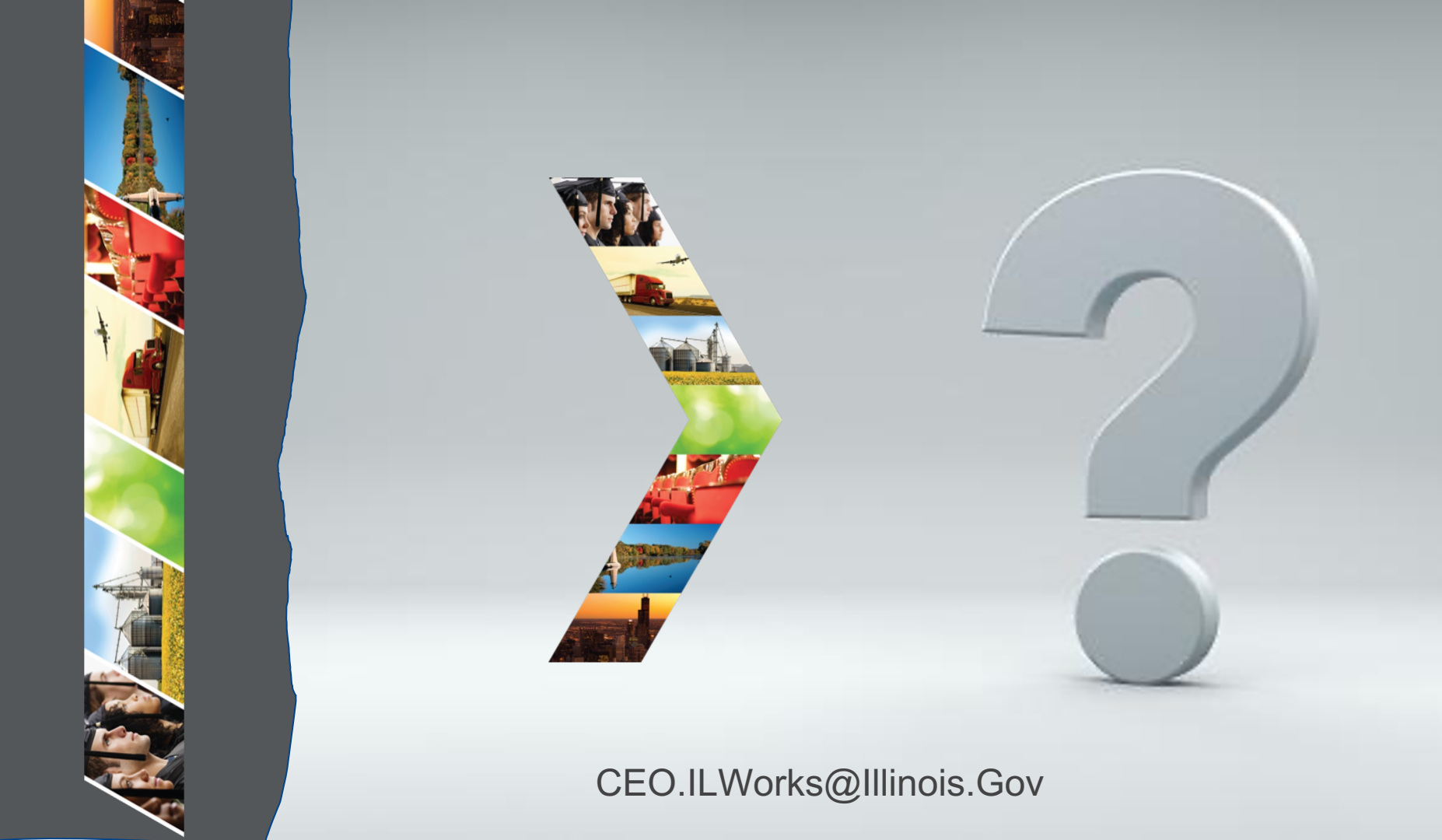

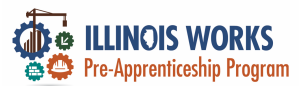

# **IWRS - Practice**

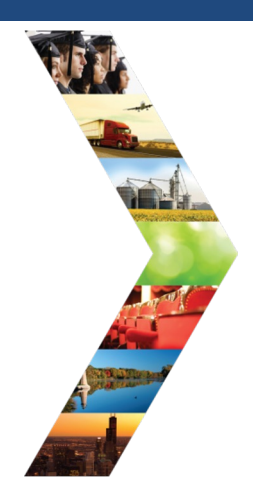

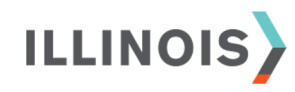

# PRACTICE

PRO

# - PRACTICE

# PRACTICE

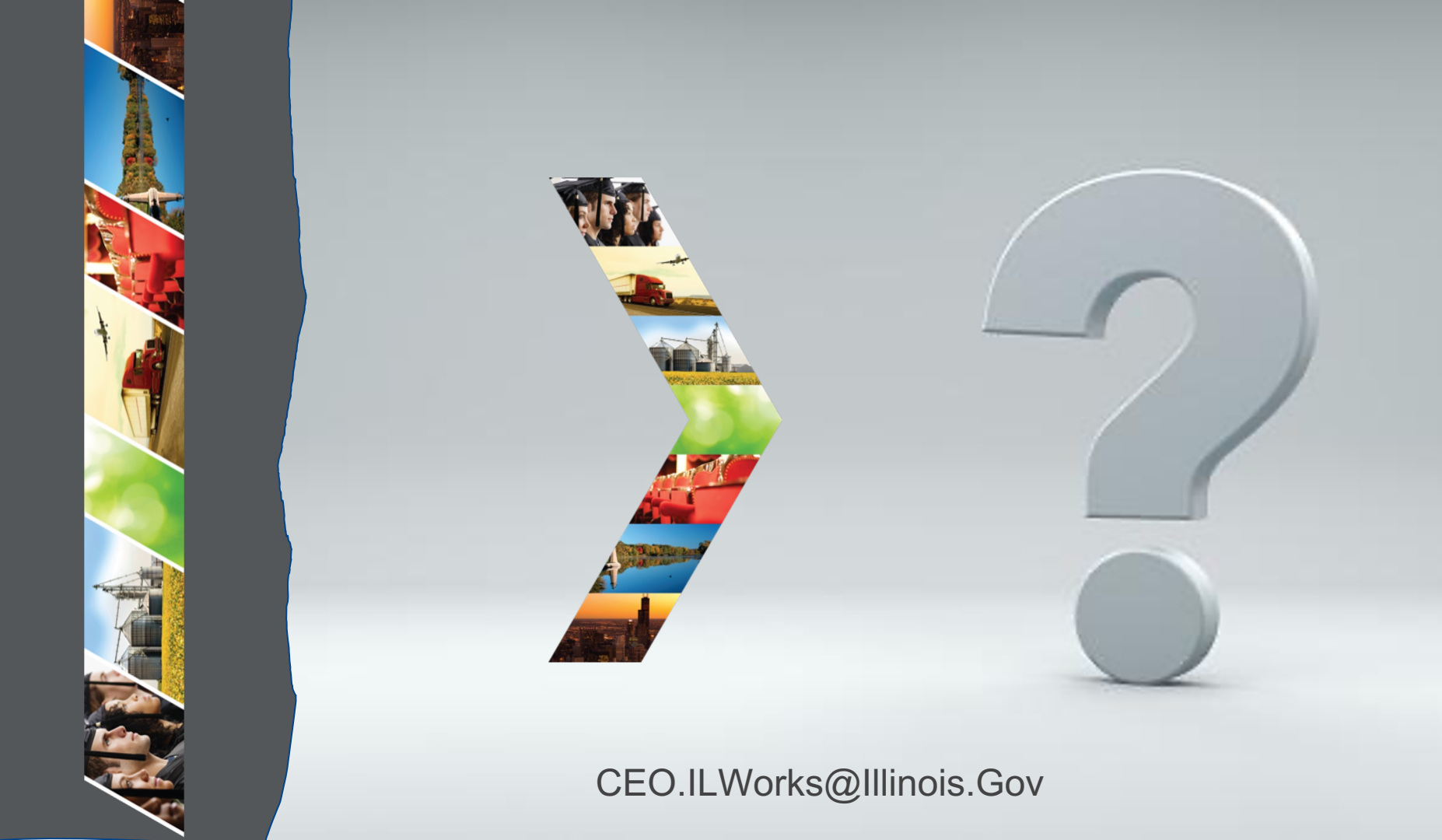

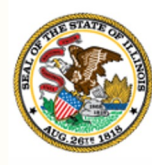

#### Illinois Department of Commerce & Economic Opportunity

# Module 7: IWRS Updated Tools and Features

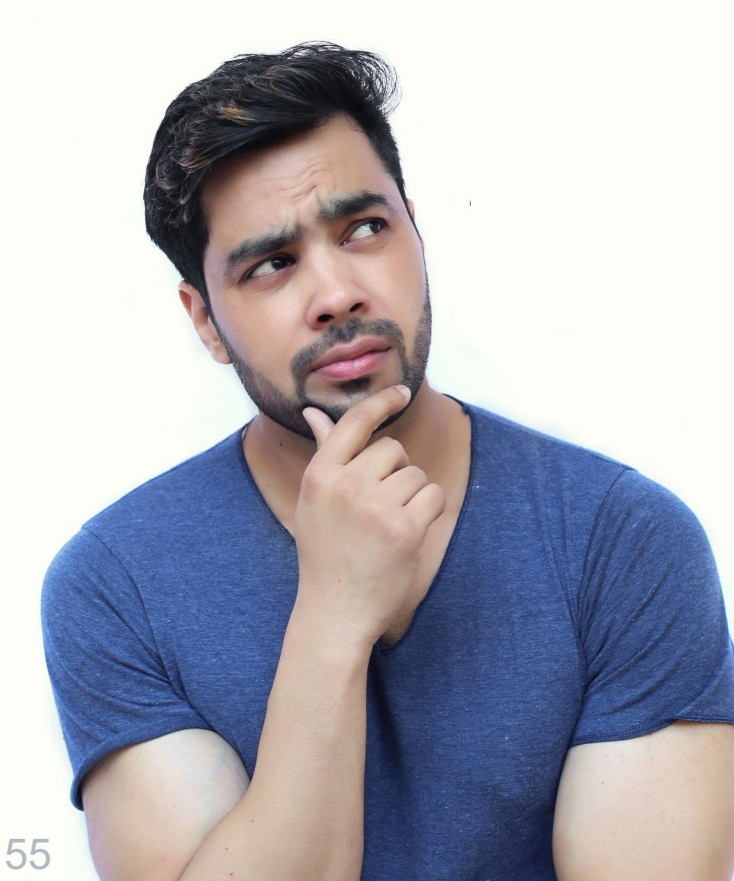

By the end of this section, you will be able to:

- Update the status to program completion /follow-up status.
- Fulfill the active tracking follow up requirements.
- Add/update to completion and in transition status.
- Upload appropriate transition verification documentation (primary, alternative, and secondary).
- Add an Active Tracking Questionnaire.
- Support the longitudinal study.
   ILLINOIS

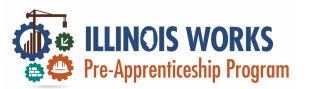

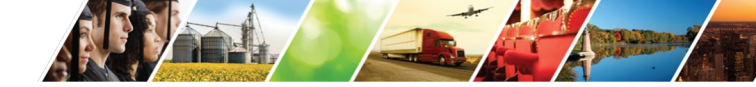

# **Pre-Apprentice LifeCycle**

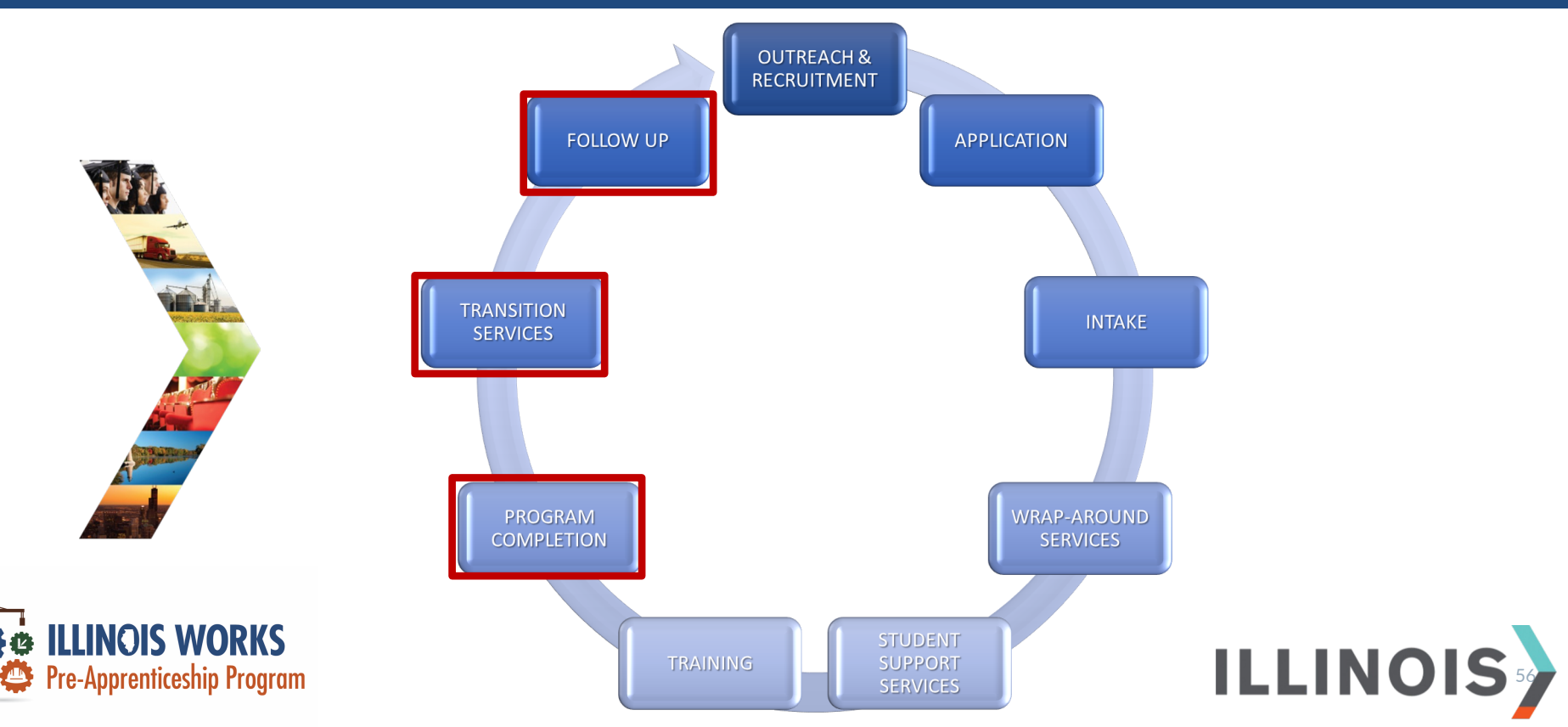

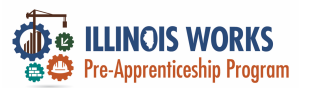

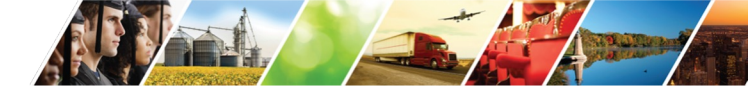

### **Program Completion/Follow-Up Statuses**

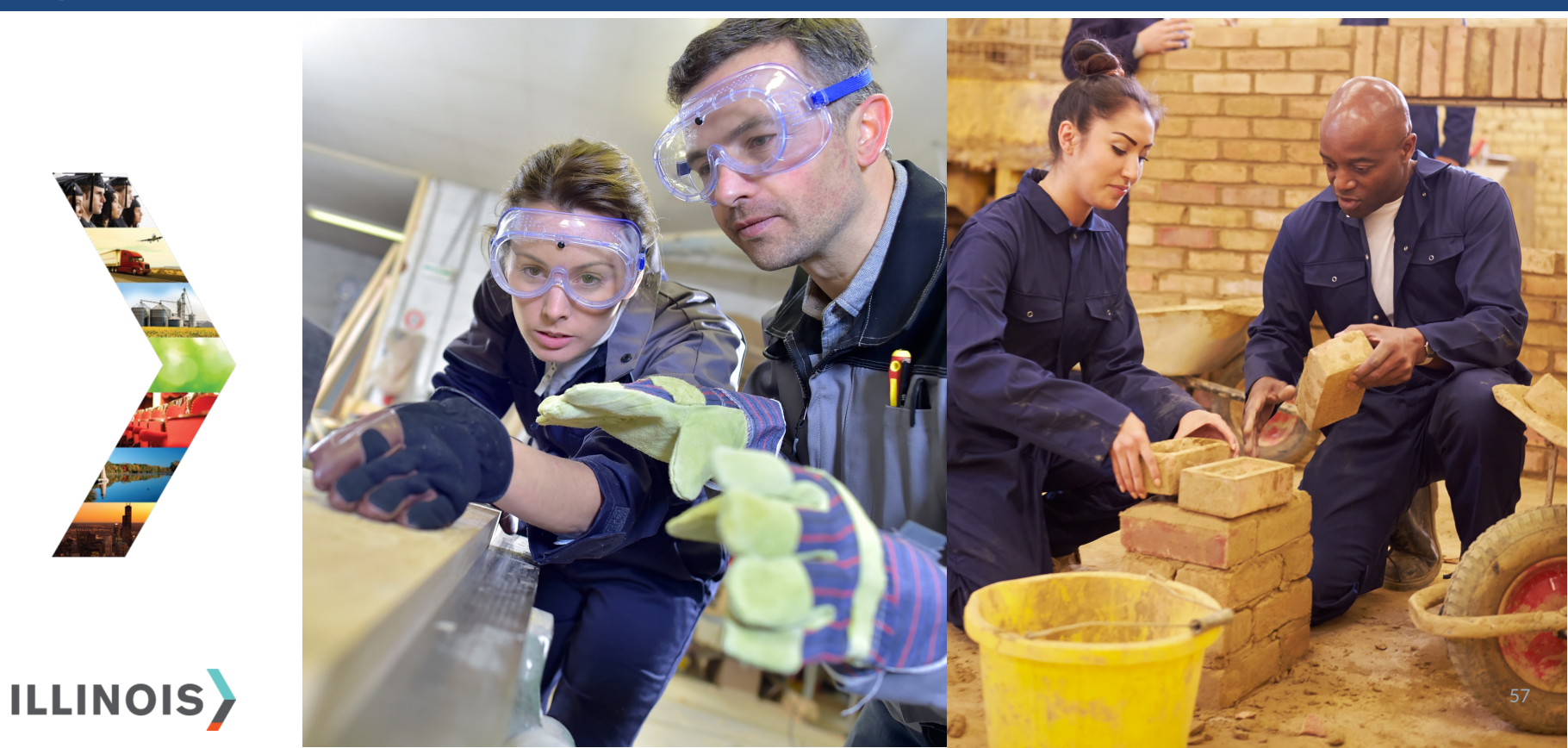

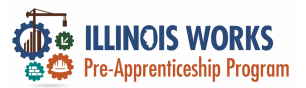

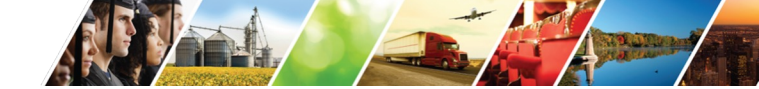

### **Participant Completion Status**

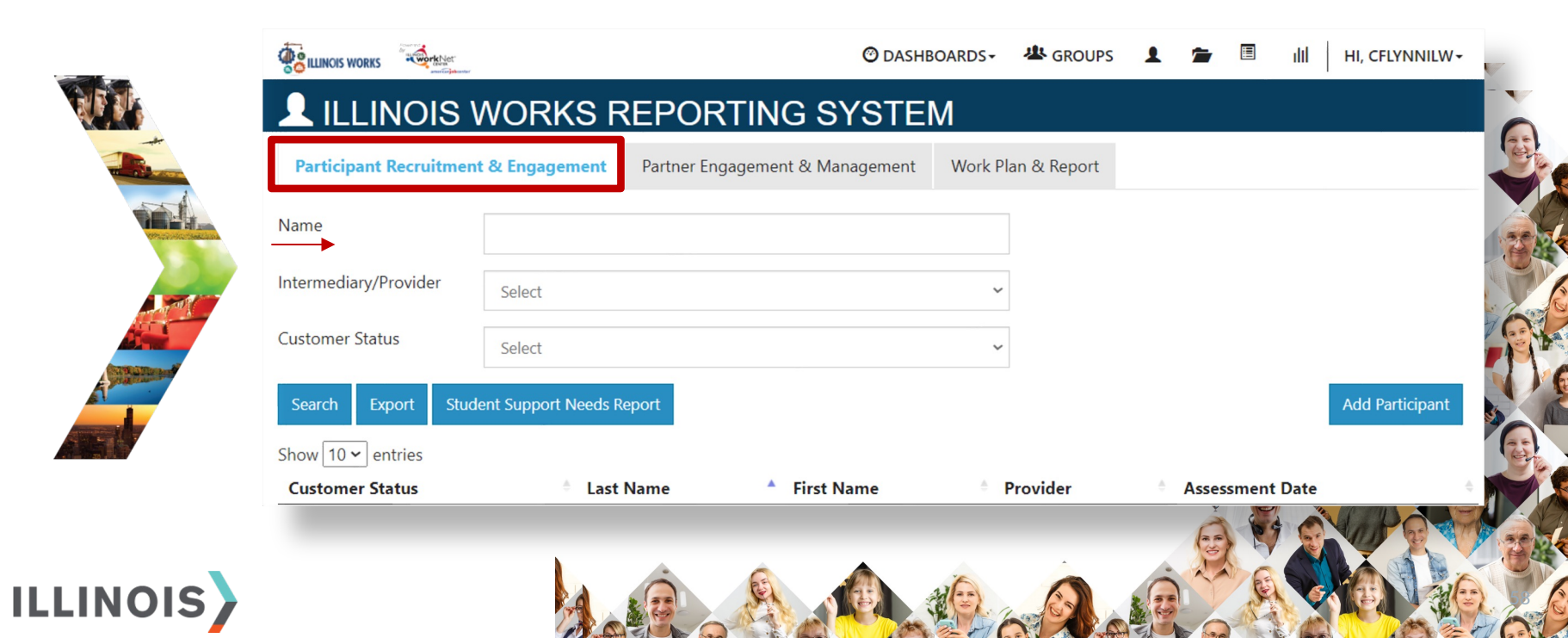

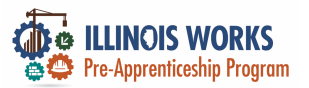

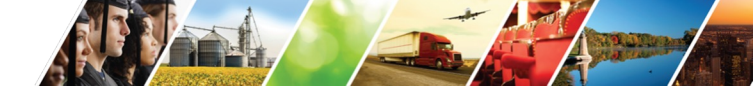

### **Participant Completion Status**

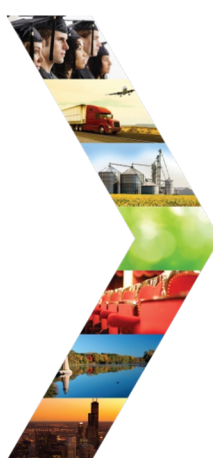

| verview Intake Training/  | Services Program Completion/Follow                                                | r-Up                                                                                  |                                                                                   |
|---------------------------|-----------------------------------------------------------------------------------|---------------------------------------------------------------------------------------|-----------------------------------------------------------------------------------|
| DLLOW-UP                  |                                                                                   |                                                                                       | CASE NOTES                                                                        |
| Profile: Tiger Woods      | Enter Program Completion Status                                                   |                                                                                       |                                                                                   |
| Email testing@tw.com      | Add Completion Status                                                             |                                                                                       |                                                                                   |
| DOB 1/1/2000              | Add Case Note                                                                     |                                                                                       |                                                                                   |
| Last 4 SSN                | Current Completion Status: Post Pr                                                | ogram Active Tracking View Baseline                                                   |                                                                                   |
| See All                   | Follow Up Date: 11/10/2022                                                        |                                                                                       |                                                                                   |
| Participant Summary Tools | PRIMARY TRANSITION                                                                | SECONDARY TRANSITION                                                                  | SECONDARY TRANSITION                                                              |
| Assessments               | <ul> <li>Complete &amp; In Transition</li> <li>Planning to Enter a DOL</li> </ul> | <ul> <li>Complete &amp; In Transition</li> <li>Not Planning to Enter a DOL</li> </ul> | <ul> <li>Complete &amp; In Transition</li> <li>Planning to Enter a DOL</li> </ul> |
| Attendance                | Registered Apprenticeship<br>Program                                              | Registered Apprenticeship<br>Program                                                  | Registered Apprenticeship<br>Program                                              |
| Case Notes                | <ul> <li>Applied to DOL<br/>Registered</li> </ul>                                 | <ul> <li>Opened a small<br/>business</li> </ul>                                       | <ul> <li>Planning to apply for a<br/>DOL apprenticeship</li> </ul>                |
| Credentials               | Apprenticeship                                                                    | <ul> <li>Pursuing employment</li> </ul>                                               | o o c apprendes mp                                                                |
| Training/Services         | On the waitlist for DOL     Registered                                            | • Other                                                                               |                                                                                   |
| Uploads                   | Apprenticeship                                                                    |                                                                                       |                                                                                   |
| Worksites                 | Program                                                                           |                                                                                       |                                                                                   |
|                           | Apprenticeship                                                                    |                                                                                       |                                                                                   |

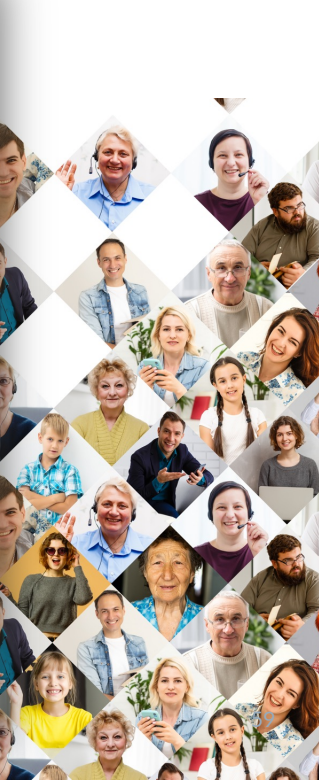

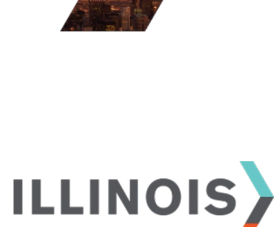

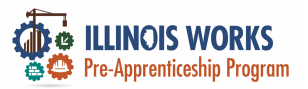

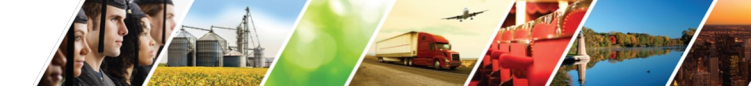

# Add Completion Status

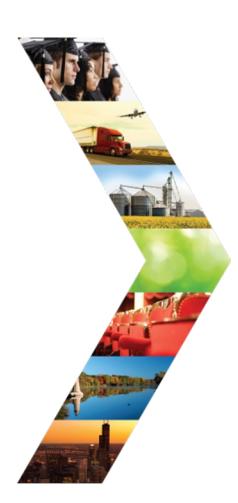

| OLLOW-UP                  |                                                                                   |                                                                                       | CASE NOTES                                                                        |  |  |
|---------------------------|-----------------------------------------------------------------------------------|---------------------------------------------------------------------------------------|-----------------------------------------------------------------------------------|--|--|
| Profile: Tiger Woods      | Enter Program Completion Status                                                   |                                                                                       |                                                                                   |  |  |
| Email testing@tw.com      | Add Completion Status                                                             |                                                                                       |                                                                                   |  |  |
| <b>DOB</b> 1/1/2000       | Add Case Note                                                                     |                                                                                       |                                                                                   |  |  |
| Last 4 SSN                | Current Completion Status: Post Pro                                               | ogram Active Tracking View Baseline                                                   |                                                                                   |  |  |
| See All                   | Follow Up Date: 11/10/2022                                                        |                                                                                       |                                                                                   |  |  |
| Participant Summary Tools | PRIMARY TRANSITION                                                                | SECONDARY TRANSITION                                                                  | SECONDARY TRANSITION                                                              |  |  |
| Assessments               | <ul> <li>Complete &amp; In Transition</li> <li>Planning to Enter a DOL</li> </ul> | <ul> <li>Complete &amp; In Transition</li> <li>Not Planning to Enter a DOL</li> </ul> | <ul> <li>Complete &amp; In Transition</li> <li>Planning to Enter a DOL</li> </ul> |  |  |
| Attendance                | Registered Apprenticeship<br>Program                                              | Registered Apprenticeship<br>Program                                                  | Registered Apprenticeship<br>Program                                              |  |  |
| Case Notes                | <ul> <li>Applied to DOL<br/>Registered</li> </ul>                                 | <ul> <li>Opened a small<br/>business</li> </ul>                                       | <ul> <li>Planning to apply for a<br/>DOL apprenticeship</li> </ul>                |  |  |
| Credentials               | Apprenticeship<br>Program                                                         | <ul> <li>Pursuing employment<br/>only</li> </ul>                                      |                                                                                   |  |  |
| Training/Services         | <ul> <li>On the waitlist for DOL<br/>Registered</li> </ul>                        | • Other                                                                               |                                                                                   |  |  |
| Uploads                   | Apprenticeship                                                                    |                                                                                       |                                                                                   |  |  |
| Worksites                 | <ul> <li>✓ Enrolled in DOL<br/>Registered</li> </ul>                              |                                                                                       |                                                                                   |  |  |
|                           | Apprenticeship                                                                    |                                                                                       |                                                                                   |  |  |

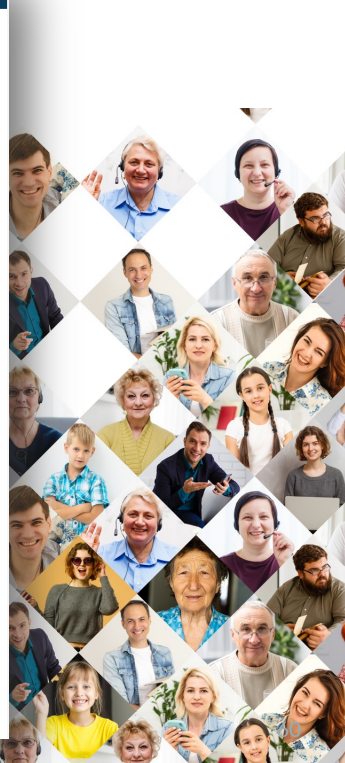

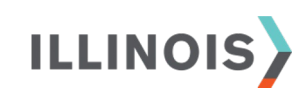

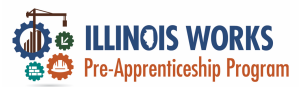

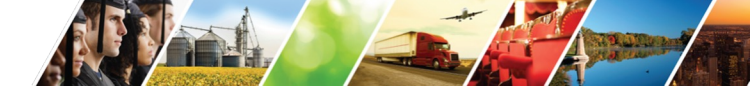

### **Add Completion Status**

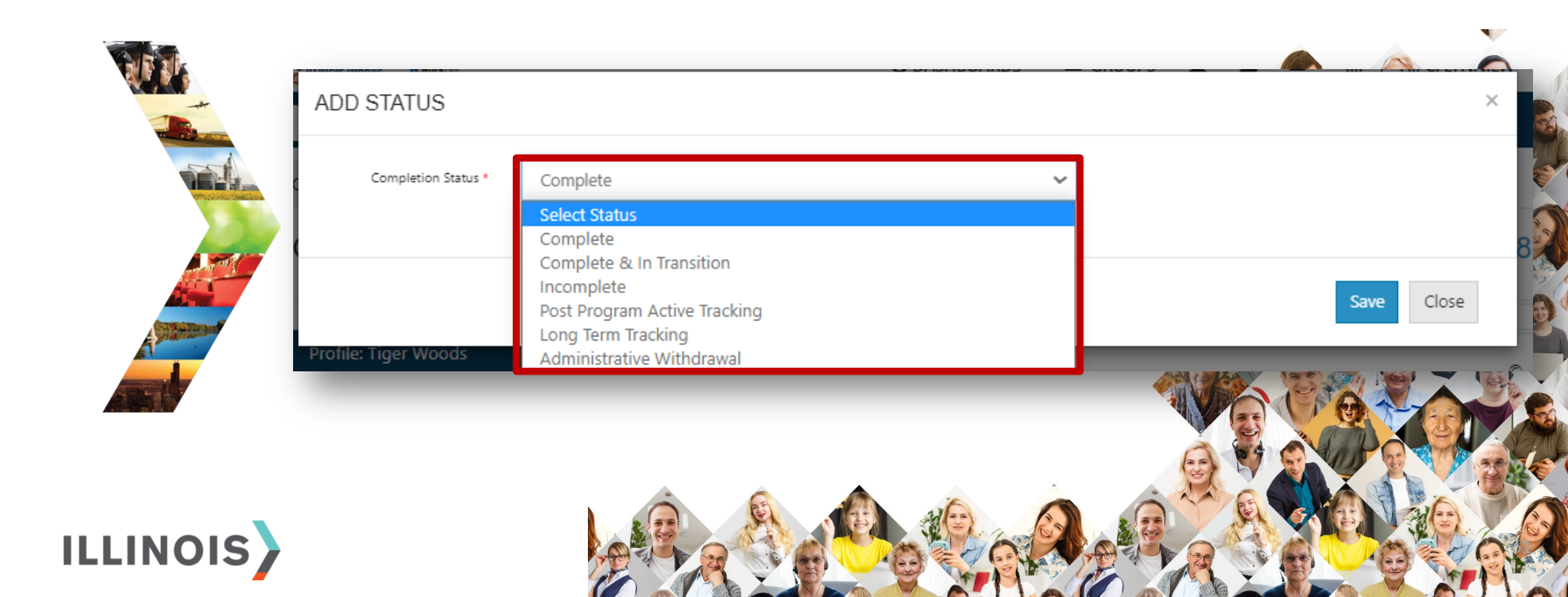

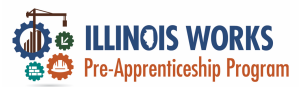

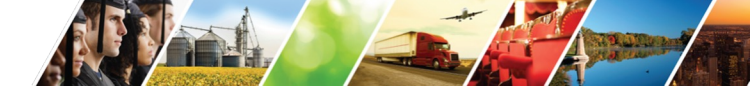

# **Add Completion Status**

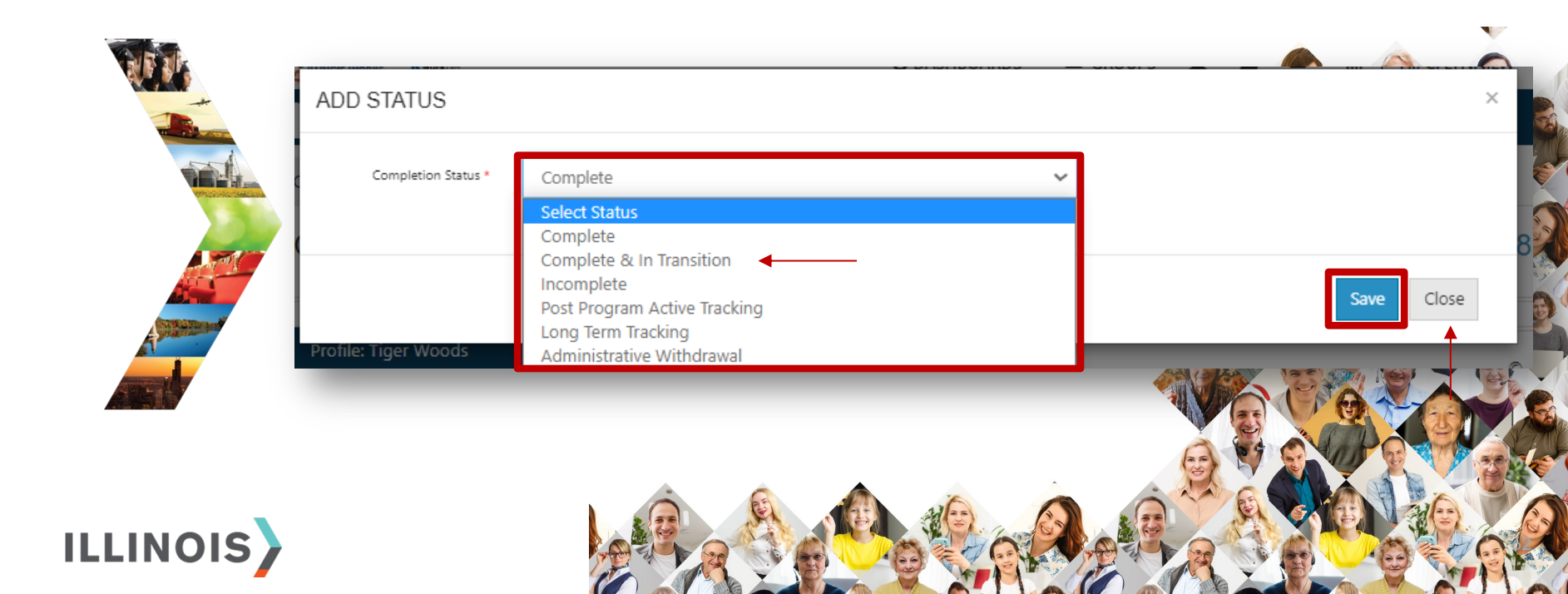

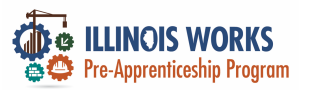

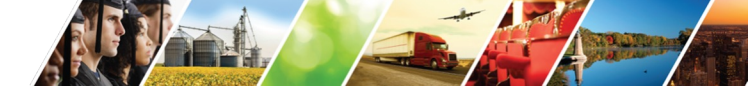

### Add Completion Status – Case Note

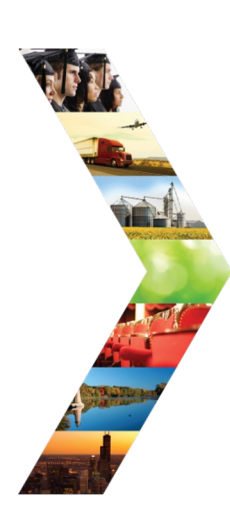

ILLINOIS

| mail testing@tw.com        | Add Completion Status                                                             |                                                                                       |                                                                                   |      |
|----------------------------|-----------------------------------------------------------------------------------|---------------------------------------------------------------------------------------|-----------------------------------------------------------------------------------|------|
| DOB 1/1/2000               | Add Case Note                                                                     |                                                                                       |                                                                                   | - 84 |
| Last 4 SSN                 | Current Completion Status: Compl                                                  | ete & In Transition View Baseline                                                     |                                                                                   |      |
| See All                    | Follow Up Date: 7/10/2023                                                         |                                                                                       |                                                                                   |      |
| Participant Summary Tools  | PRIMARY TRANSITION                                                                | SECONDARY TRANSITION                                                                  | SECONDARY TRANSITION                                                              |      |
| Assessments                | <ul> <li>Complete &amp; In Transition</li> <li>Planning to Enter a DOL</li> </ul> | <ul> <li>Complete &amp; In Transition</li> <li>Not Planning to Enter a DOL</li> </ul> | <ul> <li>Complete &amp; In Transition</li> <li>Planning to Enter a DOL</li> </ul> | (AS) |
| Attendance                 | Registered Apprenticeship<br>Program                                              | Registered Apprenticeship<br>Program                                                  | Registered Apprenticeship<br>Program                                              | 1    |
| Case Notes                 | <ul> <li>Applied to DOL<br/>Registered</li> </ul>                                 | <ul> <li>Opened a small<br/>business</li> </ul>                                       | <ul> <li>Planning to apply for a<br/>DOL apprenticeship</li> </ul>                | A    |
| Credentials                | Apprenticeship<br>Program                                                         | <ul> <li>Pursuing employment<br/>only</li> </ul>                                      |                                                                                   | 100  |
| Training/Services          | <ul> <li>On the waitlist for DOL<br/>Registered</li> </ul>                        | <ul> <li>Other</li> </ul>                                                             |                                                                                   | - F  |
| Uploads                    | Apprenticeship                                                                    |                                                                                       |                                                                                   |      |
| Worksites                  | Enrolled in DOL     Registered                                                    |                                                                                       |                                                                                   | 1    |
| Instructions/Resources     | Apprenticeship<br>Program                                                         |                                                                                       |                                                                                   |      |
| Intake Instructions        | Upload Primary Transition Document                                                |                                                                                       |                                                                                   | 6    |
| Case File Organizer Sheets | to the drosen                                                                     |                                                                                       |                                                                                   |      |

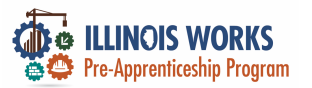

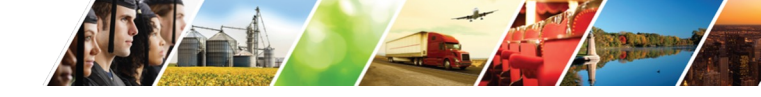

### **Completion and Transitions**

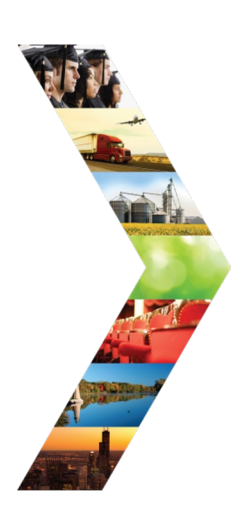

ILLINOIS

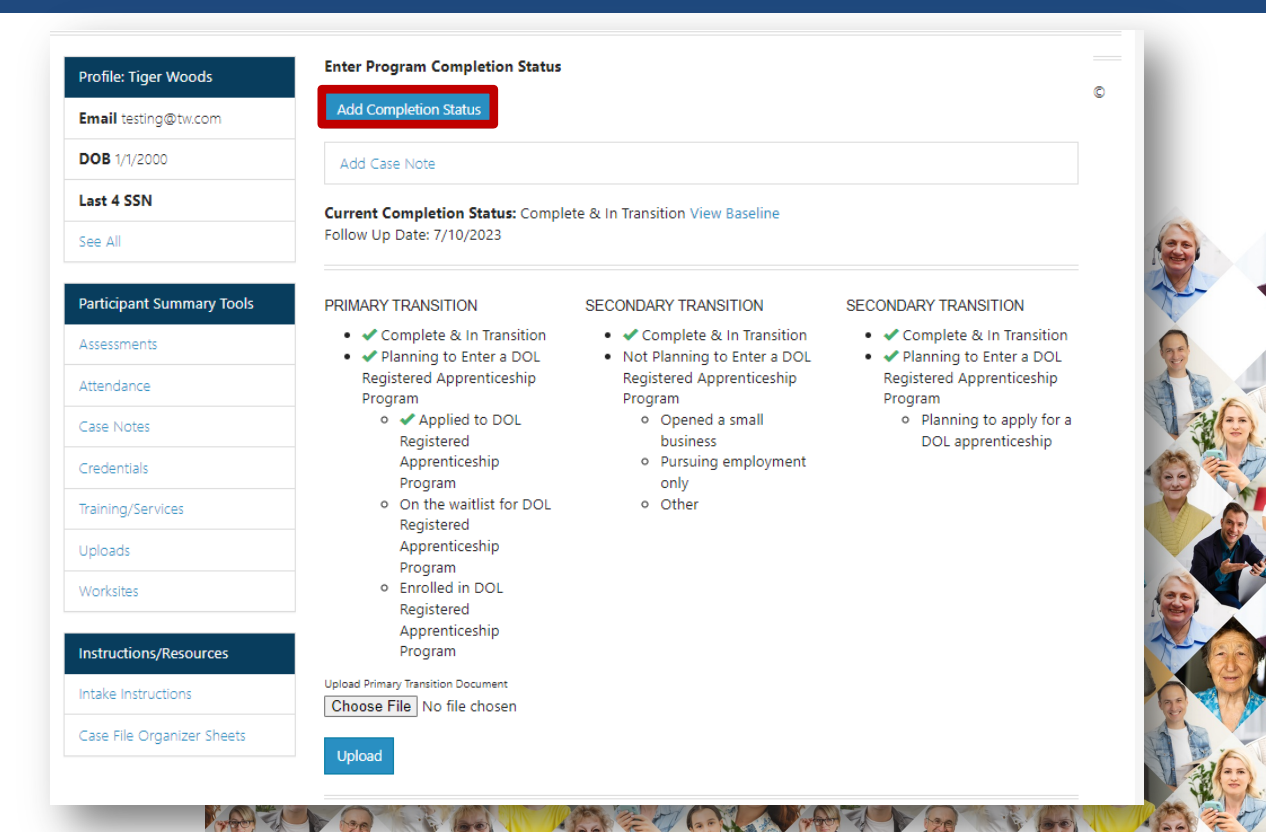

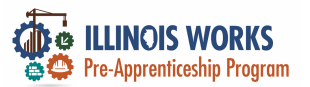

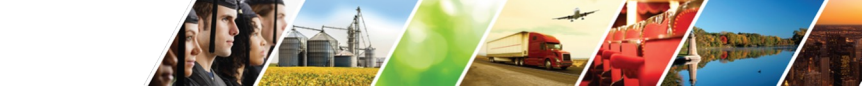

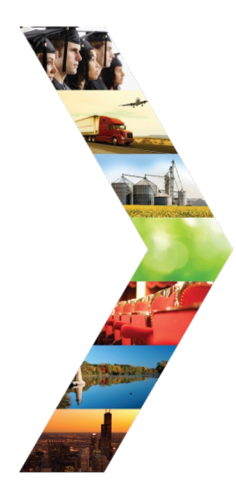

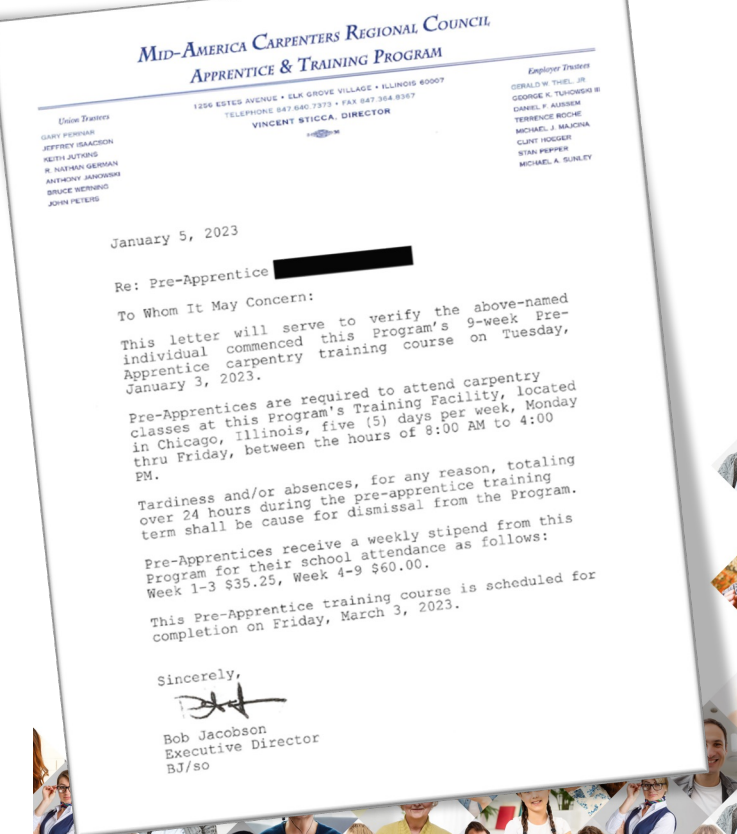

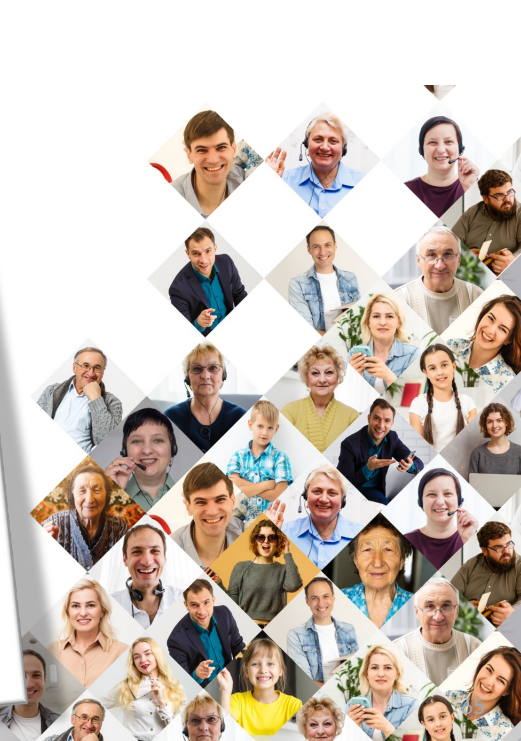

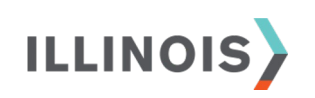

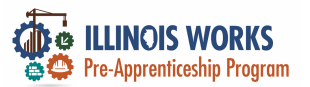

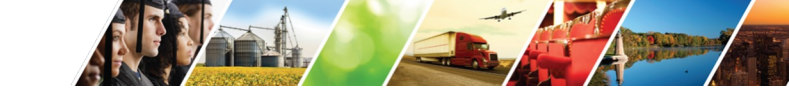

### **Transition Verification Documentation**

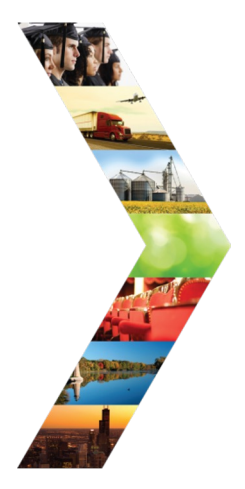

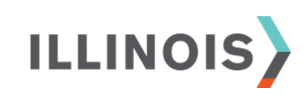

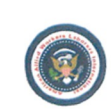

American Allied Workers Laborers Union Local #101 AAWIU.COM TEL:312-841-7743

FROM: Member Name: Member Phone: Member# Member Address:

American Allied Workers Laborers Union Local #101

#### PROMISSORY NOTE

AAWIU.COM TEL773-425-2568

September 28, 2022 FOR VALUE RECEIVED, the undersigned jointly and severally promise to pay to the order of American Allied Worker Laborers Union Local #101, the sum of 300.00 Dollars, together with interest thereon at the rate of 1.5% per annum on any unpaid balance. Said sum, inclusive of interest, shall be paid in [monthly/weekly] installments of \$20 each, with a first payment due May31.2023, and a like amount on the same day of each [Month] thereafter until the full amount of this note and accrued interest shall be fully paid. All payments shall be first applied to accrued interest and the balance to the Principal. The undersigned reserves the right to This note shall be fully payable upon demand of any holder in the event the undersigned shall default in making any payments due under this note within 10 days of its due date. In the event of any default, the undersigned agreed to pay all reasonable attorney fees and costs of collection to the extent permitted by law. This note shall take effect as a Sealed instrument and be enforced in accordance with the laws of the payee's state.

This Legal Notice to Principal is a Legal Notice to Agent; and this Legal Notice to Agent is a Legal Notice

New Member Consent Signature

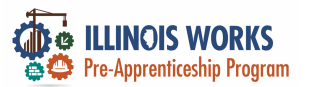

ILLINOIS

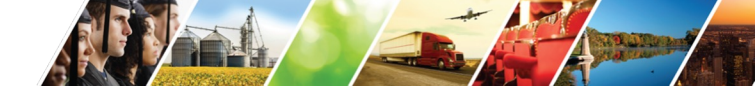

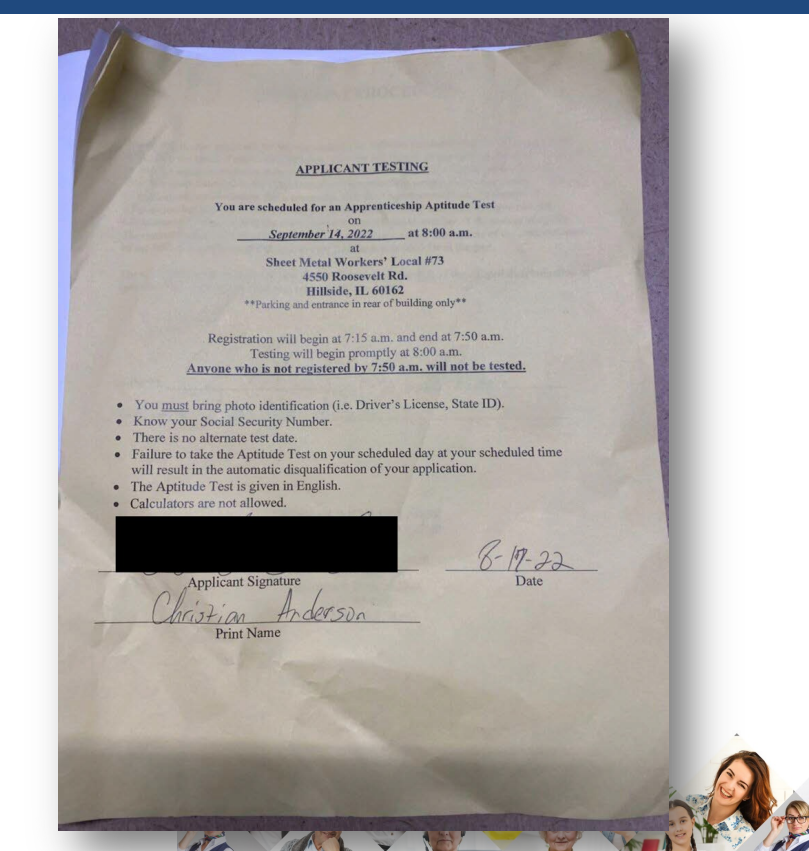

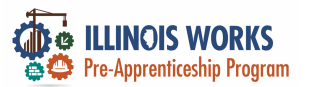

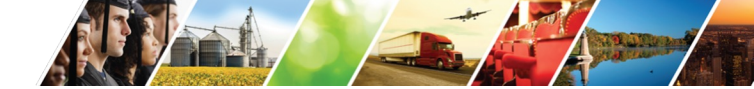

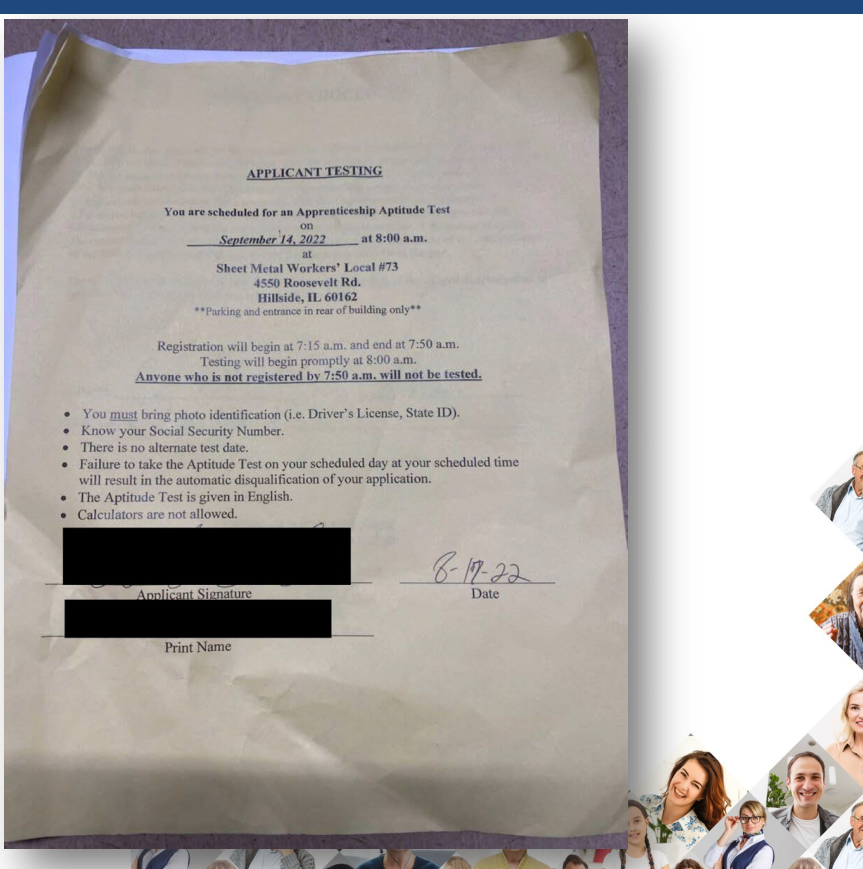

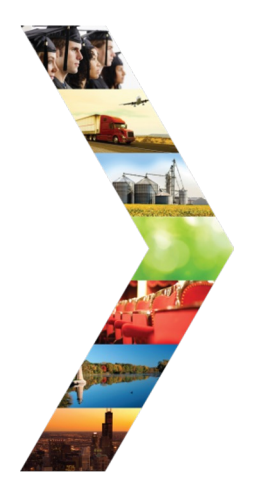

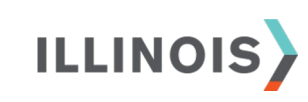

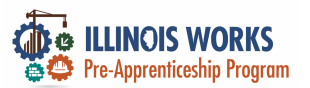

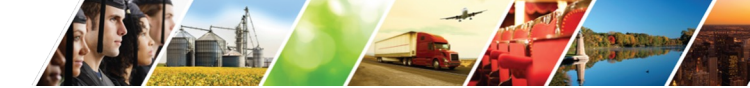

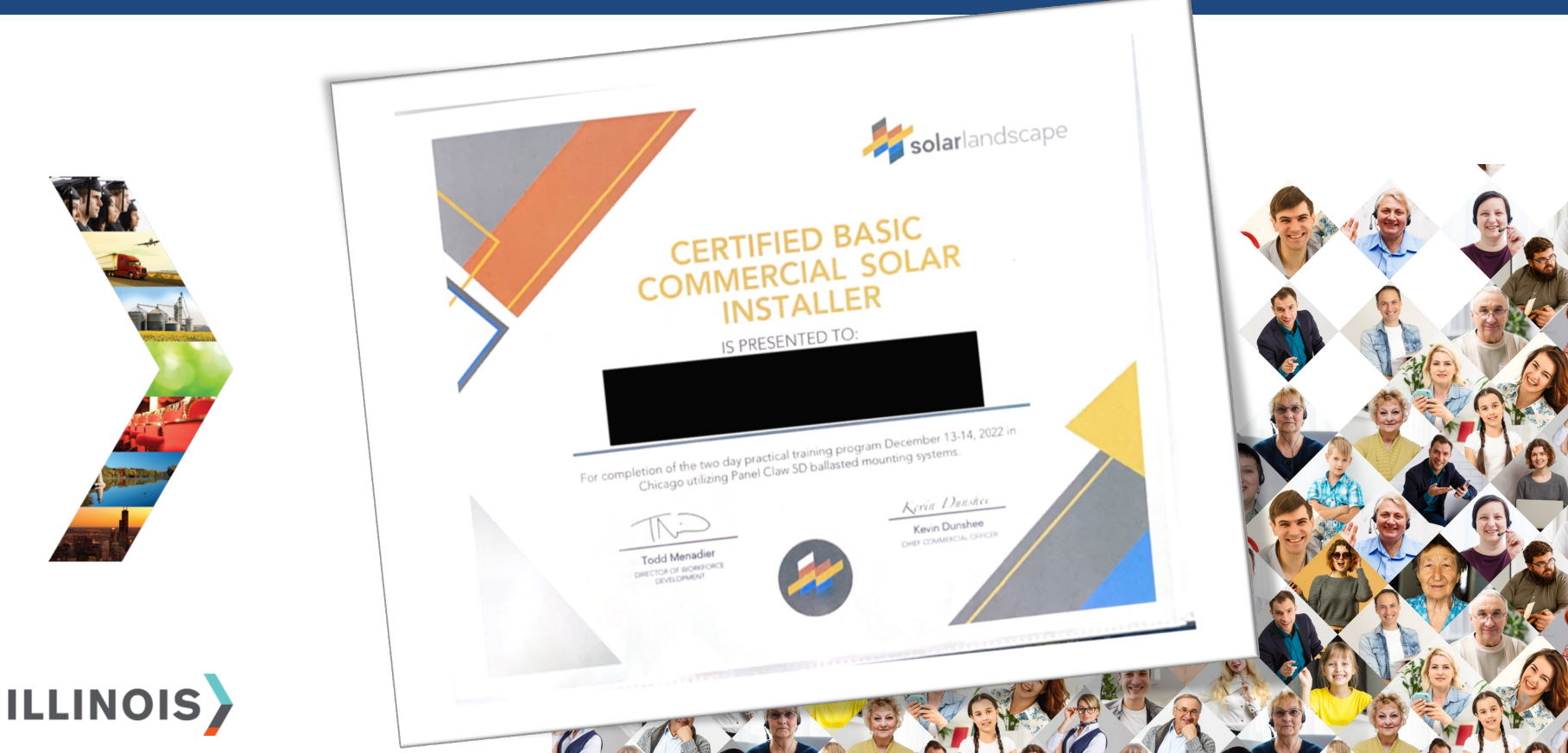

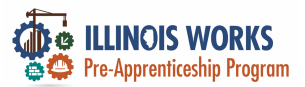

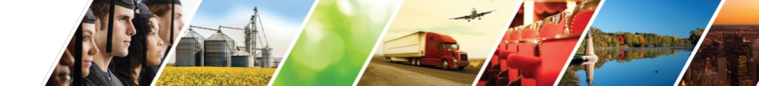

### **Active Tracking**

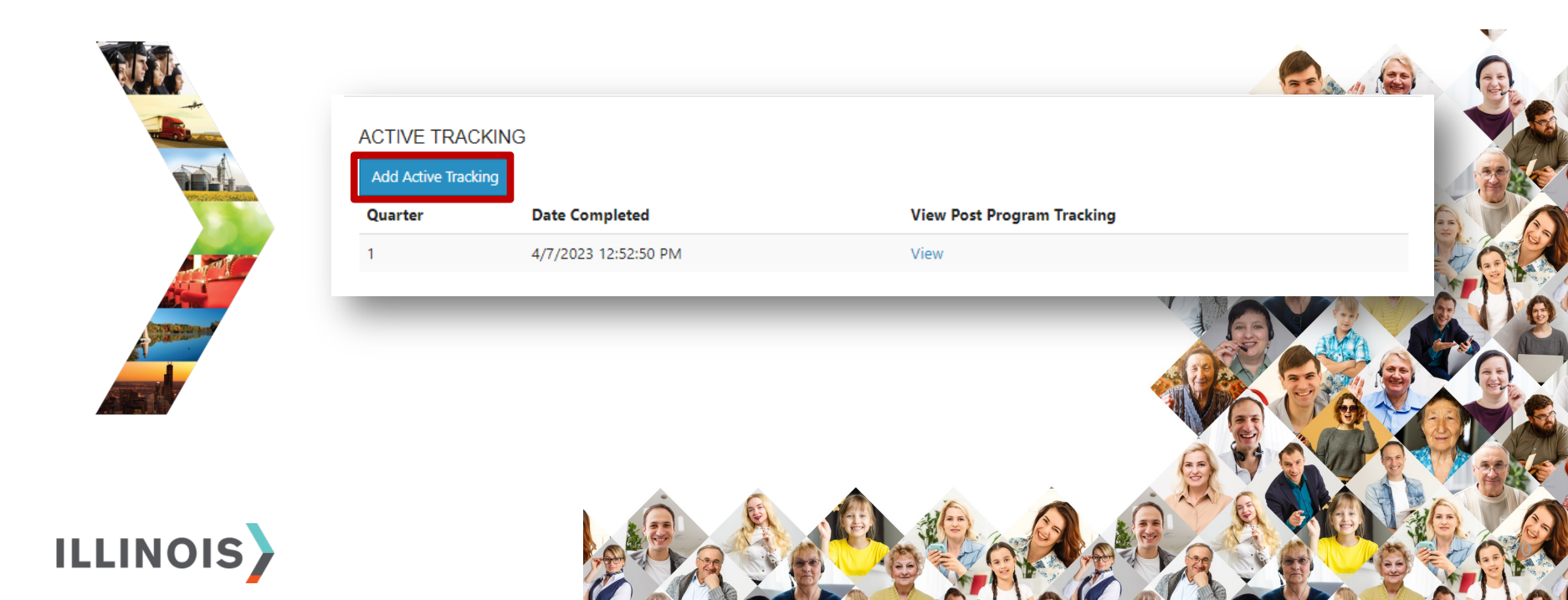

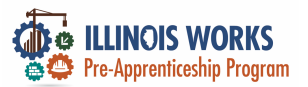

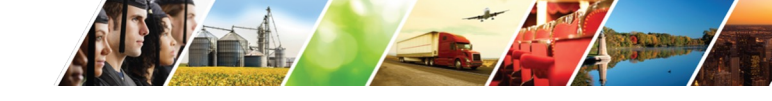

### **Tracking Questionnaire**

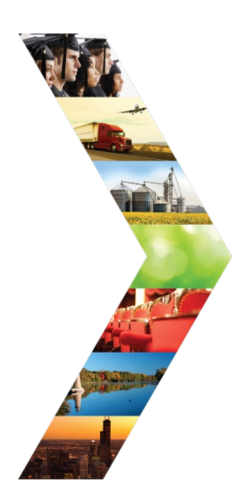

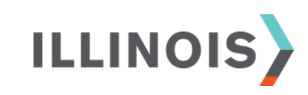

| DSTATUS                                      |                                                         |                                                   | ×      |
|----------------------------------------------|---------------------------------------------------------|---------------------------------------------------|--------|
| Completion Status *                          | Post Program Active Tracking                            | ✓                                                 |        |
| at is your post-program<br>transition plan?* | Planning to enter DOL Registered Apprenticeship Program | ×                                                 |        |
| Transition Plan Status? *                    | Enrolled in DOL Apprenticeship                          | × •                                               |        |
| h RAP are you enrolled                       | _                                                       |                                                   |        |
| in?                                          | tarpenter                                               | Structural Iron Worker                            |        |
|                                              | Painter                                                 | Tuckpointer                                       |        |
|                                              | Bricklayer                                              | Operating Engineer/Operator                       |        |
|                                              | Ceramic Tile Finisher                                   | Cement Mason                                      |        |
|                                              | Glazier                                                 | Boilermaker                                       |        |
|                                              | Laborer                                                 | Elevator Constructor                              |        |
|                                              | Plasterer                                               | Iron Worker                                       |        |
|                                              | Sprinklerfitter                                         | Millwright                                        |        |
|                                              | Technical Engineer                                      | Sheet Metal Worker                                |        |
|                                              | Electricians                                            | Teamster                                          |        |
|                                              | Plumbers                                                | Steamfitters                                      |        |
|                                              | Pipefitter                                              | * Ceramic Tile Layer                              |        |
|                                              | Drywall Finisher                                        | * Operating Engineer - Heavy Equipment Technician |        |
|                                              | Heat & Frost Insulator                                  | * Painter/Drywall Finisher                        |        |
|                                              | Machinery Mover, Rigger, & Erector                      | U N/A                                             |        |
|                                              | Kooter/Waterprooter                                     |                                                   |        |
| Notes                                        |                                                         |                                                   |        |
|                                              |                                                         |                                                   |        |
|                                              |                                                         |                                                   | ANCH   |
|                                              |                                                         |                                                   |        |
|                                              |                                                         | 10                                                | AL SEL |
| Are you Employed?*                           | ○ Yes (Construction Only)® No                           |                                                   |        |
| RAPIDS ID (if available)                     | 123456                                                  |                                                   |        |
| Was this employer sponsored? *               | ⊖ Yes ♥ No                                              |                                                   |        |
| Follow Up Date *                             | 07/10/2023                                              |                                                   |        |
|                                              |                                                         |                                                   |        |

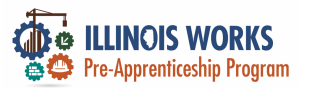

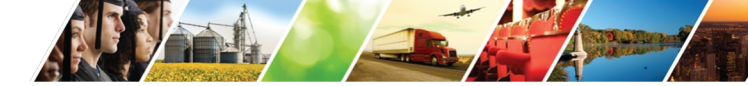

# **Long-term Active Tracking**

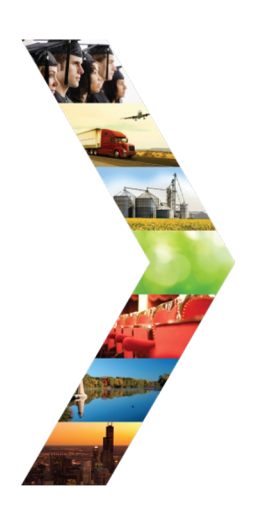

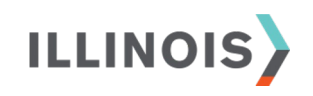

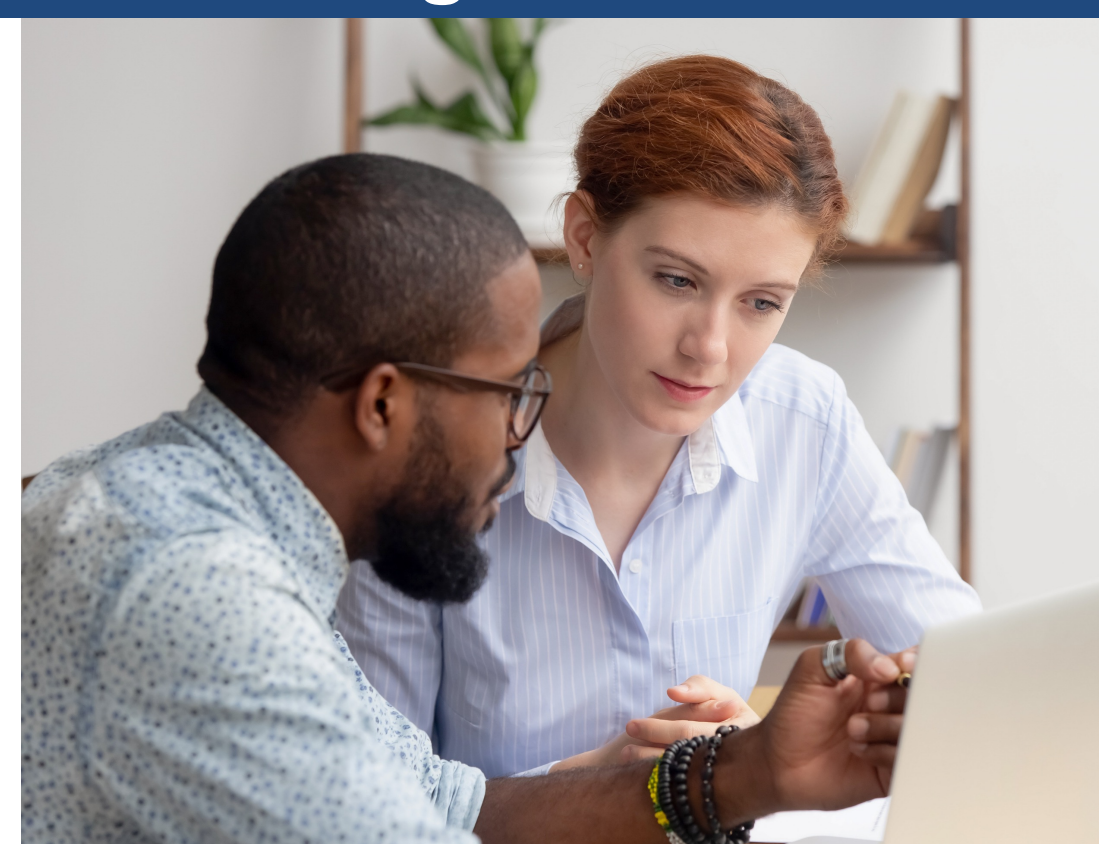
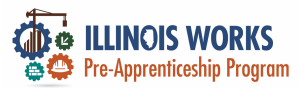

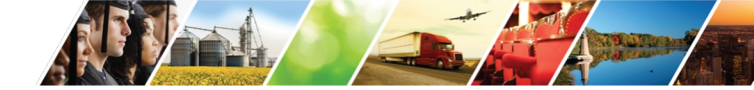

#### Longitudinal Study

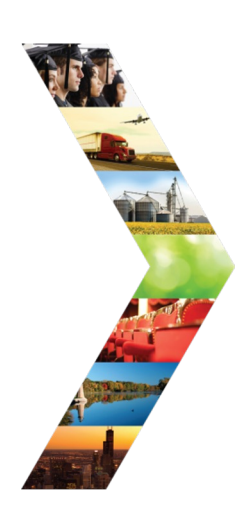

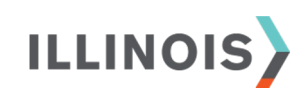

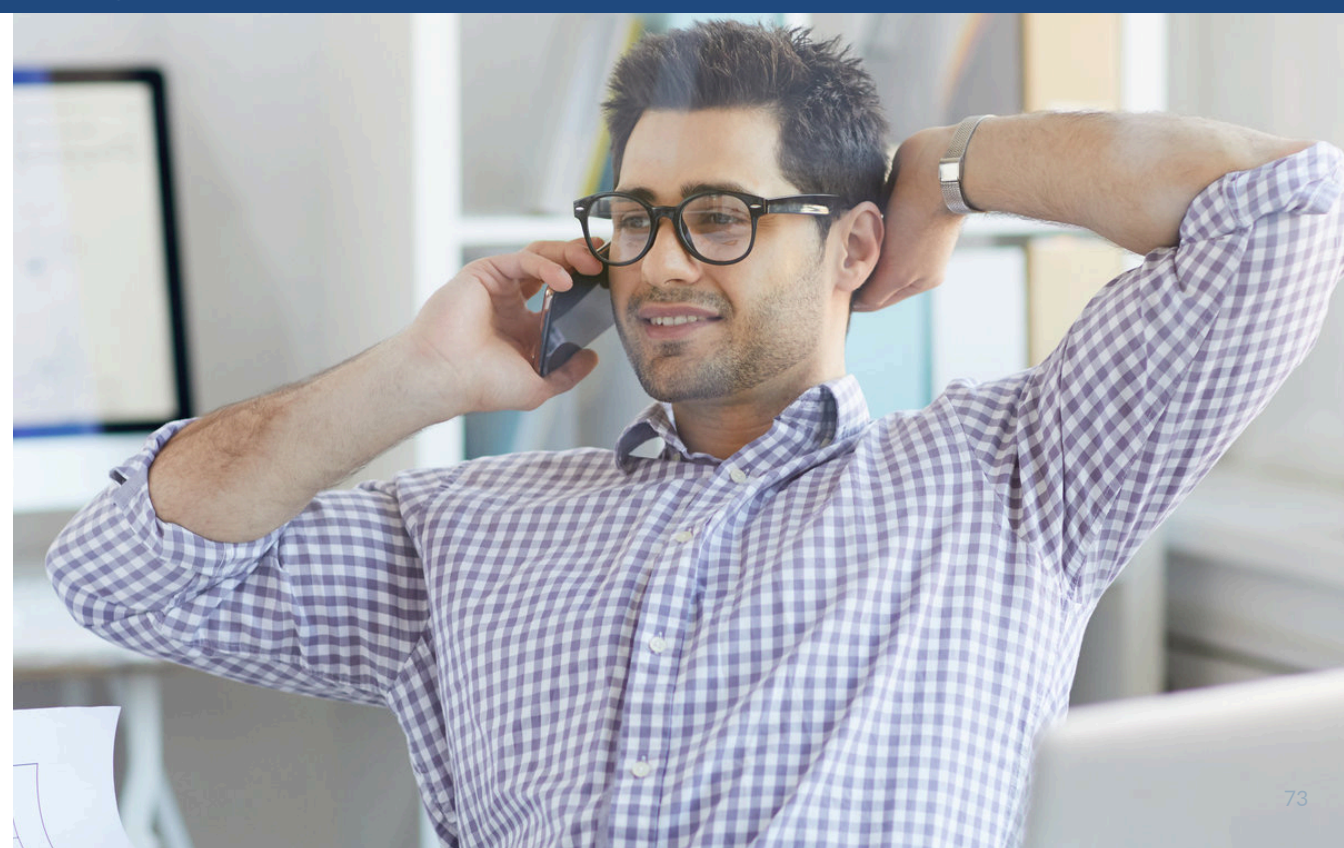

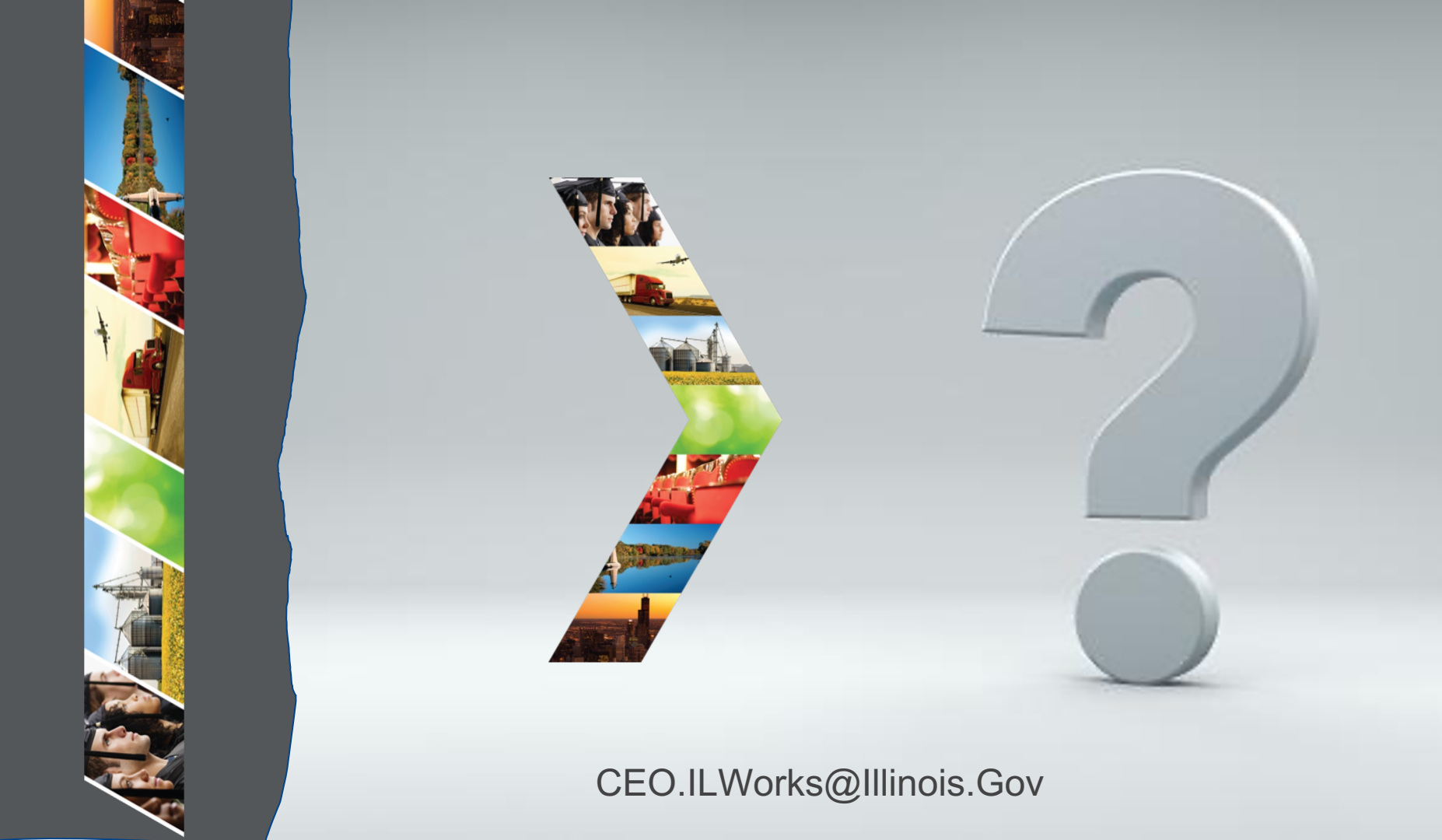

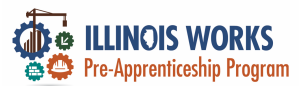

#### **IWRS - Practice**

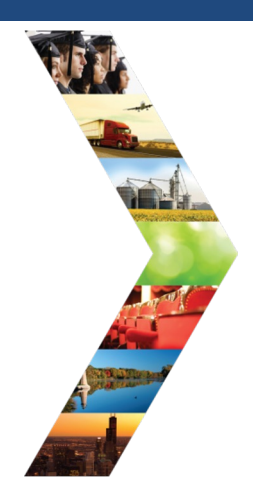

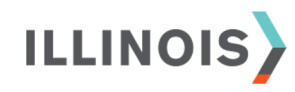

# PRACTICE

PRO

#### - PRACTICE

### PRACTICE

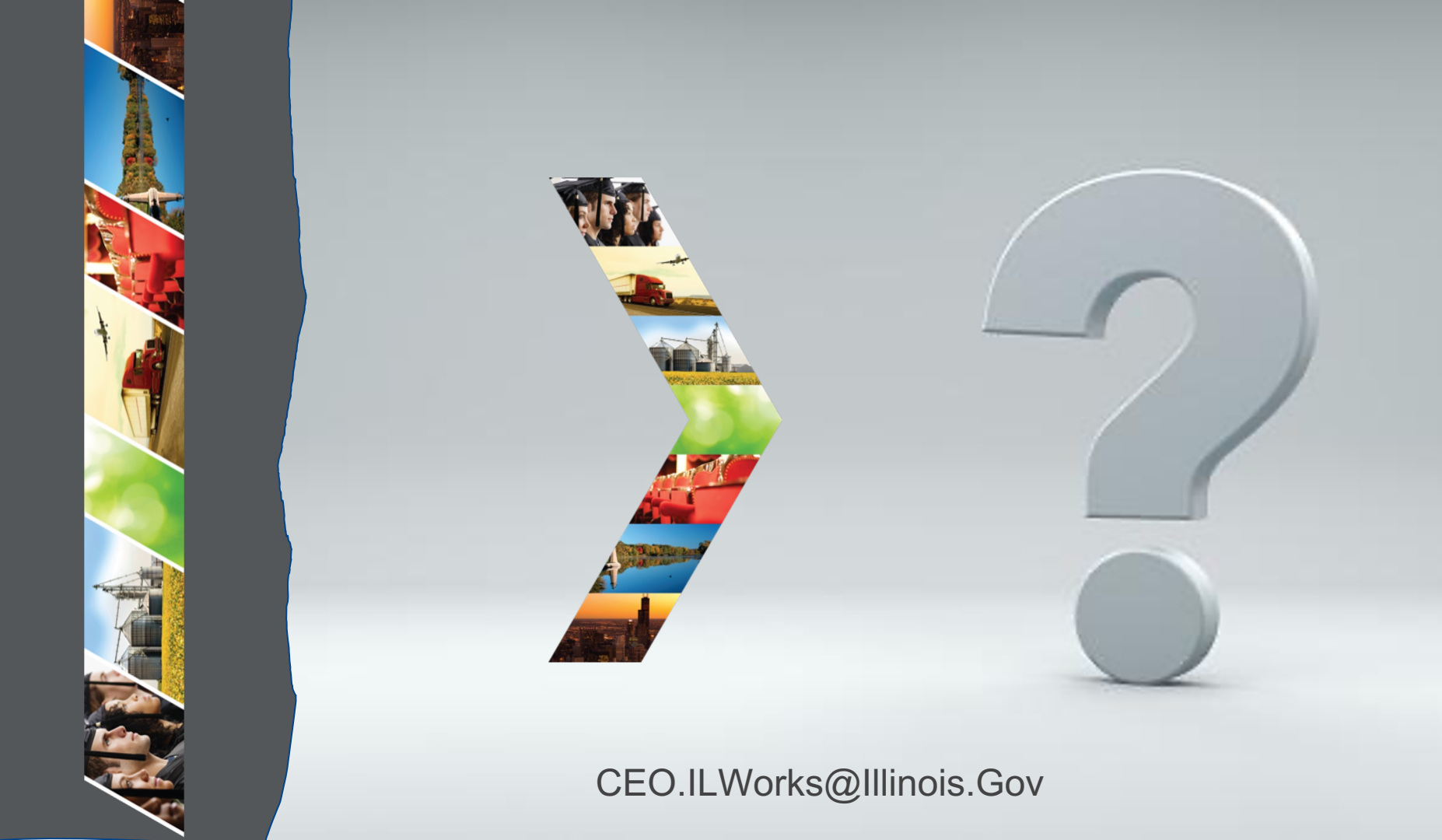

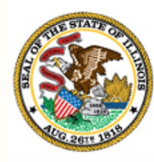

Illinois Department of Commerce & Economic Opportunity

### Module 8: Verifying Closeout – Compliance & IWRS Reports

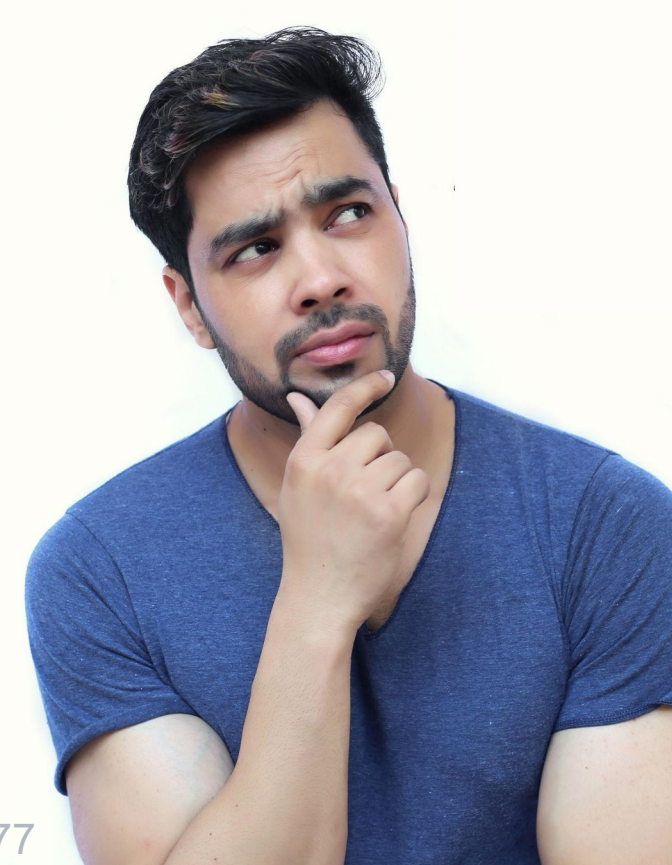

By the end of this section, you will be able to:

- Complete ILW closeout.
- Leverage the ILW compliance reports to track and improve performance.
- Run IWRS Transcript/Progress reports.

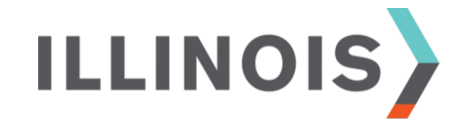

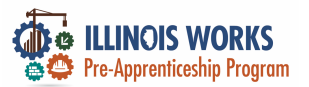

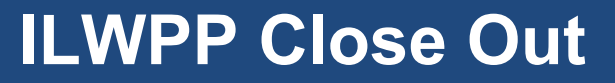

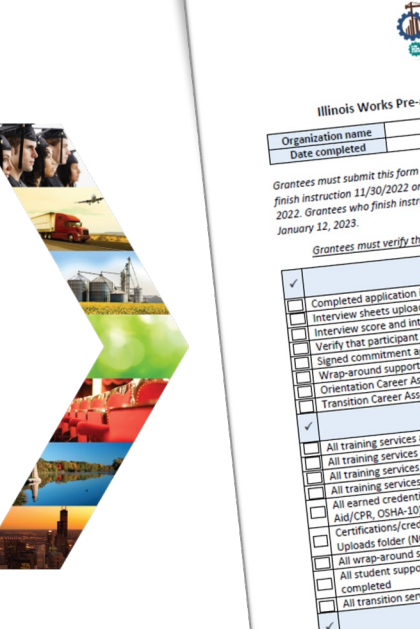

ILLINOIS

|                   | Pre-Apprenticeship Program                                                              |        |                         |                                          |   |  |
|-------------------|-----------------------------------------------------------------------------------------|--------|-------------------------|------------------------------------------|---|--|
|                   | exprenticeship Program Grant Close                                                      | Out    | che                     | ecklist                                  |   |  |
| Illinois Wor      | ks Pre-apprentition                                                                     | T      | _                       |                                          |   |  |
| nization name     | Form completed by                                                                       |        |                         | Grantees who                             |   |  |
| te completed      | his form via email to Christine Flynn at <u>christine.flynn</u>                         | by 5P  | M C                     | T on December 21,<br>this form by 5PM CT |   |  |
| instruction 11/30 | /2022 or before must complete an<br>ich instruction 12/1/2022 or after must complete an | a subi | ine .                   |                                          |   |  |
| Grantees who jin  | are completed in I                                                                      | WRS fo | or al                   | Il participants.                         |   |  |
| iry 12, 2020      | verify that all the following items are comp                                            | TN     | Number of profiles this |                                          |   |  |
| Grantees muse     | in formal                                                                               | ta     | task was completed for  |                                          |   |  |
|                   | Intake/Referral                                                                         | 1      | _                       |                                          |   |  |
| 1.000             | lication in IWRS                                                                        | +      | -                       |                                          |   |  |
| Completed app     | ts uploaded (One per interviewci)                                                       | +      | _                       |                                          |   |  |
| Interview sneet   | and interviewer names enterco                                                           | +      | _                       |                                          |   |  |
| Interview score   | ticipant is in the correct conord                                                       | +      | -                       |                                          |   |  |
| Verify that por   | tment agreement uploaded                                                                | +      | -                       |                                          |   |  |
| Signed commi      | support service assessment comp                                                         | -+-    | -                       | the state                                |   |  |
| Wrap-around       | areer Assessment completed                                                              | -+     | N                       | umber of profiles this                   |   |  |
| Orientation Ca    | reer Assessment completed                                                               |        | ta                      | sk was completed for                     |   |  |
| Transition of     | Training/Services                                                                       | -+     | -                       |                                          |   |  |
| 1                 | id match approved curriculum)                                                           | -+     | -                       |                                          |   |  |
| All Amining S     | ervices added (should match of)                                                         | -+     | -                       |                                          |   |  |
| All training      | services have accurate complete                                                         | -      | -                       |                                          |   |  |
| All training      | services have accurate accenteres                                                       | -      | -                       |                                          |   |  |
| All training      | services have accurate post-<br>ended (NCCER/NABTU, First                               |        |                         |                                          |   |  |
| All training      | credentials have been added the services                                                |        | $\vdash$                |                                          |   |  |
| All COR C         | SHA-10) to appropriate the been uploaded to                                             |        |                         |                                          | ł |  |
| Ald/Criticatio    | ons/credential documents Aid/CPR, OSHA-10)                                              | het    | $^{+}$                  |                                          | ۱ |  |
| Unloads fo        | older (NCCER/NABTO, Historiately added and complete                                     | tea    | $\top$                  |                                          |   |  |
| All wrap-o        | around services are appropriately added and                                             |        | 1                       |                                          |   |  |
| All studer        | nt support services are appropriate                                                     | d      | T                       | to reafiles this                         |   |  |
| Complete          | ed appropriately added and complete                                                     | 0      | T                       | Number of profileed for                  |   |  |
| All transi        | tion services are appropriate (Collow-Up)                                               |        | 1                       | task was completed                       | Î |  |
|                   | Program Completion/Follow-op                                                            |        | -                       |                                          |   |  |
| 1                 | sempletion status has been added                                                        | ed as  |                         |                                          |   |  |
| Approp            | riate program complete                                                                  |        |                         |                                          |   |  |
| Transiti          | on documentation or Post-Program Active Tracking                                        | ument  | ed                      |                                          |   |  |
| Comple            | ete & In Transition of follow-up questionnaire is used                                  |        | _                       |                                          | 1 |  |
| At leas           | t one active tracking                                                                   |        |                         |                                          |   |  |
| for eac           | ch participant                                                                          |        |                         |                                          |   |  |

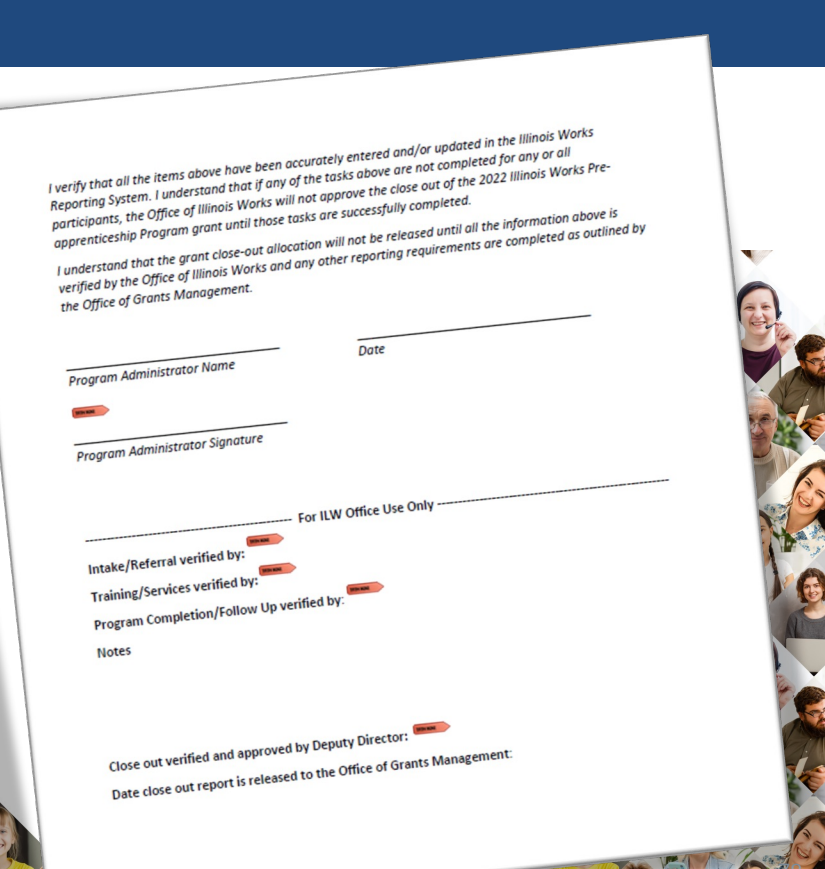

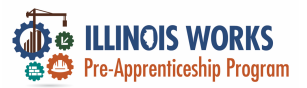

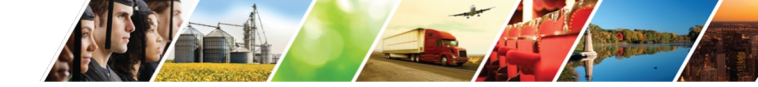

#### Monthly Compliance Reports

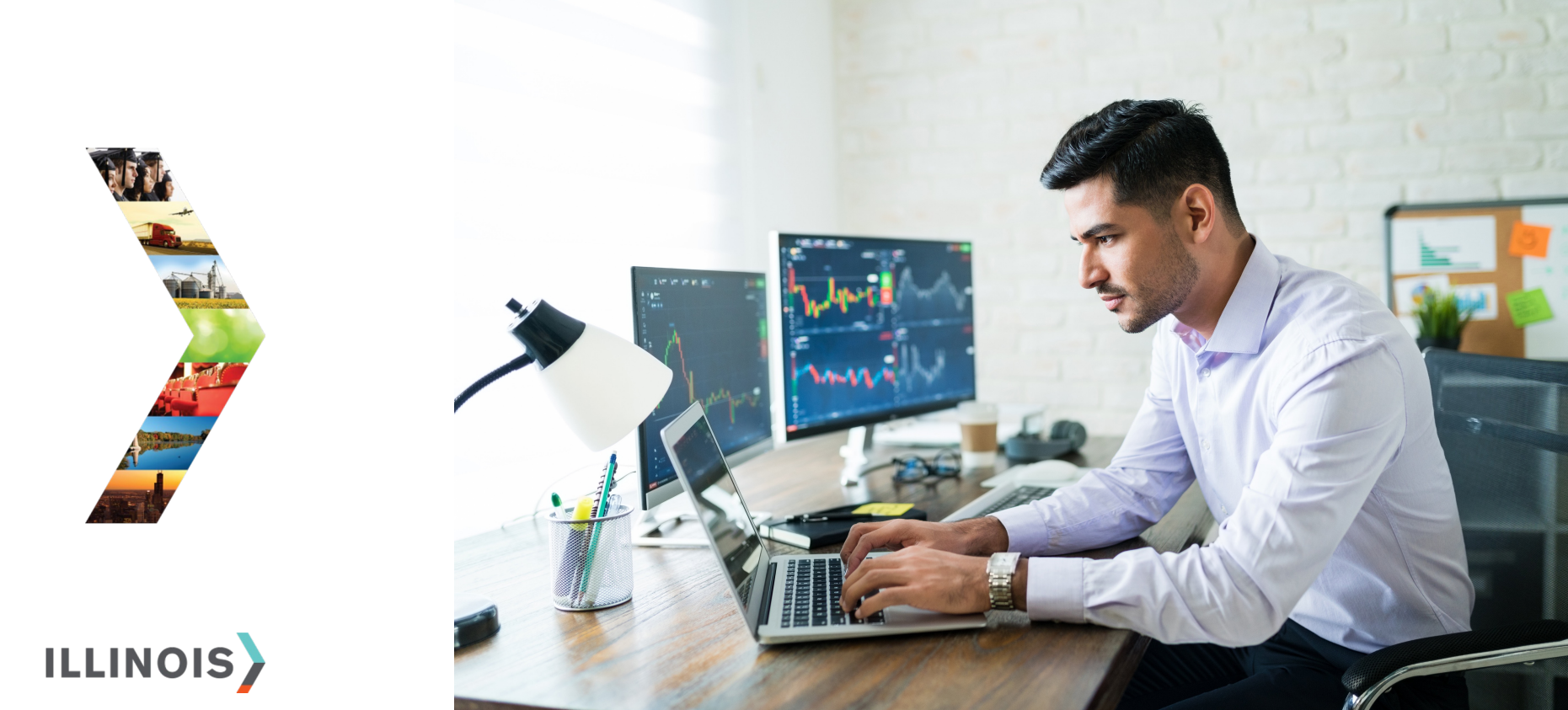

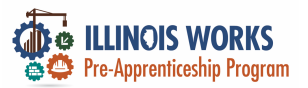

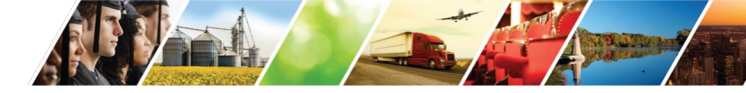

#### **Participant Transcripts**

#### LILINOIS WORKS REPORTING SYSTEM TRANSCRIPT/PROGRESS REPORT

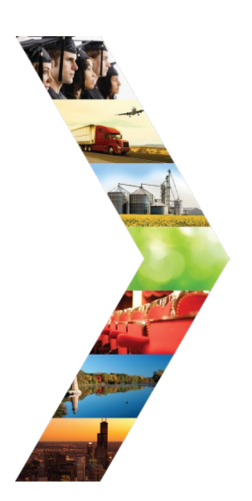

| Overview                            | Intake   | Training/Services | Program Completion/Follow-Up                             | Transcript/l | Progress Report |  |   |
|-------------------------------------|----------|-------------------|----------------------------------------------------------|--------------|-----------------|--|---|
| TRANSC                              | RIPT/    | PROGRESS          | REPORT                                                   |              |                 |  |   |
| Profile: Tig<br><b>Email</b> testir | er Woods | m C               | lease select one: *<br>• Transcript<br>• Progress Report |              |                 |  |   |
| DOB 1/1/20                          | 000      | R                 | eason                                                    |              |                 |  | © |
| Last 4 SSN                          | I        |                   | Select                                                   | ~            |                 |  |   |
| See All                             |          | P                 | rogram Year<br>Select                                    | ~            |                 |  |   |
| Participant                         | Summary  | / Tools           | Generate Transcript Report (PDF)                         |              |                 |  |   |
| Attendance                          | :        |                   |                                                          |              |                 |  |   |
| Case Notes                          |          |                   |                                                          |              |                 |  |   |
| Credentials                         |          |                   |                                                          |              |                 |  |   |
|                                     | -        |                   |                                                          |              |                 |  |   |

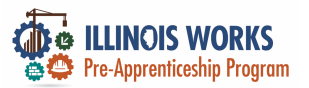

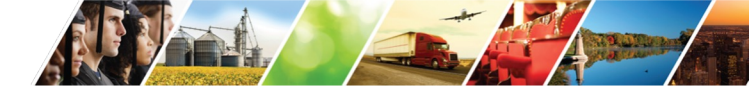

#### **Participant Progress Reports**

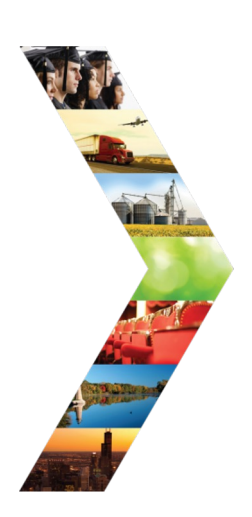

| 5 | ILLINOIS WORKS REPORTING SYSTEM TRANSCRIPT/PROGRESS |
|---|-----------------------------------------------------|
| R | EPORT                                               |

| Overview    | Intake      | Training/Services | Program Completion/Follow-Up     | Transcript/Progress Report |               |               |   |
|-------------|-------------|-------------------|----------------------------------|----------------------------|---------------|---------------|---|
| RANS        | CRIPT/      | PROGRESS          | REPORT                           |                            |               |               |   |
| Profile: Ti | iger Woods  | PI                | ease select one: *<br>Transcript |                            |               |               |   |
| Email tes   | ting@tw.cor | m ®               | Progress Report                  |                            |               |               | 0 |
| DOB 1/1/2   | 2000        | Pr                | Program Year                     |                            | Program Start |               |   |
| Last 4 SS   | SN          |                   | 2023                             | ~                          |               | xxx/xxx/xxxxx |   |
| See All     |             | Pr                | rogram Quarter<br>Q2             | ~                          |               | Program End   |   |
| Participa   | nt Summary  | / Tools           | Generate Progress Report (PDF)   |                            |               |               |   |
| Assessme    | ints        |                   |                                  |                            |               |               |   |
| Attendan    | ce          |                   |                                  |                            |               |               |   |
| Case Note   | es          |                   |                                  |                            |               |               |   |
| Crodontia   | le          |                   |                                  |                            |               |               |   |

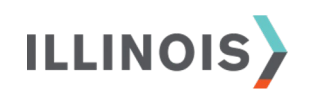

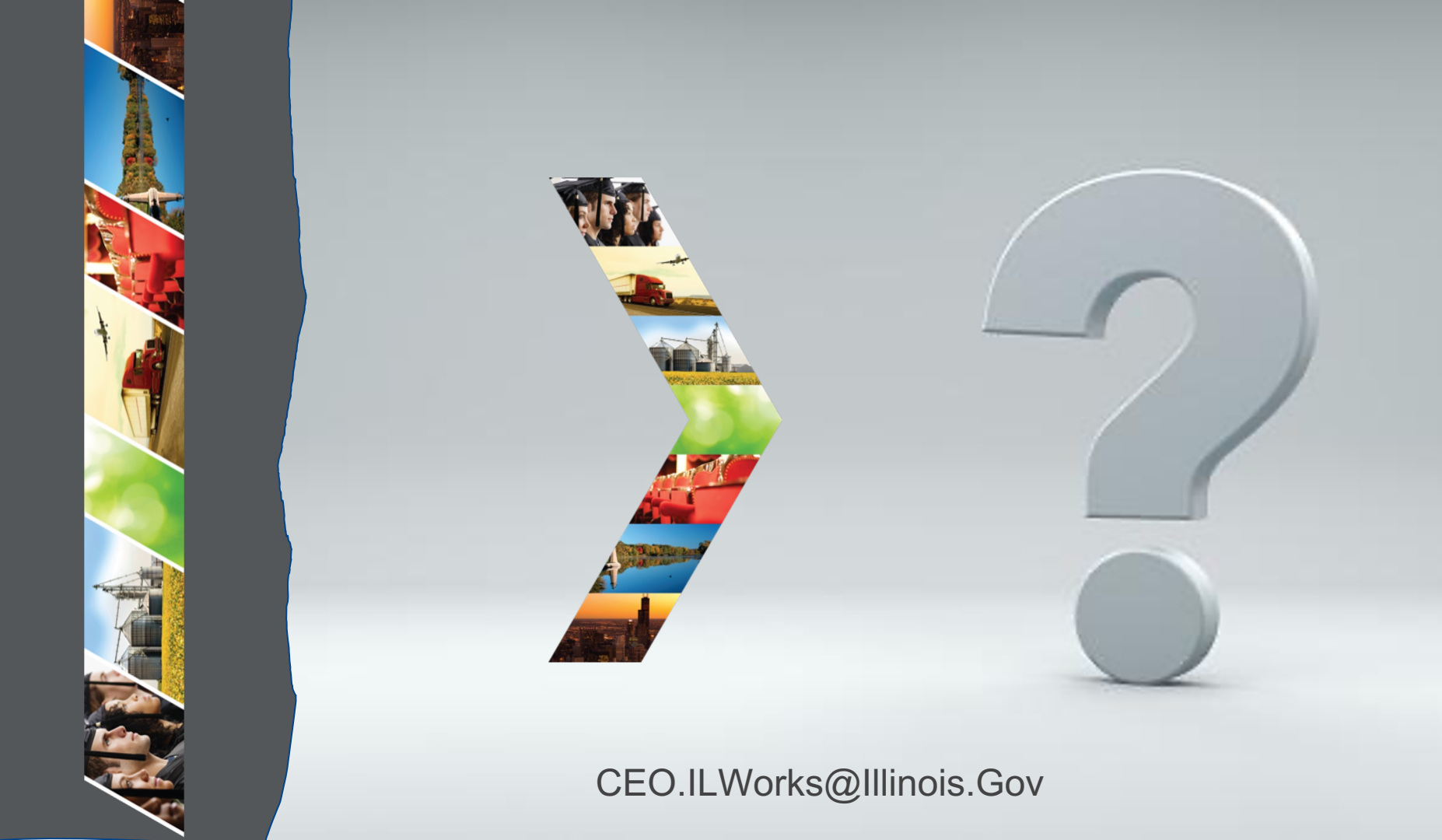

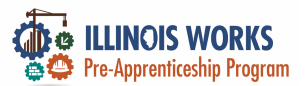

#### **IWRS - Practice**

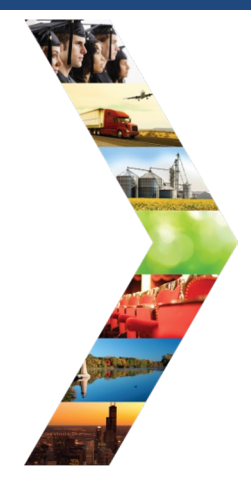

#### ILLINOIS

## PRACTICE

PRO

#### PRACTICE

### -PRACTICE

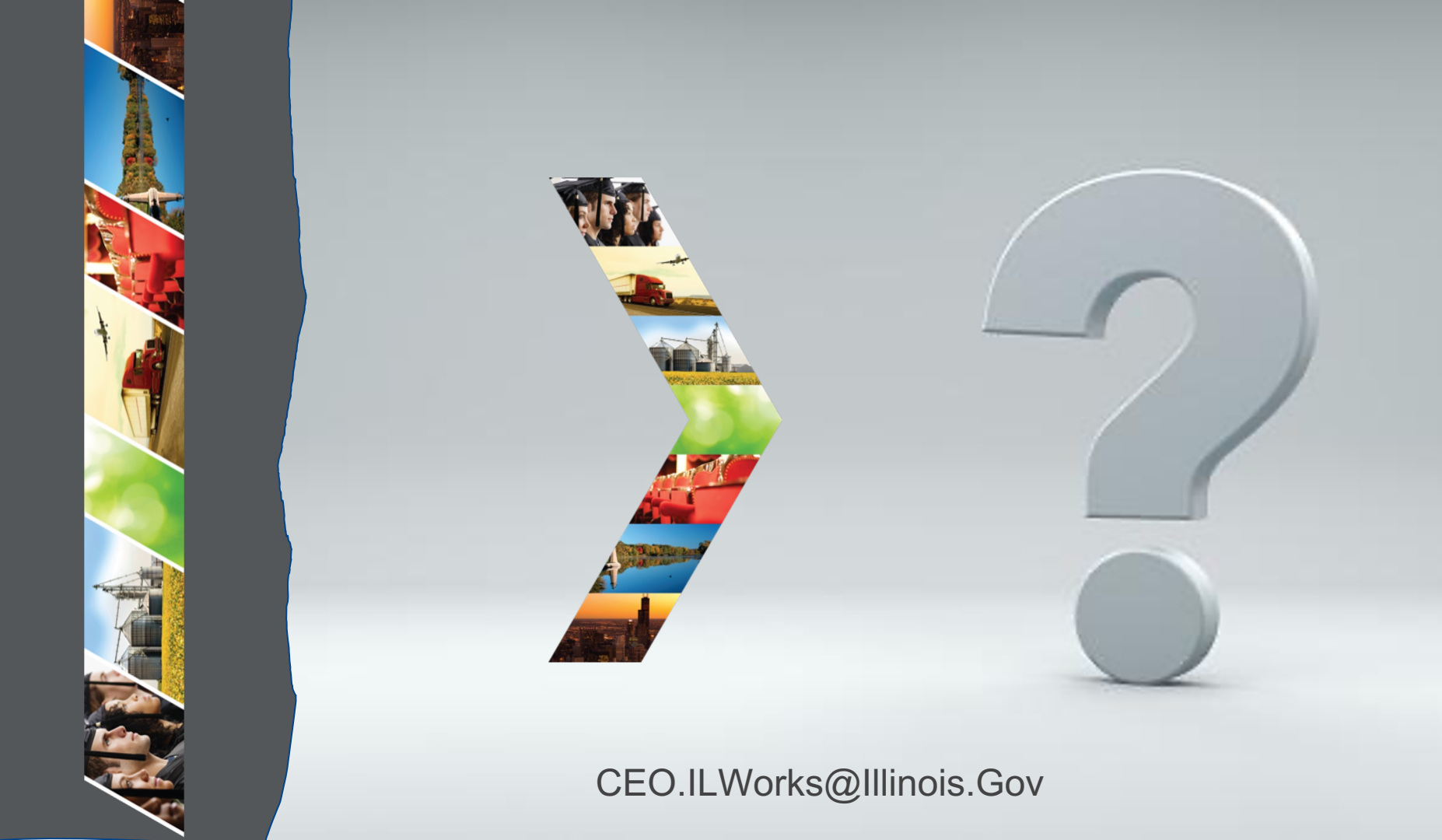

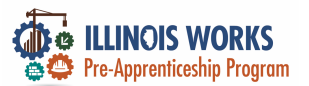

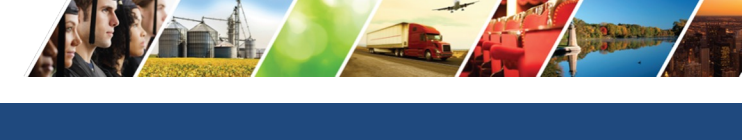

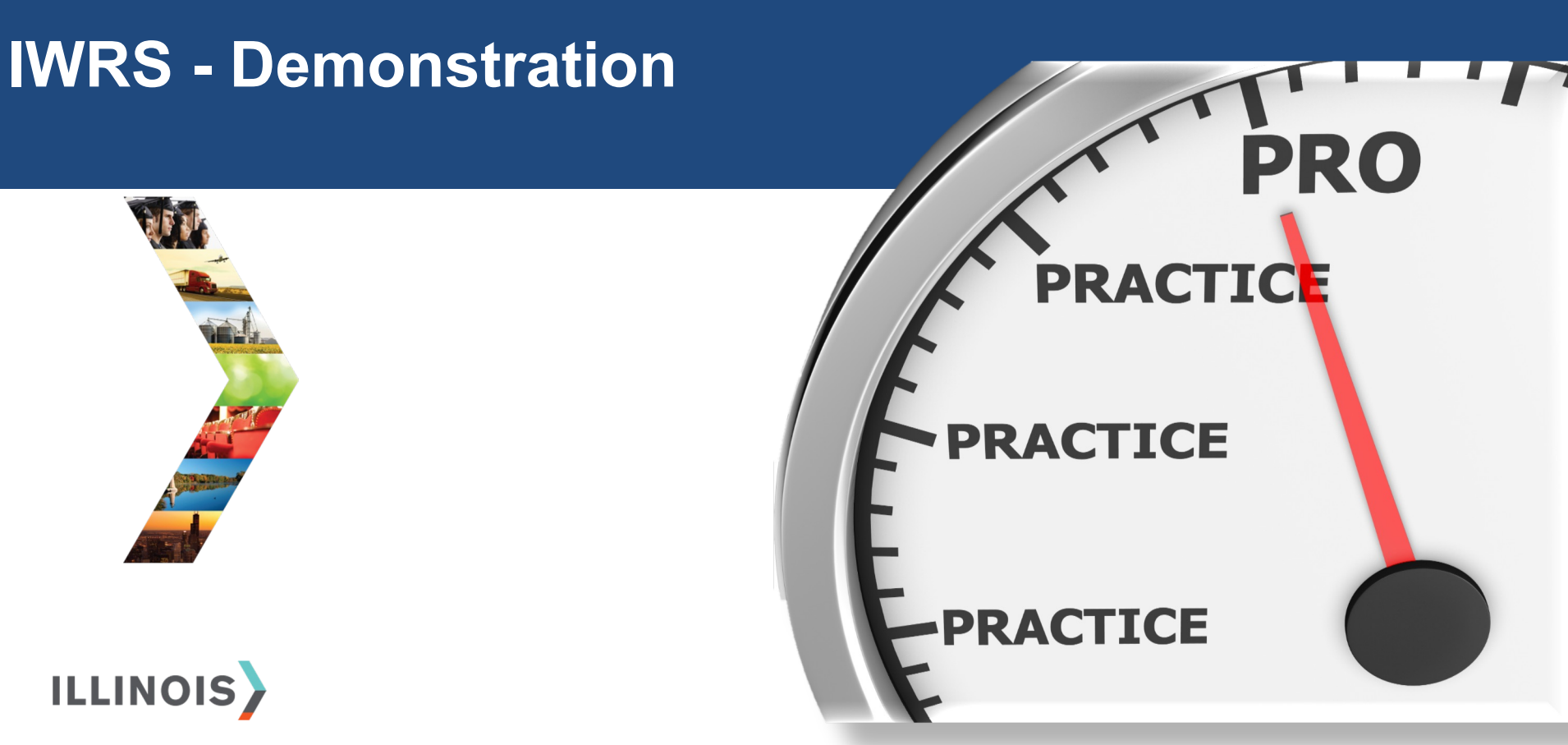

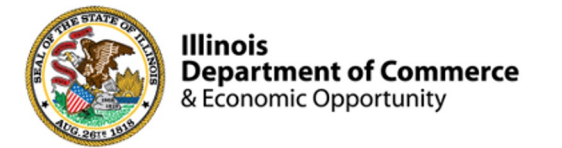

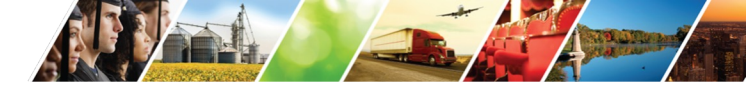

#### Program Engagement ~ Mentimeter

|              | Access the website: www.menti.com<br>Enter: 1236 3793 |                    |               |              |            |      |  |  |  |
|--------------|-------------------------------------------------------|--------------------|---------------|--------------|------------|------|--|--|--|
|              | Enter code to vote                                    |                    |               |              |            | Vote |  |  |  |
| 🞽 Mentimeter |                                                       | Features           | Solutions     | Pricing Blog | 9          |      |  |  |  |
|              | Ment                                                  | timeter makes remo | te & hybrid v | work easy    | Learn more |      |  |  |  |
|              |                                                       |                    |               |              |            |      |  |  |  |

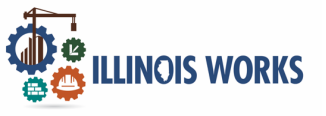

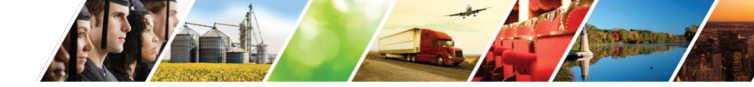

#### Feedback ~ We want to hear from you

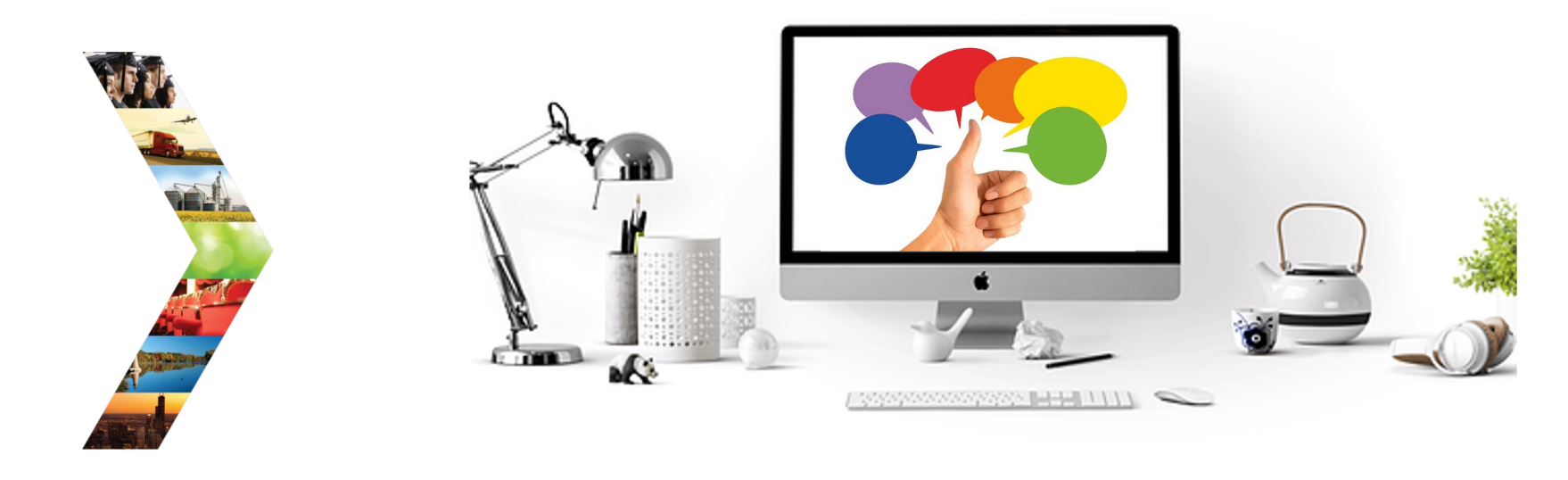

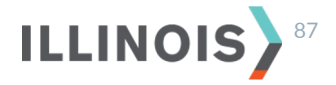

### Thank you, and we are glad to have you as part of our provider network!

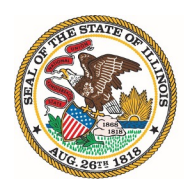

Illinois Department of Commerce & Economic Opportunity JB Pritzker, Governor